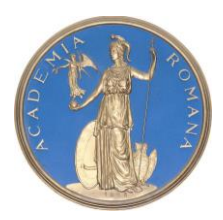

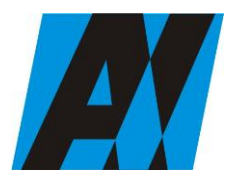

| SEC ȚIĂ DE ȘTIII (ȚĂ ȘI TEII (OLOGIĂ II (TORMĂȚIEI |                                                                           |                             |  |
|----------------------------------------------------|---------------------------------------------------------------------------|-----------------------------|--|
| Institutul de Cercetări<br>pentru Inteligență      | PROCEDURA OPERAȚIONALĂ<br>FOREXEBUG Sistemul electronic de                | Ediția: 1<br>Nr.de ex.: 3   |  |
| Artificială "Mihai<br>Drăgănescu"                  | raportare a situațiilor financiare din<br>sectorul public<br>Cod: P.O. 35 | Revizia: 1<br>Nr.de ex. : 1 |  |
| Comportiment                                       |                                                                           | Pag. 1 din 58               |  |
| Financiar Contabil                                 |                                                                           | Exemplar nr.: 1             |  |

Aprobat, Director ICIA

Avizat, Presedinte CSCIM

1. Lista responsabililor cu elaborarea, verificarea și aprobarea ediției sau, după caz, a reviziei în cadrul ediției procedurii operaționale

|      | Elemente<br>privind<br>responsabilii/<br>operatiunea | Numele si<br>prenumele | Functia      | Data         | Semnatura |
|------|------------------------------------------------------|------------------------|--------------|--------------|-----------|
| 0    | 1                                                    | 2                      | 3            | 4            | 5         |
| 1.1. | Elaborat                                             | Papadatu Elena         | Contabil sef | 22.08.2016   |           |
| 1.2. | Verificat                                            | Papadatu Elena         | Contabil sef |              |           |
| 1.3. | Aprobat                                              | <b>Tufis Ioan Dan</b>  | Director     |              |           |
| 1.4. | Elaborat                                             | Poponete Ioana         | Contabil sef | 1 Iunie 2020 |           |
| 1.5. | Verificat                                            | Poponete Ioana         | Contabil sef |              |           |
| 1.6. | Aprobat                                              | Tufis Ioan Dan         | Director     |              |           |

2. Situația edițiilor și a reviziilor in cadrul edițiilor procedurii operaționale

|     | Ediția sau<br>după caz,<br>revizia în<br>cadrul ediției | Componenta<br>revizuită | Modalitatea<br>Reviziei                                                                                                   | Data la care se<br>aplică prevederile<br>ediției sau reviziei<br>ediției |
|-----|---------------------------------------------------------|-------------------------|----------------------------------------------------------------------------------------------------|--------------------------------------------------------------------------|
|     | 1                                                       | 2                       | 3                                                                                                    | 4                                                                        |
| 2.1 | Ediția 1                                                | X                       | Х                                                                                                    | 22.08.2016                                                               |
| 2.2 | Revizia 1                                               | X                       | ORDIN nr. 600 din 20 aprilie 2018<br>privind aprobarea Codului<br>controlului intern managerial al<br>entitatilor publice | 01/06/2020                                                               |
| 2.3 | Revizia                                                 |                         |                                                                                                    |                                                                          |
| ••• | Revizia                                                 |                         |                                                                                                    |                                                                          |
| ••• | Ediția                                                  |                         |                                                                                                    |                                                                          |

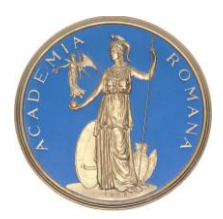

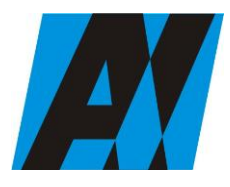

| Institutul de Cercetări<br>pentru Inteligență | PROCEDURA OPERAȚIONALĂ<br>FOREXEBUG Sistemul electronic de                | Ediția: 1<br>Nr.de ex.: 3        |  |
|-----------------------------------------------|---------------------------------------------------------------------------|----------------------------------|--|
| Artificială "Mihai<br>Drăgănescu"             | raportare a situațiilor financiare din<br>sectorul public<br>Cod: P.O. 35 | Revizia: 1<br>Nr.de ex. : 1      |  |
| Compartiment<br>Financiar Contabil            |                                                                           | Pag. 2 din 58<br>Exemplar nr.: 1 |  |

## 3. Lista cuprinzând persoanele la care se difuzează ediția sau după caz, revizia din cadrul ediției procedurii operationale

|       | Scopul       | Ex. | Compartiment  | Funcția      | Numele și       | Data       | Semnătur |
|-------|--------------|-----|---------------|--------------|-----------------|------------|----------|
|       | difuzării    | nr. | _             |              | prenumele       | primirii   | а        |
| 1     | 2            | 3   | 4             | 5            | 6               | 7          | 8        |
| 2.1.  | Aplicare     |     | Contabilitate | Contabil sef | Papadatu Elena  | 22/08.2016 |          |
| 2.2.  | Aprobare     |     | conducere     | Director     | Tufis Ioan Dan  |            |          |
| 2.3.  | Informare    |     | conducere     | Director     | Tufis Ioan Dan  |            |          |
| 2.4.  | Informare    |     | Consilier     | Consilier    | -               | -          | -        |
|       |              |     | juridic       | juridic      |                 |            |          |
| 2.5.  | Arhivare     |     | contabilitate | Contabil sef | Papadatu Elena  |            |          |
| 2.6.  | Alte scopuri |     | -             | -            | -               | -          | -        |
| 2.7   | Aplicare     | 1   | contabilitate | Contabil sef | Poponete Ioana  | 01/06/2020 |          |
| 2.8   | Aprobare     | 2   | conducere     | Director     | Tufis Ioan Dan  |            |          |
| 2.9   | Informare    | 3   | conducere     | Director     | Tufis Ioan Dan  |            |          |
| 2.10. | Informare    | 4   | Consilier     | Consilier    | Verbier Geanina |            |          |
|       |              |     | juridic       | juridic      | Monica          |            |          |
| 2.11. | Arhivare     | 6   | contabilitate | Contabil sef | Poponete Ioana  |            |          |
| 2.12. | Alte scopuri | 7   | -             | -            | -               | -          | -        |

#### 4. SCOPUL PROCEDURII

Scopul prezentei proceduri este de a descrie metodologia privind - SISTEMUL NATIONAL DE RAPORTARE - ForExeBug modul în care se transmit electronic rapoartele precum și accesul entităților publice la funcționalitățile Sistemului național de raportare - ForExeBug

#### 5. DOMENIUL DE APLICARE

Aceasta procedura se aplica la ICIA la Sectorul financiar, contabil si administrativ.

#### 6. DOCUMENTE DE REFERINTA

• ORDIN nr. 517 din 13 aprilie 2016 pentru aprobarea de proceduri aferente unor module care fac parte din procedura de functionare a sistemului national de raportare – ForExeBug

• Ordinul nr. 3338/2017 privind modificarea si completarea Ordinului ministrului finantelor publice nr. 517/2016 pentru aprobarea de proceduri aferente unor module care fac parte din procedura de functionare a sistemului national de raportare – ForExeBug

• **ORDIN nr. 3.192 din 30 septembrie 2019** privind modificarea si completarea Ordinului ministrului finantelor publice nr. 517/2016 pentru aprobarea de proceduri aferente unor module care

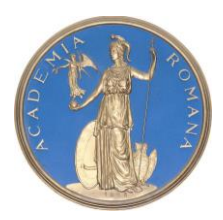

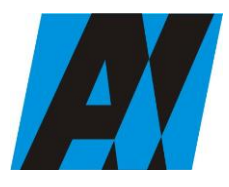

| SEC ȚIN DE ȘTIII (ȚIN ȘI TEIII (OEOOIN II (FORUMȚIEI |                                                                           |                                  |  |
|------------------------------------------------------|---------------------------------------------------------------------------|----------------------------------|--|
| Institutul de Cercetări<br>pentru Inteligență        | PROCEDURA OPERAȚIONALĂ<br>FOREXEBUG Sistemul electronic de                | Ediția: 1<br>Nr.de ex.: 3        |  |
| Artificială "Mihai<br>Drăgănescu"                    | raportare a situațiilor financiare din<br>sectorul public<br>Cod: P.O. 35 | Revizia: 1<br>Nr.de ex. : 1      |  |
| Compartiment<br>Financiar Contabil                   |                                                                           | Pag. 3 din 58<br>Exemplar nr.: 1 |  |

fac parte din procedura de functionare a sistemului national de raportare – ForExeBug (noutate Alte anexe F1133)

• ORDONANTA DE URGENTA nr. 88 din 18 septembrie 2013 privind adoptarea unor masuri fiscal-bugetare pentru indeplinirea unor angajamente convenite cu organismele internationale, precum si pentru modificarea si completarea unor acte normative;

- LEGE nr. 500 din 11 iulie 2002 privind finantele publice
- LEGE nr. 455 din 18 iulie 2001 privind semnatura electronica\*

• ORDIN nr. 1.792 din 24 decembrie 2002 pentru aprobarea Normelor metodologice privind angajarea, lichidarea, ordonantarea si plata cheltuielilor institutiilor publice, precum si organizarea, evidenta si raportarea angajamentelor bugetare si legale;

• LEGE nr. 82 din 24 decembrie 1991 (\*republicata\*) a contabilitati;

• LEGE nr. 121 din 29 mai 2015 privind aprobarea Ordonanței de urgență a Guvernului nr. 79/2014 pentru modificarea și completarea Legii contabilității nr. 82/1991;

• ORDIN nr. 1.917 din 12 decembrie 2005 pentru aprobarea Normelor metodologice privind organizarea si conducerea contabilitatii institutiilor publice, Planul de conturi pentru institutiile publice si instructiunile de aplicare a acestuia;

• ORDIN nr. 2.021 din 17 decembrie 2013 pentru modificarea si completarea Normelor metodologice privind organizarea si conducerea contabilitatii institutiilor publice, Planul de conturi pentru institutiile publice si instructiunile de aplicare a acestuia, aprobate prin Ordinul ministrului finantelor publice nr. 1.917/2005

• O.M.F.P. nr. 2634/2015 privind documentele financiar-contabile

• Codul fiscal din 2015, cu modificarile si completarile ulterioare;

• ORDIN nr. 600 din 20 aprilie 2018 privind aprobarea Codului controlului intern managerial al entitatilor publice

• Lista documentelor normative mai sus enumerate nu este limitativă. Această listă va fi actualizată periodic cu toate actele normative referitoare la domeniul abordat care vor aparea

• Pe durata de aplicare a prezentei proceduri se va avea în vedere aplicarea ultimei modificări sau completări ale actelor normative la care se face referire în procedură sau în anexe

#### 7. DEFINITII si ABREVIERI

#### 7.1. Definitii

**1. administratori** - funcționari publici din cadrul unităților teritoriale ale Trezoreriei Statului care au stabilite prin fișele de post atribuții de înrolare în sistemul național de raportare - ForExeBug a persoanelor pentru care se solicită înrolarea de către entitățile publice;

2. actualizare procedură – constă fie în revizuirea procedurii fie în elaborarea unei noi ediții a acesteia.

**3.** an bugetar - anul financiar pentru care se aprobă bugetul; anul bugetar este anul calendaristic care începe la data de 1 ianuarie și se încheie la data de 31 decembrie;

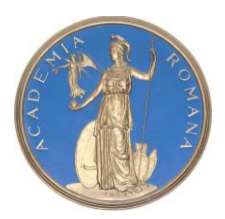

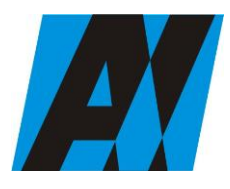

| SECȚIA DE ȘTIII (ȚĂ ȘI TEIII (OLOGIA II (FORMĂȚIEI |                                                                           |                                  |  |
|----------------------------------------------------|---------------------------------------------------------------------------|----------------------------------|--|
| Institutul de Cercetări<br>pentru Inteligență      | PROCEDURA OPERAȚIONALĂ<br>FOREXEBUG Sistemul electronic de                | Ediția: 1<br>Nr.de ex.: 3        |  |
| Artificială "Mihai<br>Drăgănescu"                  | raportare a situațiilor financiare din<br>sectorul public<br>Cod: P.O. 35 | Revizia: 1<br>Nr.de ex. : 1      |  |
| Compartiment<br>Financiar Contabil                 |                                                                           | Pag. 4 din 58<br>Exemplar nr.: 1 |  |

**4.** angajament bugetar - actul prin care o autoritate publică competentă, potrivit legii, afectează fonduri publice unei anumite destinații, în limita creditelor bugetare aprobate;

5. angajament legal - faza din procesul execuției bugetare, reprezentând orice act juridic din care rezultă sau ar putea rezulta o obligație pe seama fondurilor publice;

**6.** articol bugetar - subdiviziune a clasificației cheltuielilor bugetare, determinată în funcție de caracterul economic al operațiunilor în care acestea se concretizează și care desemnează natura unei cheltuieli, indiferent de acțiunea la care se referă;

**7.** buget - documentul prin care sunt prevăzute și aprobate în fiecare an veniturile și cheltuielile sau, după caz, numai cheltuielile, în funcție de sistemul de finanțare a instituțiilor publice;

**8.** certificat digital calificat - certificat digital care respectă prevederile Legii nr. 455/2001 privind semnătura electronică, republicată;

**9.** cheltuieli bugetare - sumele aprobate în bugetele prevăzute la art. 1 <u>alin. (2)</u>, în limitele și potrivit destinațiilor stabilite prin bugetele respective;

10. clasificație bugetară - gruparea veniturilor și cheltuielilor bugetare într-o ordine obligatorie și după criterii unitare; clasificație economică - gruparea cheltuielilor după natura și efectul lor economic; clasificație funcțională - gruparea cheltuielilor după destinația lor, pentru a evalua alocarea fondurilor publice unor activități sau obiective care definesc necesitățile publice;

11. credit bugetar - suma aprobată prin buget, reprezentând limita maximă până la care se pot ordonanța și efectua plăți în cursul anului bugetar pentru angajamentele contractate în cursul exercițiului bugetar și/sau din exerciții anterioare pentru acțiuni multianuale, respectiv se pot angaja, ordonanța și efectua plăți din buget pentru celelalte acțiuni;

12. compartiment - direcție generală, direcție, departament, serviciu, birou, comisie, inclusiv instituție/structură fără personalitate juridică aflată în subordinea, coordonarea sau sub autoritatea entității.

13. control intern managerial - ansamblul formelor de control exercitate la nivelul entității publice, inclusiv auditul intern, stabilite de conducere în concordanță cu obiectivele acesteia și cu reglementările legale, în vederea asigurării administrării fondurilor în mod economic, eficient și eficace; acesta include, de asemenea, structurile organizatorice, metodele și procedurile. Sintagma "control intern managerial" subliniază responsabilitatea tuturor nivelurilor ierarhice pentru ținerea sub control a tuturor proceselor interne desfășurate pentru realizarea obiectivelor generale și a celor specifice.

**14.** delegare - procesul de atribuire de către un conducător de entitate/compartiment, pe o perioadă limitată, a unora dintre sarcinile sale unui subordonat, împreună cu competențele și responsabilitățile aferente.

**15.** diagrama de proces - schemă logică cu forme grafice care reprezintă etapele și pașii realizării unui proces sau unei activități.

**16.** deschidere de credite bugetare - aprobarea comunicată Trezoreriei Statului de către ordonatorul principal de credite, în limita căreia se pot efectua repartizări de credite bugetare și plăți de casă din bugetele locale;

**17.** ediție procedură - forma actuală a procedurii; ediția unei proceduri se modifică atunci când deja au fost realizate de regulă trei revizii ale respectivei proceduri sau atunci când modificările din structura procedurii depășesc 50% din conținutul reviziei anterioare.

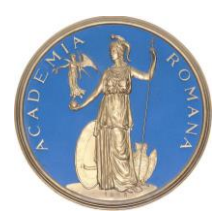

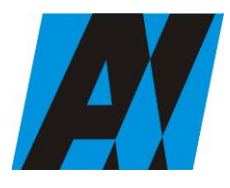

| Institutul de Cercetări<br>pentru Inteligență | PROCEDURA OPERAȚIONALĂ<br>FOREXEBUG Sistemul electronic de                | Ediția: 1<br>Nr.de ex.: 3        |  |
|-----------------------------------------------|---------------------------------------------------------------------------|----------------------------------|--|
| Artificială "Mihai<br>Drăgănescu"             | raportare a situațiilor financiare din<br>sectorul public<br>Cod: P.O. 35 | Revizia: 1<br>Nr.de ex. : 1      |  |
| Compartiment<br>Financiar Contabil            |                                                                           | Pag. 5 din 58<br>Exemplar nr.: 1 |  |

**18.** execuție bugetară - activitatea de încasare a veniturilor bugetare și de efectuare a plății cheltuielilor aprobate prin buget;

**19.** exercițiu bugetar - perioada egală cu anul bugetar pentru care se elaborează, se aprobă, se execută și se raportează bugetul;

**20.** fișa postului - document care definește locul și contribuția postului în atingerea obiectivelor individuale și organizaționale, caracteristic atât individului, cât și entității și care precizează sarcinile și responsabilitățile care îi revin titularului unui post.

21. lichidarea cheltuielilor - faza din procesul execuției bugetare, în care se verifică existența angajamentelor, se determină sau se verifică realitatea sumei datorate, se verifică condițiile de exigibilitate a angajamentului, pe baza documentelor justificative care să ateste operațiunile respective;

**22.** măsuri de control - acțiuni stabilite pentru gestionarea riscurilor și monitorizarea permanentă sau periodică a unei activități (situații).

23. monitorizare - acțiune continuă de colectare a informațiilor relevante, despre modul de desfășurare a unui proces sau a unei activități.

**24. notificare** - documentul transmis în format electronic de către sistemul național de raportare -ForExeBug, prin care se comunică entității publice acceptarea sau respingerea rapoartelor transmise în sistem, conținând și motivarea respingerii

**25.** Obiective generale - enunț general asupra a ceea ce va fi realizat și a îmbunătățirilor ce vor fi întreprinse; un obiectiv descrie un rezultat așteptat sau un impact și rezumă motivele pentru care au fost întreprinse o serie de acțiuni.

26. Obiective individuale - exprimări cantitative sau calitative ale scopului pentru care a fost creat și funcționează postul respectiv; aceste obiective se realizează prin intermediul sarcinilor, ca urmare a competenței profesionale, autonomiei decizionale și autorității formale de care dispune persoana angajată pe postul respectiv.

**27.** Obiective specifice - derivate din obiective generale și care descriu, de regulă, rezultate sau efecte așteptate ale unor activități care trebuie atinse pentru ca obiectivul general corespunzător să fie îndeplinit.

**28.** ordonanțarea cheltuielilor - faza din procesul execuției bugetare, în care se confirmă că livrările de bunuri și servicii au fost efectuate sau alte creanțe au fost verificate și că plata poate fi realizată;

**29.** plata cheltuielilor - faza din procesul execuției bugetare, reprezentând actul final prin care instituția publică achită obligațiile sale față de terți

**30. persoană înrolată** - conducătorul entității publice sau persoana căreia i-au fost delegate aceste atribuții, în condițiile legii, potrivit prevederilor Ordonanței de urgență a Guvernului nr. 88/2013 privind adoptarea unor măsuri fiscal-bugetare pentru îndeplinirea unor angajamente convenite cu organismele internaționale, precum și pentru modificarea și completarea unor acte normative, aprobată cu modificări prin Legea nr. 25/2014, cu modificările ulterioare, și procedurii de funcționare a sistemului național de raportare - ForExeBug, și care are înregistrat în sistem cel puțin un rol;

**31. punct unic de acces** - platforma dezvoltată de Ministerul Finanțelor Publice prin care entitățile publice pot accesa funcționalitățile sistemului național de raportare - ForExeBug privind

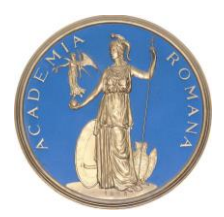

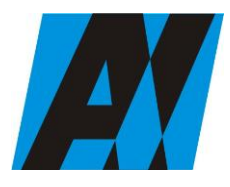

| Institutul de Cercetări<br>pentru Inteligență | PROCEDURA OPERAȚIONALĂ<br>FOREXEBUG Sistemul electronic de                | Ediția: 1<br>Nr.de ex.: 3   |  |
|-----------------------------------------------|---------------------------------------------------------------------------|-----------------------------|--|
| Artificială "Mihai<br>Drăgănescu"             | raportare a situațiilor financiare din<br>sectorul public<br>Cod: P.O. 35 | Revizia: 1<br>Nr.de ex. : 1 |  |
| <br>Compartiment                              |                                                                           | Pag. 6 din 58               |  |
| Financiar Contabil                            |                                                                           | Exemplar nr.: 1             |  |

înregistrarea, modificarea electronică a datelor, transmiterea electronică a documentelor, obținerea documentelor electronice generate de sistem conform prevederilor Ordonanței de urgență a Guvernului nr. 88/2013 privind adoptarea unor măsuri fiscal-bugetare pentru îndeplinirea unor angajamente convenite cu organismele internaționale, precum și pentru modificarea și completarea unor acte normative, aprobată cu modificări prin Legea nr. 25/2014, cu modificările ulterioare, și procedurii de funcționare a sistemului național de raportare - ForExeBug, precum și alte informații publice (manuale de utilizare, legislație în domeniu, rapoarte etc.);

**32.** Procedură documentată – modul specific de realizare a unei activități sau a unui proces, editat pe suport de hârtie sau în format electronic; procedurile documentate pot fi proceduri de sistem și proceduri operaționale.

**33.** Procedură operațională (procedură de lucru) - procedură care descrie un proces sau o activitate care se desfășoară la nivelul unuia sau mai multor compartimente dintr-o entitate, fără aplicabilitate la nivelul întregii entități publice.

**34.** Procedură de sistem (procedură generală) - descrie un proces sau o activitate care se desfășoară la nivelul entității publice aplicabil/aplicabilă majorității sau tuturor compartimentelor, dintr-o entitate publică.

**35.** Proces - un flux de activități sau o succesiune de activități logic structurate și organizate, în scopul atingerii unor obiective definite. Regularitate – caracteristica unei operațiuni de a se repeta sub toate aspectele.

**36. rapoarte** - formulare electronice prevăzute de Ordonanța de urgență a Guvernului nr. 88/2013 privind adoptarea unor măsuri fiscal-bugetare pentru îndeplinirea unor angajamente convenite cu organismele internaționale, precum și pentru modificarea și completarea unor acte normative, cu modificările ulterioare, și de procedura de funcționare a sistemului național de raportare - ForExeBug;

**37. revocare** - anularea dreptului de acces la funcționalitățile sistemului național de raportare - ForExeBug al persoanei înrolate;

**38.** rol - ansamblul atribuțiilor îndeplinite de către persoana înrolată privind semnarea electronică a documentelor și accesarea funcționalităților sistemului național de raportare - ForExeBug prin "Punctul Unic de Acces";

**39.** Responsabilitate - obligația de a îndeplini sarcina atribuită, a cărei neîndeplinire atrage o sancțiune corespunzătoare, după caz.

**40.** Responsabilitate managerială - definește un raport juridic de obligație a îndeplinirii sarcinilor de către conducătorul entității publice sau al unei structuri organizatorice a acesteia, care presupune să exercite managementul în limitele unor determinări interne și externe, în scopul realizării eficace, eficiente și în conformitate cu dispozițiile legale a obiectivelor stabilite.

**41.** Resurse – totalitatea elementelor de natură fizică, tehnică, umană, informațională și financiară, necesare ca input, pentru ca strategiile să fie operaționale.

**42.** Revizie procedură - acțiune de modificare, respectiv adăugare sau eliminare a unor informații, date, componente ale ediției unei proceduri, modificări ce implică de regula sub 50% din conținutul procedurii.

**43.** Comisiei de Monitorizare SCIM- persoană/persoane desemnată/desemnate de către președintele Comisiei de Monitorizare SCIM sau compartiment, având ca sarcină principală

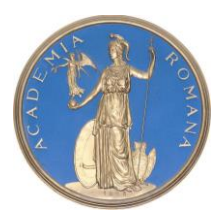

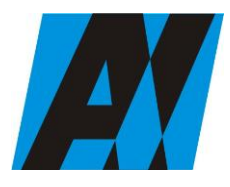

| SEC ȚIĂ DE ȘTIINȚĂ ȘI TEIMOLOGIĂ INFORMĂȚIEI  |                                                                           |                                  |  |
|-----------------------------------------------|---------------------------------------------------------------------------|----------------------------------|--|
| Institutul de Cercetări<br>pentru Inteligență | PROCEDURA OPERAȚIONALĂ<br>FOREXEBUG Sistemul electronic de                | Ediția: 1<br>Nr.de ex.: 3        |  |
| Artificială "Mihai<br>Drăgănescu"             | raportare a situațiilor financiare din<br>sectorul public<br>Cod: P.O. 35 | Revizia: 1<br>Nr.de ex. : 1      |  |
| <br>Compartiment<br>Financiar Contabil        |                                                                           | Pag. 7 din 58<br>Exemplar nr.: 1 |  |

managementul documentelor ce sunt în atribuția comisiei, în funcție de complexitatea structurii organizatorice a entității publice.

**44. semnarea electronică a rapoartelor** - aplicarea unei semnături electronice de către persoanele înrolate, utilizând certificatul digital calificat pe rapoartele transmise de către entitățile publice, conform prevederilor Ordonanței de urgență a Guvernului nr. 88/2013 privind adoptarea unor măsuri fiscal- bugetare pentru îndeplinirea unor angajamente convenite cu organismele internaționale, precum și pentru modificarea și completarea unor acte normative, aprobată cu modificări prin Legea nr. 25/2014, cu modificările ulterioare, și procedurii de funcționare a sistemului național de raportare - ForExeBug;

#### 7.2. Abrevieri

| ICIA | Institutul de Cercetari pentru Inteligenta Artificiala |
|------|--------------------------------------------------------|
| CFC  | Compartimentul financiar contabil                      |
| MFP  | Ministerul Finantelor Publice                          |
| OMFP | Ordinul Ministrului Finantelor Publice                 |
| HG   | Hotarare de Guvern                                     |
| PO   | Procedura operationala                                 |
| CAPI | Compartiment Audit Public Intern                       |
| E    | Elaboreaza                                             |
| А    | Aproba                                                 |
| V    | Verifica                                               |
| Ap.  | Aplica                                                 |
| Ah.  | Arhiveaza                                              |
| Т    | Transmite                                              |

#### 8. Descrierea procedurii operationale

#### 8.1. Generalitati

Transmiterea electronică a rapoartelor și accesul ICIA la funcționalitățile Sistemului național de raportare - ForExeBug se realizează prin accesarea site-ului Ministerului Finanțelor Publice, prin "Punctul Unic de Acces" - Sistemul național de raportare - ForExeBug.

Semnarea electronică a rapoartelor și accesul la funcționalitățile sistemului național de raportare - ForExeBug al entităților publice se realizează de către persoana înrolată (CFC).

Rolul persoanei înrolate este de :

a) vizualizare rapoartelor generate de sistem (rapoarte, notificări, extrase de cont etc.); aplicație;

b) acces pentru utilizarea aplicației Control Angajamente Bugetare (CAB); acest rol permite înregistrarea/modificarea electronică a datelor introduse în aplicația CAB, precum și vizualizarea informațiilor din această

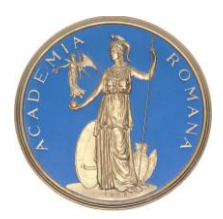

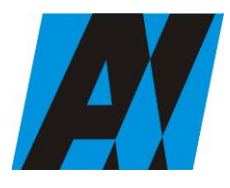

| SECȚIA DE ȘTIII ȚĂ ȘI TEIII (OLOGIA II (FORMĂȚIEI |                                                                           |                                  |  |
|---------------------------------------------------|---------------------------------------------------------------------------|----------------------------------|--|
| Institutul de Cercetări<br>pentru Inteligență     | PROCEDURA OPERAȚIONALĂ<br>FOREXEBUG Sistemul electronic de                | Ediția: 1<br>Nr.de ex.: 3        |  |
| Artificială "Mihai<br>Drăgănescu"                 | raportare a situațiilor financiare din<br>sectorul public<br>Cod: P.O. 35 | Revizia: 1<br>Nr.de ex. : 1      |  |
| <br>Compartiment<br>Financiar Contabil            |                                                                           | Pag. 8 din 58<br>Exemplar nr.: 1 |  |

c) vizualizare informațiilor (fără drept de modificare) din aplicația Control Angajamente Bugetare (CAB);

d) semnare și transmitere documentelor în format electronic;

e) semnare și transmitere documentelor în format electronic pentru entitățile publice direct subordonate (denumire entitate publică, cod de identificare fiscală).

Persoana desemnată de către Directorul ICIA va utiliza un singur certificat digital calificat pentru care a solicitat înrolarea acesteia.

# 8.2. Reguli privind înregistrarea, modificarea și revocarea accesului la funcționalitățile sistemului național de raportare - ForExeBug prin "Punctul Unic de Acces" al persoanelor înrolate și a rolurilor aferente

#### A. Înregistrarea persoanelor pentru care se solicită înrolarea și a rolurilor aferente

Pentru acordarea accesului la funcționalitățile sistemului național de raportare - ForExeBug prin intermediul "Punctului Unic de Acces", ICIA depune la Trezoreria Statului, sector 5, la care își are deschise conturile de cheltuieli bugetare următoarele:

- formularul "Cerere privind înrolarea/modificarea accesului/revocarea accesului la funcționalitățile sistemului național de raportare (ForExeBug)" (anexa nr.1), semnat de conducătorul entității publice sau înlocuitorul său de drept, potrivit legii. În formularul completat pentru fiecare persoană pentru care se solicită înrolarea se bifează opțiunea "Accesul cu certificat digital calificat la sistemul ForExeBug" și rolul/rolurile ce i se atribuie, cu precizarea că accesul pentru utilizarea aplicației Control Angajamente Bugetare (CAB); acest rol permite înregistrarea/modificarea electronică a datelor introduse în aplicația CAB, precum și vizualizarea informațiilor din această aplicație;și respectiv vizualizarea informațiilor (fără drept de modificare) din aplicația Control Angajamente Bugetare (CAB); nu pot fi bifate simultan;

- fișierul ce conține certificatul digital calificat exportat, salvat pe suport electronic;

- copie de pe actul de identitate al persoanei pentru care se solicită înrolarea.

Formularul "Cerere privind înrolarea/modificarea accesului/revocarea accesului la funcționalitățile sistemului național de raportare (ForExeBug)":

a) poate fi descărcat de pe site-ul Ministerului Finanțelor Publice prin "Punctul Unic de Acces" -Sistemul național de raportare - ForExeBug sau poate fi ridicat de la unitățile teritoriale ale Trezoreriei Statului la care entitățile publice își au deschise conturile de cheltuieli bugetare;

b) se întocmește în două exemplare, din care exemplarul nr. 1 rămâne la unitatea teritorială a Trezoreriei Statului, iar exemplarul nr. 2 se restituie entității publice, după completarea de către unitatea teritorială a Trezoreriei Statului a rubricilor destinate acesteia.

c) administratorii procedează la verificarea documentelor și la introducerea în sistem a informațiilor aferente persoanei/persoanelor pentru care se solicită înrolarea.

În situația în care informațiile introduse de administratori în sistem sunt corecte, persoana pentru care se solicită înrolarea este înregistrată în acest sistem. Persoana astfel înregistrată în sistem primește la adresa de e-mail înscrisă în formular confirmarea faptului că a fost înregistrată.

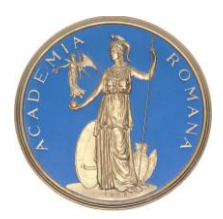

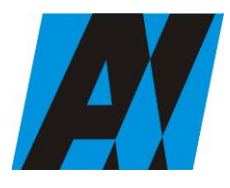

| Institutul de Cercetări<br>pentru Inteligență | PROCEDURA OPERAȚIONALĂ<br>FOREXEBUG Sistemul electronic de                | Ediția: 1<br>Nr.de ex.: 3        |
|-----------------------------------------------|---------------------------------------------------------------------------|----------------------------------|
| Artificială "Mihai<br>Drăgănescu"             | raportare a situațiilor financiare din<br>sectorul public<br>Cod: P.O. 35 | Revizia: 1<br>Nr.de ex. : 1      |
| <br>Compartiment<br>Financiar Contabil        |                                                                           | Pag. 9 din 58<br>Exemplar nr.: 1 |
|                                               |                                                                           |                                  |

În baza informațiilor din formular, administratorii atribuie persoanei pentru care se solicită înrolarea, înregistrate în sistem, rolul/rolurile solicitate. Persoana înrolată primește la adresa de e-mail confirmarea fiecărui rol atribuit.

În situația în care documentele depuse nu sunt întocmite corect sau informațiile aferente certificatului digital calificat introduse de administratori în sistem nu sunt valide, unitatea teritorială a Trezoreriei Statului comunică faptul că persoana pentru care s-a solicitat înrolarea nu a fost înregistrată în sistemul național de raportare - ForExeBug, precum și motivele neînregistrării acesteia, la adresa de e-mail înscrisă în formularul "Cerere privind înrolarea / modificarea accesului / revocarea accesului la funcționalitățile sistemului național de raportare (ForExeBug)" (anexa nr.1), precum și entității publice, cu adresă scrisă (transmisă prin fax, prin poștă etc.).

Operațiunile se efectuează de administratori în termen de maximum 5 zile lucrătoare de la data primirii documentelor. După primirea e-mailurilor, persoana înrolată poate accesa funcționalitățile sistemului național de raportare - ForExeBug, potrivit rolurilor atribuite.

La unitățile teritoriale ale Trezoreriei Statului, corectitudinea înregistrării în sistem a persoanelor înrolate se certifică prin semnarea formularului "Cerere privind înrolarea/modificarea accesului/revocarea accesului la funcționalitățile sistemului național de raportare (ForExeBug)" (anexa nr.1) atât de administrator, cât și de o altă persoană desemnată de conducătorul unității teritoriale a Trezoreriei Statului prin înscrierea în fișa postului a atribuției de verificare a datelor preluate de administrator. Dacă în urma verificării efectuate, se constată erori de preluare a datelor față de cele cuprinse în "Cerere privind înrolarea/modificarea accesului/revocarea accesului la funcționalitățile sistemului național de raportare (ForExeBug)" (anexa nr. 1), depusă de entitatea publică, acestea vor fi corectate de către administrator. Aceste operațiuni se efectuează în ziua înregistrării în sistem a persoanelor înrolate.

#### B. Modificarea rolurilor persoanelor înrolate

Pentru modificarea rolurilor deținute de persoanele înrolate, entitățile publice depun la unitățile teritoriale ale Trezoreriei Statului la care își au deschise conturile de cheltuieli bugetare un nou formular "Cerere privind înrolarea/modificarea accesului/revocarea accesului la funcționalitățile sistemului național de raportare (ForExeBug)" (anexa nr. 1), în care se bifează opțiunea

"Actualizarea rolurilor pentru accesarea sistemului ForExeBug" și rolul/rolurile ce i se atribuie. Formularul astfel depus se completează cu toate rolurile pe care le deține persoana înrolată începând cu data modificării. În baza informațiilor din formular administratorii procedează la actualizarea (ștergere/adăugare) rolurilor atribuite persoanelor înrolate. Persoana înrolată de entitatea publică ale cărei roluri au fost modificate primește la adresa de e-mail înscrisă în formular confirmarea fiecărui rol actualizat, după primirea e-mailurilor, persoana înrolată poate accesa funcționalitățile sistemului național de raportare - ForExeBug, potrivit rolurilor actualizate.

Operațiunile se efectuează de administratori în termen de maximum o zi lucrătoare de la data primirii formularului.

#### C. Revocarea persoanelor înrolate

Pentru revocarea accesului persoanelor înrolate la funcționalitățile sistemului național de raportare -ForExeBug, entitatea depune la unitățile teritoriale ale Trezoreriei Statului la care își are deschise

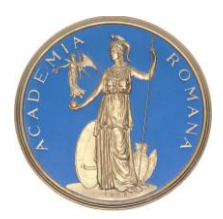

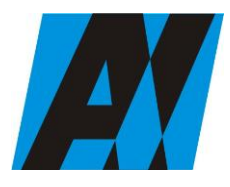

| Institutul de Cercetări<br>pentru Inteligență | PROCEDURA OPERAȚIONALĂ<br>FOREXEBUG Sistemul electronic de                | Ediția: 1<br>Nr.de ex.: 3   |  |
|-----------------------------------------------|---------------------------------------------------------------------------|-----------------------------|--|
| Artificială "Mihai<br>Drăgănescu"             | raportare a situațiilor financiare din<br>sectorul public<br>Cod: P.O. 35 | Revizia: 1<br>Nr.de ex. : 1 |  |
| Compartiment                                  |                                                                           | Pag. 10 din 58              |  |
| Financiar Contabil                            |                                                                           | Exemplar nr.: 1             |  |

conturile de cheltuieli bugetare un nou formular "Cerere privind înrolarea/modificarea accesului/revocarea accesului la funcționalitățile sistemului național de raportare (ForExeBug)" (anexa nr. 1), în care se bifează opțiunea "Revocarea accesului la sistemul ForExeBug", dar fără a fi bifată nici o rubrică destinată rolurilor. În baza acestor informațiilor administratorii procedează cumulativ atât la ștergerea rolurilor atribuite persoanei înrolate, cât și la eliminarea (ștergerea) din sistemul național de raportare - ForExeBug a certificatului digital calificat al acesteia.

Persoana înrolată pentru care a fost solicitată de entitate revocarea accesului la funcționalitățile sistemului național de raportare - ForExeBug primește la adresa de e-mail înscrisă în formular confirmarea ștergerii rolului/rolurilor și eliminării (ștergerii) certificatului digital calificat din ForExeBug. Operațiunile se efectuează de administratori în ziua primirii formularului.

Începând cu ziua depunerii formularului persoana înrolată și revocată de entitatea publică nu va mai efectua operațiuni în sistem.

#### D. Modificarea datelor de identificare a persoanei înrolate și/sau a adresei de e-mail

ICIA are obligația ca, în situația în care datele de identificare (nume/prenume) ale persoanei înrolate se modifică, să procedeze la depunerea documentelor necesare, iar în situația în care se modifică alte informații referitoare la persoana înrolată (adresa de e-mail, funcție, departament), să procedeze la depunerea formularului "Cerere privind înrolarea/modificarea accesului/revocarea accesului la funcționalitățile sistemului național de raportare (ForExeBug).

Administratorii din cadrul unităților teritoriale ale Trezoreriei Statului, la primirea documentelor, procedează la actualizarea informațiilor din sistem în termen de maximum o zi lucrătoare de la data primirii documentelor prevăzute.

#### E. Reînnoirea certificatului digital

Documentele prevăzute pentru acordarea accesului la funcționalitățile sistemului național de raportare se depun la unitățile teritoriale ale Trezoreriei Statului la care își au deschise conturile de cheltuieli bugetare entitatea, ori de câte ori se reînnoiește certificatul digital calificat (de exemplu: valabilitatea certificatului digital calificat a expirat etc.). În formularul "Cerere privind înrolarea/modificarea accesului/revocarea accesului la funcționalitățile sistemului național de raportare (ForExeBug)" se bifează opțiunea "Reînnoirea certificatului digital calificat pentru accesarea sistemului ForExeBug" și rolul/rolurile ce i se atribuie persoanei pentru care se solicită înrolarea.

Administratorii verifică documentele și în baza acestora procedează la:

a) eliminarea (ștergerea) certificatului digital calificat înregistrat în sistemul național de raportare -ForExeBug;

b) înregistrarea în sistemul național de raportare - ForExeBug a noului certificat digital calificat;

c) verificarea rolurilor înregistrate în sistemul național de raportare - ForExeBug cu cele înscrise în formularul "Cerere privind înrolarea/modificarea accesului/revocarea accesului la funcționalitățile sistemului național de raportare (ForExeBug)" (anexa nr. 1) depus.

În scazul în care rolurile au rămas nemodificate, persoanele înrolate primesc e-mailuri prin care se confirmă efectuarea operațiunilor, iar dacă se constată diferențe, administratorii procedează la actualizarea (ștergere/adăugare) rolului/rolurilor, iar persoanele înrolate primesc e-mailuri prin care

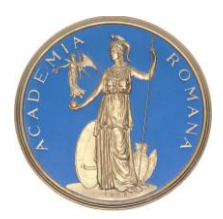

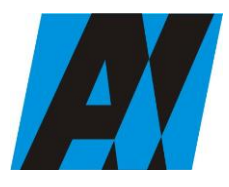

| Institutul de Cercetări<br>pentru Inteligență | PROCEDURA OPERAȚIONALĂ<br>FOREXEBUG Sistemul electronic de                | Ediția: 1<br>Nr.de ex.: 3         |
|-----------------------------------------------|---------------------------------------------------------------------------|-----------------------------------|
| Artificială "Mihai<br>Drăgănescu"             | raportare a situațiilor financiare din<br>sectorul public<br>Cod: P.O. 35 | Revizia: 1<br>Nr.de ex. : 1       |
| Compartiment<br>Financiar Contabil            |                                                                           | Pag. 11 din 58<br>Exemplar nr.: 1 |

se confirmă efectuarea operațiunilor respective în termen de maximum o zi lucrătoare de la data primirii documentelor.

#### 8.2.2. Completarea și depunerea formularelor la unitățile teritoriale ale Trezoreriei Statului și în Sistemul național de raportare - ForExeBug

În vederea generarii în mod automat din sistemul national de raportare a situatiilor financiare, ordonatorii de credite întocmesc în format electronic urmatoarele formulare:

a)bugetul individual

b) balanta de deschidere;

c) cont de executie non-trezor;

d) balanta de verificare;

e) plati restante si situatia numarului de posturi;

f) situatia platilor efectuate si a sumelor declarate pentru cota-parte aferenta cheltuielilor finantate din FEN postaderare;

g) situatia platilor efectuate din fonduri externe nerambursabile (FEN) postaderare (titlul 56 si titlul 58);

h) situatia platilor efectuate la titlul 65 "Cheltuieli aferente programelor cu finantare rambursabila"; i) situatia activelor si datoriilor financiare.

j)Situația activelor fixe corporale (amortizabile si neamortizabile)

k) Situația activelor fixe necorporale (amortizabile si neamortizabile)

1) Situația stocurilor

m) Situația modificarilor în structura activelor nete/capitaluri proprii

n) Situația activelor și datoriilor financiare ale instituțiilor publice

Formularele din sfera raportarii situatiilor financiare se întocmesc în lei, cu doua zecimale, distinct, pe sectoare bugetare. În cadrul fiecarui sector bugetar, entitatile publice pot avea una sau mai multe surse de finantare.

Formularele din sfera raportarii situatiilor financiare se depun în sistemul national de raportare -ForExeBug si contin în mod obligatoriu semnatura electronica cu certificat digital calificat apartinând persoanei înrolate în sistemul national de raportare - ForExeBug si care are atribuit rolul de semnare si transmitere a documentelor electronice.

Inainte de completarea formularelor din sfera raportarii situatiilor financiare, persoana inrolata in sistem, are obligatia sa verifice si sa descarce/sa solicite unitatii teritoriale a Trezoreriei Statului ultima versiune a formularului electronic respectiv.

Formularele din sfera raportarii situatiilor financiare, se depun în sistemul national de raportare -ForExeBug pâna la data de 20 inclusiv a lunii urmatoare celei de raportare.

Entitatile publice depun toate formularele, indiferent daca au sau nu valori.

Periodicitatea (calendarul de depunere) depunerii (transmiterii) formularelor din sfera raportarii situatiilor financiare se realizeaza potrivit urmatorului tabel:

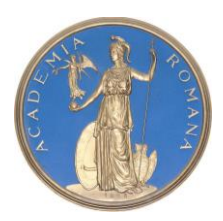

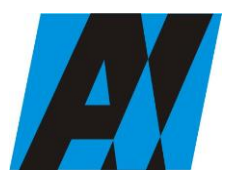

| ·                                             | · · · · · · · · · · · · · · · · · · ·                      | و                           |
|-----------------------------------------------|------------------------------------------------------------|-----------------------------|
| Institutul de Cercetări<br>pentru Inteligență | PROCEDURA OPERAȚIONALĂ<br>FOREXEBUG Sistemul electronic de | Ediția: 1<br>Nr.de ex.: 3   |
| Artificială "Mihai<br>Drăgănescu"             | raportare a situațiilor financiare din<br>sectorul public  | Revizia: 1<br>Nr.de ex. : 1 |
| Comportinget                                  |                                                            | Pag. 12 din 58              |
| Compartiment<br>Financiar Contabil            |                                                            | Exemplar nr.: 1             |
|                                               |                                                            |                             |

| Nr.<br>Crt. | Denumire formular                                                                                                    | Frecventa depunere                                                                                                    |
|-------------|----------------------------------------------------------------------------------------------------|----------------------------------------------------------------------------------------------------|
| 1           | Balanta de deschidere                                                                                                    | Oricând (o singura data la intrarea în sistem)                                                                           |
| 2           | Cont de executie non-trezor                                                                                                    | Lunar, înaintea depunerii formularului balanta de verificare                                                             |
| 3           | Balanta de verificare                                                                                                    | Lunar, dupa depunerea formularului cont de executie non- trezor                                                          |
| 4           | Plati restante si situatia numarului de posturi                                                                                     | Lunar, dupa depunerea formularului cont de executie<br>non- trezor si balanta de verificare                              |
| 5           | Situatia platilor efectuate si a<br>sumelor declarate pentru cota-<br>parte aferenta cheltuielilor<br>finantate din FEN postaderare | Trimestrial, dupa depunerea formularului cont de executie non-trezor si balanta de verificare                            |
| 6           | Situatia platilor efectuate din<br>fonduri externe nerambursabile<br>(FEN) postaderare (titlul 56 si<br>titlul 58)                  | Trimestrial, dupa depunerea formularului cont de executie non-trezor si balanta de verificare                            |
| 7           | Situatia platilor efectuate la titlul<br>65 "Cheltuieli aferente<br>programelor cu finantare<br>rambursabila"                       | Trimestrial, dupa depunerea formularului cont de executie non-trezor si balanta de verificare                            |
| 89          | Situatia activelor si datoriilor financiare                                                                                         | Trimestrial, dupa depunerea formularului cont de executie non-trezor si balanta de verificare                            |
| 9           | Alte anexe                                                                                                    | Trimestrial, dupa depunerea formularului cont de executie non-trezor si balanta de verificare                            |
| 10          | Balanta deschisa luna 12                                                                                                    | Anual, dupa depunerea formularului Cont de executie<br>non-trezor si înaintea formularului Balanta de<br>verificare      |
| 11          | Situatia modificarilor în structura activelor nete/capitalurilor proprii                                                            | Anual, dupa depunerea formularelor Cont de executie<br>non-trezor, Balanta deschisa luna 12 si Balanta de<br>verificare  |
| 12          | Situatia activelor fixe corporale                                                                                                   | Anual, dupa depunerea formularelor Cont de executie<br>non-trezor, Balanta deschisa luna 12 si Balanta de<br>verificare  |
| 13          | Situatia activelor fixe necorporale                                                                                                 | Anual, dupa depunerea formularelor Cont de executie<br>non-trezor, Balanta deschisa luna 12 si Balanta de<br>verificare  |
| 14          | Situatia stocurilor                                                                                                    | Anual, dupa depunerea formularelor Cont de executie<br>non-trezor, Balanta deschisa luna 12 si Balanta de<br>verificare" |

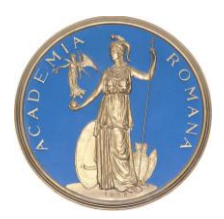

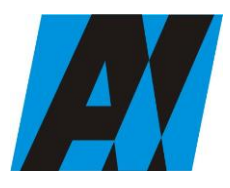

| Institutul de Cercetări<br>pentru Inteligență | PROCEDURA OPERAȚIONALĂ<br>FOREXEBUG Sistemul electronic de                | Ediția: 1<br>Nr.de ex.: 3         |
|-----------------------------------------------|---------------------------------------------------------------------------|-----------------------------------|
| Artificială "Mihai<br>Drăgănescu"             | raportare a situațiilor financiare din<br>sectorul public<br>Cod: P.O. 35 | Revizia: 1<br>Nr.de ex. : 1       |
| Compartiment<br>Financiar Contabil            |                                                                           | Pag. 13 din 58<br>Exemplar nr.: 1 |

| 15 | Cerere privind                    |                          |
|----|-----------------------------------|--------------------------|
|    | înrolarea/modificarea             |                          |
|    | accesului/revocarea accesului la  |                          |
|    | funcționalitățile sistemului      |                          |
|    | național de raportare (ForExeBug) |                          |
| 16 | Buget individual                  | Ori de cate ori e nevoie |

## 8.2.3. Înregistrarea angajamentelor legale și angajamentelor bugetare în sistemul de control al angajamentelor în sistemul național de raportare – ForExeBug

Înregistrarea angajamentelor legale și angajamentelor bugetare în sistemul de control al angajamentelor se face prin accesarea site-ului Ministerului Finanțelor Publice, "Punctul Unic de Acces" - Sistemul național de raportare - ForExeBug - Acces aplicație CAB - Control Angajamente Bugetare .

Înregistrarea datelor în sistemul de control al angajamentelor se efectuează potrivit instrucțiunilor din manualul/ghidul de utilizare a aplicației Control Angajamente Bugetare (CAB), publicat pe site-ul Ministerului Finanțelor Publice - "Punct Unic de Acces" - Sistemul național de raportare - ForExeBug.

Înregistrarea/Modificarea datelor în sistemul de control al angajamentelor poate fi efectuată numai de persoana înrolată în sistemul național de raportare - ForExeBug și care au atribuit rolul de acces pentru utilizarea aplicației Control Angajamente Bugetare (CAB). Datele introduse în sistemul de control al angajamentelor pot fi vizualizate de persoana înrolată . În sistemul de control al angajamentelor, creditele bugetare aferente angajamentelor legale se introduc în lei, cu două zecimale, cu detaliere în structura clasificației bugetare și a bugetului individual înregistrat în sistemul național de raportare - ForExeBug. Creditele bugetare aferente angajamentelor legale ce se introduc în sistemul de control al angajamentelor de persoana înrolată și nu pot depăși creditele bugetare nerezervate (disponibile) din bugetul individual înregistrat în sistemul național de raportare - ForExeBug.

După introducerea creditelor bugetare aferente angajamentelor legale, sistemul de control al angajamentelor calculează automat creditele de angajament și le afișează în rubrica "Credit de angajament rezervat" aferentă anului curent.

Pentru înregistrarea angajamentelor legale în sistemul de control al angajamentelor, bugetele individuale ale ICIA ui trebuie să fie înregistrate în sistemul național de raportare - ForExeBug și să nu se afle în starea de blocaj ca urmare a validărilor efectuate.

Instituția poate introduce în aplicația Control Angajamente Bugetare (CAB) angajamente bugetare globale aferente angajamentelor legale care privesc cheltuieli de personal (titlul 10), cheltuieli de bunuri și servicii (titlul 20) și, respectiv, în măsura în care acestea derulează același tip de contracte, care au un caracter repetitiv, pot întocmi angajamente bugetare globale aferente angajamentelor legale care privesc cheltuieli ale proiectelor cu finanțare din fonduri externe nerambursabile aferente cadrului financiar 2014-2020 (titlul 58).

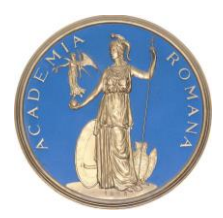

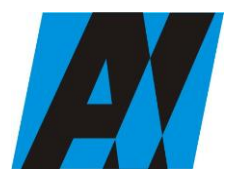

| SECȚIA DE ȘTIII ȚĂ ȘI TEIN OLOGIA ÎN TORMĂȚIEI |                                                                           |                                   |
|------------------------------------------------|---------------------------------------------------------------------------|-----------------------------------|
| Institutul de Cercetări<br>pentru Inteligență  | PROCEDURA OPERAȚIONALĂ<br>FOREXEBUG Sistemul electronic de                | Ediția: 1<br>Nr.de ex.: 3         |
| Artificială "Mihai<br>Drăgănescu"              | raportare a situațiilor financiare din<br>sectorul public<br>Cod: P.O. 35 | Revizia: 1<br>Nr.de ex. : 1       |
| Compartiment<br>Financiar Contabil             |                                                                           | Pag. 14 din 58<br>Exemplar nr.: 1 |

#### Documente utilizate

8.3.1 Lista si provenienta documentelor

In cazul prezentei proceduri operationale sunt utilizate urmatoarele formulare:

- F-PO-03.19.01 Cerere privind înrolarea/modificarea accesului/revocarea accesului la funcționalitățile sistemului național de raportare (ForExeBug);
- F-PO-03.19.02 formular F 1103- Buget individual;
- F-PO-03.19.03 formular F1101- Balanta de deschidere
- F-PO-03.19.04 formular F1115 Executie Non Trezor;
- F-PO-03.19.05 formular F1127- Balanta deschisa luna 12;
- F-PO-03.19.06 formular F1102 Balanta de verificare;
- F-PO-03.19.07 formular F1118 Plați restante si numarul de posturi (anexa 30);

• F-PO-03.19.08 formular F1114 - Situația plaților efectuate si a sumelor declarate pentru cota parte aferenta cheltuielilor financiare din FEN postaderare -(anexa 19 - FEN);

• F-PO-03.19.09 formular F1122 - Situația plaților efectuate la titlul 56 si 58 "Proiecte cu finanțare din fonduri externe nerambursabile (FEN) postaderare– (anexa 27 - FEN);

• F-PO-03.19.10 formularF1123 - Situația plaților efectuate la titlul 65 "Cheltuieli aferente programelor cu finanțare rambursabila" – (anexa 28);

• F-PO-03.19.11 formular F1105 - Situația activelor fixe corporale (amortizabile si neamortizabile)– (anexa 35a);

• F-PO-03.19.12 formular F1107 - Situația activelor fixe necorporale (amortizabile si neamortizabile)– (anexa 35c);

• F-PO-03.19.13 formular F1113 - Situația stocurilor– (anexa 37);

• F-PO-03.19.14 formular F1110 - Situația modificarilor în structura activelor nete/capitaluri proprii– (anexa 34);

• F-PO-03.19.15 formular F1125 - Situația activelor și datoriilor financiare ale instituțiilor publice – (anexa 40);

• F-PO-03.19.15 formular F1133 – Alte Anexe

#### 8.3.2 Continutul si rolul documentelor

înrolarea/modificarea accesului/revocarea **F-PO-03.19.01** Cerere privind accesului la funcționalitățile sistemului național de raportare (ForExeBug) - În formularul completat pentru fiecare persoană pentru care se solicită înrolarea se bifează opțiunea "Accesul cu certificat digital calificat la sistemul ForExeBug" și rolul/rolurile ce i se atribuie, cu precizarea că accesul pentru utilizarea aplicației Control Angajamente Bugetare (CAB); acest rol permite înregistrarea/modificarea electronică a datelor introduse în aplicația CAB, precum și vizualizarea informațiilor din această aplicație; și respectiv vizualizarea informațiilor (fără drept de modificare) din aplicația Control Angajamente Bugetare (CAB);nu pot fi bifate simultan;

#### F-PO-03.19.02 formular F 1103- Buget individual;

Formularul "Buget individual" și instrucțiunile pentru completarea și utilizarea acestuia pot fi descărcate prin accesarea "Punctului Unic de Acces" de pe site-ul Ministerului Finanțelor Publice

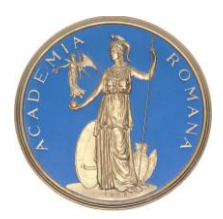

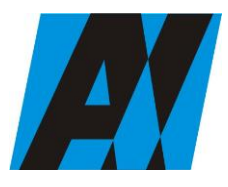

| Institutul de Cercetări<br>pentru Inteligență | PROCEDURA OPERAȚIONALĂ<br>FOREXEBUG Sistemul electronic de                | Ediția: 1<br>Nr.de ex.: 3         |
|-----------------------------------------------|---------------------------------------------------------------------------|-----------------------------------|
| Artificială "Mihai<br>Drăgănescu"             | raportare a situațiilor financiare din<br>sectorul public<br>Cod: P.O. 35 | Revizia: 1<br>Nr.de ex. : 1       |
| Compartiment<br>Financiar Contabil            |                                                                           | Pag. 15 din 58<br>Exemplar nr.: 1 |

- Sistemul național de raportare ForExeBug sau pot fi puse la dispoziție de către unitatea teritorială a Trezoreriei Statului la care este arondată instituția . Formularul "Bugetul individual" se completează electronic. ICIA are obligația ca, înainte de completarea formularului "Buget individual", să verifice și să descarce/să solicite unității teritoriale a Trezoreriei Statului ultima versiune a formularului electronic respectiv.

Completarea în sistem electronic a elementelor din formularul "Buget individual" se efectuează de către institut pentru sectorul și sursele de finanțare declarate de acestea în "Fișa entității publice", astfel:

**a**) în rubrica "An pentru care se depune bugetul" se înscrie anul calendaristic pentru care se depune bugetul;

**b**) în rubrica "An aprobare" se înscrie anul calendaristic în care a fost aprobat bugetul raportat;

c) în rubrica "Tip buget" instituția poate selecta :

- opțiunea "Provizoriu (1/12)", în cazul în care se depune un buget individual întocmit pe baza bugetului aprobat;

- opțiunea "Inițial", în cazul în care se depune primul buget individual întocmit pe baza bugetului aprobat și repartizat în condițiile legii ;

- opțiunea "Modificări", în cazul în care se depune un buget individual întocmit pe baza bugetului aprobat și repartizat potrivit legii, cu sume modificate față de bugetul individual inițial, ca urmare a virărilor de credite bugetare efectuate în condițiile legii;

- opțiunea "Rectificări", în cazul în care se depune un buget individual rectificat ca urmare a rectificării bugetului aprobat și repartizat potrivit legii în baza legilor de rectificare bugetară prevăzute.

d) rubrica "Este Formular Rectificativ pentru erori materiale" este utilizată numai în cazul în care ordonatorii de credite au identificat erori materiale în ultimul buget individual care a fost depus și înregistrat în sistemul ForExeBug, față de bugetul repartizat și aprobat de ordonatorul de credite ierarhic superior, de către ordonatorul principal de credite pentru activitatea sa proprie sau de către consiliul local, după caz. În cazul în care se transmite un formular de buget individual fără a fi bifată rubrica "Este Formular Rectificativ pentru erori materiale", iar în sistem a fost deja înregistrat anterior un buget individual "Inițial" sau "Provizoriu(1/12)" valid, noul formular va fi respins;

e) "SECȚIUNEA A - Informații generale" se completează astfel:

- în rubrica "Denumire Entitate Publică" se înscrie denumirea integrală, fără abrevieri. Aceasta poate fi modificată oricând pe durata completării formularului de buget individual;

- în rubrica "Cod fiscal" se înscrie codul de identificare fiscală al ICIAui. Acesta poate fi modificat oricând pe durata completării formularului de buget individual;

- în rubrica "Sector special" se bifează în funcție de apartenența instituției la un sector special conform actului normativ în baza căruia funcționează;

- în rubrica "Sector bugetar" se selectează sectorul bugetar în structura căruia activează ICIA.

- în rubrica "Mod afișare pe ecran" se selectează una dintre următoarele opțiuni:

a) "Numai indicatorii selectați", caz în care se afișează numai indicatorii de tip Venit sau Cheltuială introduși și sumele asociate, fără totalurile calculate;

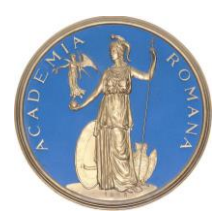

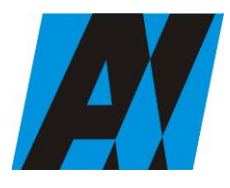

| Institutul de Cercetări<br>pentru Inteligență | PROCEDURA OPERAȚIONALĂ<br>FOREXEBUG Sistemul electronic de                | Ediția: 1<br>Nr.de ex.: 3         |
|-----------------------------------------------|---------------------------------------------------------------------------|-----------------------------------|
| Artificială "Mihai<br>Drăgănescu"             | raportare a situațiilor financiare din<br>sectorul public<br>Cod: P.O. 35 | Revizia: 1<br>Nr.de ex. : 1       |
| Compartiment                                  |                                                                           | Pag. 16 din 58<br>Exemplar pr : 1 |
| Financiar Contabil                            |                                                                           |                                   |

**b**)"Indicatorii selectați și totalurile calculate", caz în care se afișează indicatorii de tip Venit sau Cheltuială, sumele asociate și totalurile calculate automat pentru Venituri/Cheltuieli/Sold (Venituri-Cheltuieli);

c) "Numai totalurile calculate", caz în care se afișează numai totalurile calculate automat pentru Venituri/Cheltuieli/Sold (Venituri-Cheltuieli);

**d**)"Editare", caz în care se afișează indicatorii selectați și sumele asociate. În acest mod de afișare pot fi modificate sumele asociate oricărui indicator selectat;

- în rubrica "Program bugetar" se selectează codul de program sau valoarea implicită "0000" în cazul în care nu există buget aprobat pe programe. În cadrul fiecărui "Program bugetar" se va selecta obligatoriu cel puțin o "Sursă de finanțare" a programului. În situația în care ICIA ar gestionea mai multe programe bugetare, acestea se adaugă succesiv, prin selectarea butonului "Adaugă Programe/Surse de Finanțare";

- în rubrica "Sursă finanțare" se selectează sursa de finanțare aferentă bugetului individual ce urmează a fi completat. În situația în care un program bugetar este finanțat din mai multe surse de finanțare, se adaugă succesiv fiecare sursă de finanțare prin selectarea butonului "Adaugă Programe/Surse de Finanțare";

- în rubrica "Secțiune" se selectează butonul "Funcționare" sau "Dezvoltare" numai în cazul în care în rubrica "Sector bugetar" a fost selectată opțiunea "02. Bugetul local". Secțiunile "Funcționare" și "Dezvoltare" se adaugă succesiv, prin selectarea butoanelor aferente;

După completarea informațiilor se selectează butonul "Adaugă Programe/Surse de Finanțare", moment în care apare forma tabelară a formularului de buget individual, iar pe bara de titlu rămân afișate informațiile selectate de către institut, respectiv: sector bugetar, program bugetar, sursă de finanțare și secțiune. Dacă în "SECȚIUNEA A - Informații generale" au fost selectate opțiuni greșite, de pe bara de titlu afișată se poate utiliza butonul "Șterge", în urma căruia combinația "Sector bugetar - Program - Sursă - Secțiune" este eliminată și poate fi reluată completarea acestei secțiuni;

- în rubrica "Introducere" se selectează butonul "Venit" sau butonul "Cheltuială", după caz: În situația în care a fost selectat butonul "Venit" se completează următoarele rubrici:

a) în rubrica "Clasificație funcțională" se selectează succesiv indicatorii de venituri bugetare din clasificația funcțională - Capitol, Subcapitol și Paragraf.

Indicatorii de venituri bugetare se completează astfel:

- pentru orice indicator de tip "Capitol": nivelele "Subcapitol" și "Paragraf" se completează cu valoarea "00", iar denumirea indicatorului din clasificația funcțională este preluată de la nivel de capitol. Această modalitate este valabilă în cazul capitolelor de venituri bugetare care nu au aprobate subcapitole în cadrul clasificației funcționale;

- pentru orice indicator de tip "Subcapitol", asociat unui "Capitol": nivelul "Paragraf" se completează cu valoarea "00", iar denumirea indicatorului din clasificația funcțională este preluată de la nivel de subcapitol. Această modalitate este valabilă în cazul subcapitolelor de venituri bugetare care nu au aprobate paragrafe în cadrul clasificației funcționale;

- pentru orice indicator de tip "Paragraf", asociat unui "Capitol" și "Subcapitol": denumirea indicatorului din clasificația funcțională este preluată de la nivel de paragraf;

**b**) în rubrica "Valoare prevedere bugetară" se completează valorile corespunzătoare prevederilor bugetare, aprobate în buget pentru anul calendaristic pentru care se face raportarea (An curent/An

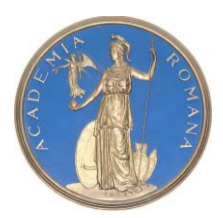

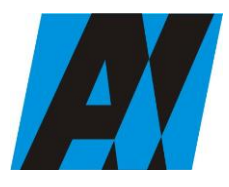

| Institutul de Cercetări<br>pentru Inteligență | PROCEDURA OPERAȚIONALĂ<br>FOREXEBUG Sistemul electronic de                | Ediția: 1<br>Nr.de ex.: 3         |
|-----------------------------------------------|---------------------------------------------------------------------------|-----------------------------------|
| Artificială "Mihai<br>Drăgănescu"             | raportare a situațiilor financiare din<br>sectorul public<br>Cod: P.O. 35 | Revizia: 1<br>Nr.de ex. : 1       |
| Compartiment<br>Financiar Contabil            |                                                                           | Pag. 17 din 58<br>Exemplar nr.: 1 |

+1/An + 2/An + 3/An + 4+...). În cazul în care nu există prevedere bugetară pentru anii ulteriori anului curent, se completează cu valoarea "0" în rubricile aferente acestor ani;

c) după completarea pentru fiecare indicator bugetar a rubricilor potrivit prevederilor lit. a) și b), de mai sus, se selectează butonul "Adaugă Indicator" prin intermediul căruia informațiile sunt adăugate automat în formă tabelară a bugetului individual, în ordinea crescătoare a codului indicatorului din clasificația bugetară, indiferent de ordinea în care au fost aceștia introduși. Orice indicator bugetar introdus în forma tabelară a bugetului individual poate fi eliminat prin selectarea butonului "Șterge" care este poziționat în dreptul indicatorului respectiv.

Procedura prevăzută la lit. a) și c) se reia pentru introducerea prevederilor bugetare aferente tuturor indicatorilor de venituri bugetare aprobați în buget;

În situația în care a fost selectat butonul "Cheltuială" se completează următoarele rubrici:

- în rubrica "Clasificație funcțională" se selectează succesiv indicatorii de cheltuieli bugetare din clasificația funcțională - Capitol, Subcapitol și Paragraf.

Indicatorii de cheltuieli bugetare se completează astfel:

- pentru orice indicator de tip "Capitol": nivelele "Subcapitol" și "Paragraf" se completează cu valoarea "00", iar denumirea indicatorului din clasificația funcțională este preluată de la nivel de capitol. Această modalitate este valabilă în cazul capitolelor de cheltuieli bugetare care nu au aprobate subcapitole în cadrul clasificației funcționale și în cazul bugetelor întocmite;

- pentru orice indicator de tip "Subcapitol", asociat unui "Capitol": nivelul "Paragraf" se completează cu valoarea "00", iar denumirea indicatorului din clasificația funcțională este preluată de la nivel de subcapitol. Această modalitate este valabilă în cazul subcapitolelor de cheltuieli bugetare care nu au aprobate paragrafe în cadrul clasificației funcționale;

- pentru orice indicator de tip "Paragraf", asociat unui "Capitol" și "Subcapitol": denumirea indicatorului din clasificația funcțională este preluată de la nivel de paragraf;

- în rubrica "Clasificație Economică" se selectează succesiv indicatorii de cheltuieli bugetare din clasificația economică - Titlu, Articol, Alineat.

Indicatorii de cheltuieli bugetare se completează astfel:

- pentru orice indicator de tip "Titlu": nivelele "Articol" și "Alineat" sunt completate cu valoarea "00", iar denumirea indicatorului din clasificația economică este preluată de la nivel de titlu. Această modalitate este valabilă în cazul titlurilor care nu au aprobate articole și alineate în cadrul clasificației economice, precum și în cazul bugetelor întocmite;

- pentru orice indicator de tip "Articol", asociat unui "Titlu": nivelul "Alineat" este completat cu valoarea "00", iar denumirea indicatorului din clasificația economică este preluată de la nivel de articol. Această modalitate este valabilă în cazul articolelor care nu au aprobate alineate în cadrul clasificației economice;

- pentru orice indicator de tip "Alineat", asociat unui "Titlu" și "Articol": denumirea indicatorului din clasificația economică este preluată de la nivel de alineat;

- în rubrica "Valoare credit bugetar" se completează cu valorile corespunzătoare creditelor bugetare, aprobate în buget pentru anul calendaristic pentru care se face raportarea (An curent/An +  $1/An + 2/An + 3/An+4+ \dots$ ). În cazul în care nu există credite bugetare aprobate pentru anii ulteriori anului curent se completează cu valoarea "0" în rubricile aferente acestor ani;

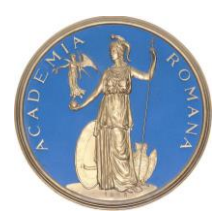

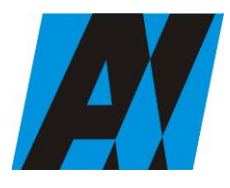

| Institutul de Cercetări<br>pentru Inteligență | PROCEDURA OPERAȚIONALĂ<br>FOREXEBUG Sistemul electronic de                | Ediția: 1<br>Nr.de ex.: 3         |
|-----------------------------------------------|---------------------------------------------------------------------------|-----------------------------------|
| Artificială "Mihai<br>Drăgănescu"             | raportare a situațiilor financiare din<br>sectorul public<br>Cod: P.O. 35 | Revizia: 1<br>Nr.de ex. : 1       |
| Compartiment<br>Financiar Contabil            |                                                                           | Pag. 18 din 58<br>Exemplar nr.: 1 |

-în rubrica "Valoare credit de angajament" se completează cu valoarea creditului de angajament aprobat în buget pentru anul pentru care se face raportarea (an curent), atât în cazul acțiunilor anuale, cât și în cazul acțiunilor multianuale;

-în rubrica "Valoare limită credit de angajament" se completează cu valorile aferente creditului de angajament al anului de raportare (an curent) rezultate după reținerea sumelor aferente procentului prevăzut la art. 21 alin. (5) din Legea nr. 500/2002 privind finanțele publice, cu modificările și completările ulterioare, sau alte rețineri efectuate în baza legislației în vigoare.

- după completarea pentru fiecare indicator bugetar, se selectează butonul "Adaugă Indicator" prin intermediul căruia informațiile sunt adăugate automat în formă tabelară a bugetului individual, în ordinea crescătoare a codului indicatorului din clasificația bugetară, indiferent de ordinea în care au fost aceștia introduși de către institut. Orice indicator bugetar introdus în forma tabelară a bugetului individual poate fi eliminat prin selectarea butonului "Șterge" care este poziționat în dreptul indicatorului respectiv.

Aceasta procedură se reia pentru introducerea creditelor bugetare aferente tuturor indicatorilor de cheltuieli bugetare aprobați în buget;

După completarea formularului de buget individual, se selectează butonul "Validare și generare XML" în scopul validării datelor introduse:- în situația în care sistemul nu identifică erori în completarea formularului de buget individual și se afișează mesajul de confirmare a corectitudinii datelor introduse, conducătorul ICIA sau persoana căreia i-au fost delegate atribuții în acest sens, în condițiile legii, semnează electronic în rubrica "Conducătorul entității publice";

- în situația în care sistemul identifică erori în completarea formularului de buget individual, se afișează o listă de erori pe care ICIA urmează a le corecta. După corectarea acestora se validează datele.

După depunerea și validarea primului buget individual în sistem, trebuie să completeze pentru a fi introdus în sistem un buget modificat/rectificat se va efectua modificările corespunzătoare astfel:

a) în ultimul buget individual introdus și validat de sistem utilizează butonul "Export XML", sistemul generând un fișier de tip .XML;

**b**) în scopul completării noului formular de buget individual, ICIA importă fișierul de tip.XML generat conform lit. a), prin utilizarea butonului "Import XML".

Butonul "Import XML" și în situația în care se dorește completarea formularului de buget individual cu informațiile corespunzătoare existente în aplicațiile informatice proprii, cu condiția de a fi respectată structura sub formă de fișiere XSD care se poate descărca prin accesarea Punctului Unic de Acces de pe site-ul Ministerului Finanțelor Publice - Sistemul național de raportare ForExeBug.

Principalele reguli de completare a formularului "Buget individual" sunt următoarele:

a) dacă creditul de angajament este diferit de valoarea "0" și creditul bugetar este diferit de valoarea "0", atunci suma creditelor bugetare pentru toți anii calendaristici trebuie să fie mai mare/egală decât/cu suma introdusă la creditul de angajament;

**b**) dacă limita creditului de angajament este diferită de valoarea "0" și creditul de angajament diferit de valoarea "0", atunci suma introdusă la creditul de angajament trebuie să fie mai mare/egală decât/cu suma introdusă la limită credit de angajament;

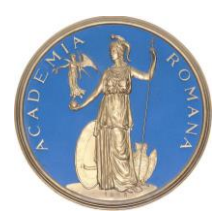

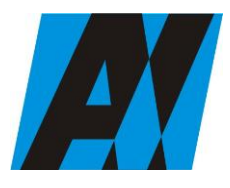

| Institutul de Cercetări<br>pentru Inteligență | PROCEDURA OPERAȚIONALĂ<br>FOREXEBUG Sistemul electronic de                | Ediția: 1<br>Nr.de ex.: 3         |
|-----------------------------------------------|---------------------------------------------------------------------------|-----------------------------------|
| Artificială "Mihai<br>Drăgănescu"             | raportare a situațiilor financiare din<br>sectorul public<br>Cod: P.O. 35 | Revizia: 1<br>Nr.de ex. : 1       |
| Compartiment<br>Financiar Contabil            |                                                                           | Pag. 19 din 58<br>Exemplar nr.: 1 |

c) totalurile pe nivelele superioare ale clasificației bugetare sunt realizate automat după completarea indicatorilor bugetari de nivel inferior; ICIA prin intermediul persoanei care s-a înrolat, depune online formularul de buget individual completat, prin accesarea Punctului Unic de Acces de pe site-ul Ministerului Finanțelor Publice - Sistemul național de raportare ForExeBug. După accesarea Punctului Unic de Acces de pe site-ul Ministerului Finanțelor Publice - Sistemul național de raportare ForExeBug, se selectează opțiunea "Transmitere documente electronice" și se depune formularul de buget individual în format

.PDF inteligent (cu .XML asociat), cu semnătură electronică calificată. Formularul "Buget individual" depus parcurge următoarele etape în vederea validării automate de către sistem:

**a**) validarea formală a formularului: formularul "Buget individual" va fi supus unui prim set de validări (format, conținut standard de identificare declarant și tip formular etc.):

- în cazul în care nu există erori de validare, va fi afișat "Indexul" de înregistrare a formularului în sistem, iar procesul continuă cu pasul următor de validare;

- în cazul în care există neconformități, sistemul notifică ICIA referitor la eroarea identificată ce urmează a fi corectată de aceasta;

**b**) în cazul în care formularul "Buget individual" a fost validat, sistemul procedează automat la validarea conținutului formularului și a regulilor specifice aplicabile, astfel:

- în cazul în care nu există erori de validare, sistemul generează un document electronic semnat (Recipisă) care atestă că s-a depus bugetul individual și că urmează etapa de validare. ICIA poate vizualiza recipisa prin accesarea opțiunii "Vizualizare rapoarte" - "Notificări";

- în cazul în care există erori la validare, sistemul generează un document electronic semnat (Recipisă) cu erorile identificate. ICIA poate vizualiza recipisa prin accesarea opțiunii "Vizualizare rapoarte" - "Notificări";

c) în cazul în care formularul "Buget individual" a fost validat, acesta este preluat în sistemul ForExeBug, unde se realizează următoarele verificări:

**1.** dacă prevederile bugetare din bugetul individual depus se încadrează în prevederile bugetare din bugetul agregat al ordonatorului principal de credite;

2. dacă prevederile bugetare din bugetul individual depus de sunt cel puțin egale sau mai mari decât execuția bugetară înregistrată în sistem la data depunerii bugetului individual;

**3.** dacă creditele bugetare/limitele creditelor de angajament din bugetul individual depus sunt cel puțin egale sau mai mari decât creditele bugetare rezervate/creditele de angajament rezervate/angajamente legale din CAB;

În cazul în care nu există erori de validare, bugetul individual depus de institut este înregistrat în sistem. Sistemul generează un document electronic semnat (Recipisă) prin care ICIA este informat referitor la validarea bugetului individual depus. ICIA poate vizualiza recipisa prin accesarea opțiunii "Vizualizare rapoarte" - "Notificări";

În cazul în care există erorile de validare, bugetul individual depus este declarat invalid de sistem și nu este înregistrat. Sistemul generează un document electronic semnat (Recipisă) cu erorile identificate. ICIA poate vizualiza recipisa prin accesarea opțiunii "Vizualizare rapoarte" - "Notificări";

Dacă există erorile de validare, bugetul individual este înregistrat în sistem, dar i se aplică un cod specific de blocare, astfel încât până la soluționarea erorilor de către institutie nu pot fi efectuate plăți

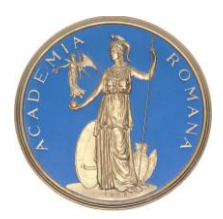

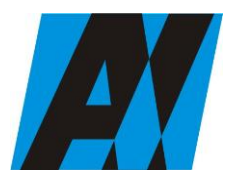

| Institutul de Cercetări                | PROCEDURA OPERAȚIONALĂ                                                    | Ediția: 1                         |
|----------------------------------------|---------------------------------------------------------------------------|-----------------------------------|
| pentru Inteligență                     | FOREXEBUG Sistemul electronic de                                          | Nr.de ex.: 3                      |
| Artificială "Mihai<br>Drăgănescu"      | raportare a situațiilor financiare din<br>sectorul public<br>Cod: P.O. 35 | Revizia: 1<br>Nr.de ex. : 1       |
| <br>Compartiment<br>Financiar Contabil |                                                                           | Pag. 20 din 58<br>Exemplar nr.: 1 |

și nu pot fi introduse noi angajamente în aplicația Control Angajamente Bugetare.ICIA reiau procesul de depunere a formularului "Buget individual" după corectarea erorilor identificate de sistem.

ICIA are obligația de a depune în sistem formularul "Buget individual" ori de câte ori bugetul a fost rectificat sau modificat, precum și în situația în care, după depunerea unui "Buget provizoriu", se depune "Bugetul inițial".

#### F-PO-03.19.03 formular F1101- Balanta de deschidere

Completarea în sistem electronic a elementelor din formularul "Balanta de deschidere" se efectueaza de catre persoana inrolata pentru fiecare sector si sursele de finantare aferente, astfel:

a) în rubrica "An" se înscrie anul calendaristic pentru care se depune formularul;

b) rubrica "Situatie financiara rectificativa" este utilizata numai în cazul în care ordonatorii de credite au identificat erori materiale în ultimul formular "Balanta de deschidere" care a fost depus si înregistrat în sistemul ForExeBug. În cazul în care se transmite un formular "Balanta de deschidere" fara a fi bifata rubrica "Situatie financiara rectificativa", iar în sistem a fost deja înregistrat anterior un formular valid, noul formular va fi respins;

c) în rubrica "Data întocmire" se înscrie data la care este completat formularul;

d) "SECTIUNEA A - Informatii generale";

d1) în rubrica "Denumire Entitate Publica" se înscrie denumirea integrala, fara abrevieri, a entitatii publice. Aceasta poate fi modificata oricând pe durata completarii formularului "Balanta de deschidere";

d2) în rubrica "CIF Entitate Publica" se înscrie codul de identificare fiscala al entitatii publice. Acesta poate fi modificat oricând pe durata completarii formularului "Balanta de deschidere";

d3) în rubrica "Sector bugetar" se selecteaza sectorul bugetar în structura caruia activeaza entitatea publica. În cazul în care entitatea publica gestioneaza activitati aferente mai multor sectoare bugetare, aceasta va completa câte un formular "Balanta de deschidere" pentru fiecare sector bugetar;
d4) în rubrica "Formular fara valori" se va selecta optiunea "DA", pentru cazul în care entitatea publica nu are valori la soldurile initiale debitoare sau creditoare în anul calendaristic pentru care se depune formularul "Balanta de deschidere";

d5) în rubrica "Sursa" se selecteaza sursa de finantare aferenta soldurilor initiale ce urmeaza a fi completate. În situatia în care soldurile initiale provin din mai multe surse de finantare se adauga succesiv fiecare sursa de finantare prin selectarea butonului "Adauga sursa de finantare";

e) dupa completarea informatiilor prevazute la lit. d) se selecteaza butonul "Adauga sursa de finantare", moment în care apare forma tabelara a formularului "Balanta de deschidere", iar pe bara de titlu ramân afisate informatiile selectate de catre entitatea publica, respectiv: denumire entitate publica, CIF entitate publica, sector bugetar si sursa de finantare. Daca în "SECTIUNEA A - Informatii generale" au fost selectate optiuni gresite, de pe bara de titlu afisata se poate utiliza butonul "Sterge", în urma caruia combinatia "Sector bugetar - Sursa" este eliminata si poate fi reluata completarea acestei sectiuni.

f) "SECTIUNEA B - Date comunicate"

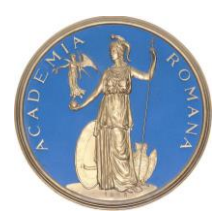

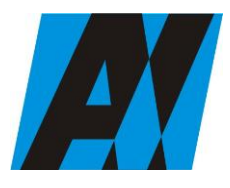

| Institutul de Cercetări<br>pentru Inteligență | PROCEDURA OPERAȚIONALĂ<br>FOREXEBUG Sistemul electronic de                | Ediția: 1<br>Nr.de ex.: 3         |
|-----------------------------------------------|---------------------------------------------------------------------------|-----------------------------------|
| Artificială "Mihai<br>Drăgănescu"             | raportare a situațiilor financiare din<br>sectorul public<br>Cod: P.O. 35 | Revizia: 1<br>Nr.de ex. : 1       |
| <br>Compartiment<br>Financiar Contabil        |                                                                           | Pag. 21 din 58<br>Exemplar nr.: 1 |
|                                               |                                                                           |                                   |

f1) în rubrica "Simbol cont" se selecteaza simbolul contului contabil. În functie de cerintele privind dezvoltarea conturilor sintetice în conturi analitice prevazute în Normele metodologice privind organizarea si conducerea contabilitatii institutiilor publice, se completeaza urmatoarele rubrici:

f1.1) în situatia în care a fost selectat un cont contabil care se dezvolta pe clasificatia de venituri, în rubrica "Clasificatie functionala" se selecteaza succesiv indicatorii de venituri bugetare din clasificatia functionala - capitol, subcapitol si paragraf.

Indicatorii de venituri bugetare se completeaza astfel:

- pentru orice indicator de tip "Capitol": nivelele "Subcapitol" si "Paragraf" se completeaza cu valoarea "00", iar denumirea indicatorului din clasificatia functionala este preluata de la nivel de capitol. Aceasta modalitate este valabila în cazul capitolelor de venituri bugetare care nu au aprobate subcapitole în cadrul clasificatiei functionale;

- pentru orice indicator de tip "Subcapitol", asociat unui "Capitol": nivelul "Paragraf" se completeaza cu valoarea "00", iar denumirea indicatorului din clasificatia functionala este preluata de la nivel de subcapitol. Aceasta modalitate este valabila în cazul subcapitolelor de venituri bugetare care nu au aprobate paragrafe în cadrul clasificatiei functionale;

- pentru orice indicator de tip "Paragraf", asociat unui "Capitol" si "Subcapitol": denumirea indicatorului din clasificatia functionala este preluata de la nivel de paragraf;

f1.2) în situatia în care a fost selectat un cont contabil care se dezvolta pe clasificatia de cheltuieli, rubricile "Clasificatie functionala" si "Clasificatie Economica" se completeaza dupa cum urmeaza:

f1.2.1) în rubrica "Clasificatie functionala" se selecteaza succesiv indicatorii de cheltuieli bugetare din clasificatia functionala - capitol, subcapitol si paragraf, astfel:

- pentru orice indicator de tip "Capitol": nivelele "Subcapitol" si "Paragraf" se completeaza cu valoarea "00", iar denumirea indicatorului din clasificatia functionala este preluata de la nivel de capitol. Aceasta modalitate este valabila în cazul capitolelor de cheltuieli bugetare care nu au aprobate subcapitole în cadrul clasificatiei functionale, precum si în cazul entitatilor publice din sectorul special care au bugete întocmite la nivel COFOG1;

- pentru orice indicator de tip "Subcapitol", asociat unui "Capitol": nivelul "Paragraf" se completeaza cu valoarea "00", iar denumirea indicatorului din clasificatia functionala este preluata dela nivel de subcapitol. Aceasta modalitate este valabila în cazul subcapitolelor de cheltuieli bugetare care nu au aprobate paragrafe în cadrul clasificatiei functionale;

- pentru orice indicator de tip "Paragraf", asociat unui "Capitol" si "Subcapitol": denumirea indicatorului din clasificatia functionala este preluata de la nivel de paragraf;

f1.2.2) în rubrica "Clasificatie Economica" se selecteaza succesiv indicatorii de cheltuieli bugetare din clasificatia economica - titlu, articol, alineat, astfel:

- pentru orice indicator de tip "Titlu": nivelele "Articol" si "Alineat" sunt completate cu valoarea "00", iar denumirea indicatorului din clasificatia economica este preluata de la nivel de titlu. Aceasta modalitate este valabila în cazul titlurilor care nu au aprobate articole si alineate în cadrul clasificatiei economice, precum si în cazul entitatilor publice din sectorul special care au bugete întocmite la nivel COFOG1;

- pentru orice indicator de tip "Articol", asociat unui "Titlu": nivelul "Alineat" este completat cu valoarea "00", iar denumirea indicatorului din clasificatia economica este preluata de la nivel de

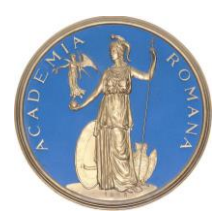

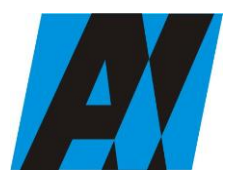

| SECȚIA DE ȘTIII ȚĂ ȘI TEIRIOLOUIA INTORMĂȚIEI |                                                                           |                               |
|-----------------------------------------------|---------------------------------------------------------------------------|-------------------------------|
| Institutul de Cercetări<br>pentru Inteligență | PROCEDURA OPERAȚIONALĂ<br>FOREXEBUG Sistemul electronic de                | Ediția: 1<br>Nr.de ex.: 3     |
| Artificială "Mihai<br>Drăgănescu"             | raportare a situațiilor financiare din<br>sectorul public<br>Cod: P.O. 35 | Revizia: 1<br>Nr.de ex. : 1   |
| <br>Compartiment<br>Financiar Contabil        |                                                                           | Pag. 22 din 58Exemplar nr.: 1 |

articol. Aceasta modalitate este valabila în cazul articolelor care nu au aprobate alineate în cadrul clasificatiei economice;

- pentru orice indicator de tip "Alineat", asociat unui "Titlu" si "Articol": denumirea indicatorului din clasificatia economica este preluata de la nivel de alineat;

f2) rubrica "Denumire cont" este completata automat cu denumirea contului;

f3) rubrica "Structura cont contabil" este completata automat cu codul sectorului bugetar, sursei de finantare si clasificatiei de venituri sau clasificatiei functionale de cheltuieli si clasificatiei economice de cheltuieli, dupa caz;

f4) în rubricile "Sold debitor" sau "Sold creditor", dupa caz, se introduce valoarea soldului initial pentru contul contabil selectat (introdus);

f5) dupa completarea informatiilor prevazute la lit. f1) si f4) se selecteaza butonul "Adauga cont" prin intermediul caruia informatiile sunt adaugate automat în forma tabelara a formularului, în ordinea crescatoare a simbolului conturilor contabile, indiferent de ordinea în care acestea au fost introduse de catre utilizator. Orice cont contabil introdus în forma tabelara a formularului poate fi eliminat prin selectarea butonului "Sterge" care este pozitionat în dreptul contului contabil respectiv. Corectarea valorilor introduse în câmpurile "Debitoare" sau "Creditoare" din dreptul fiecarui cont contabil adaugat se poate face direct în casuta respectiva pe durata completarii formularului.

Procedura prevazuta la literele f1) si f4) se reia pentru introducerea tuturor conturilor contabile bilantiere si extrabilantiere cu solduri initiale debitoare sau creditoare.

În cadrul formularului sunt calculate automat valorile din rubricile "Totaluri cumulate conturi bilantiere Sold Debitor", "Totaluri cumulate conturi bilantiere Sold Creditor", "Totaluri conturi în afara bilantului Sold Debitor" si "Totaluri conturi în afara bilantului Sold Creditor" la nivel de sursa de finantare. Pentru conturile contabile bilantiere, la nivelul formularului este implementata regula de validare a egalitatii între valorile din rubrica "Totaluri cumulate conturi bilantiere Sold Debitor" si rubrica "Totaluri cumulate conturi bilantiere Sold Creditor". Pentru conturile contabile extrabilantiere nu este obligatorie respectarea egalitatii valorilor din rubricile "Totaluri conturi în afara bilantului Sold Creditor";

g) dupa completarea de catre perosna înrolată a formularului "Balanta de deschidere", potrivit precizarilor de la lit. a)-f), se selecteaza butonul "Validare si generare XML" în scopul validarii datelor introduse:

g1) în situatia în care sistemul nu identifica erori în completarea formularului "Balanta de deschidere" si se afiseaza mesajul de confirmare a corectitudinii datelor introduse persoana careia iau fost delegate atributii în acest sens, în conditiile legii, semneaza electronic în rubrica "Semnaturaentitate publica";

g2) în situatia în care sistemul identifica erori în completarea formularului "Balanta de deschidere", se afiseaza o lista de erori pe care entitatea publica urmeaza a le corecta. Dupa corectarea acestora se procedeaza potrivit lit. g1).

(2) Pentru transmiterea unui alt formular cu eventuale modificari si completari , acesta se va depune având bifata rubrica "Situatie financiara rectificativa" efectuând urmatoarele operatiuni:

a) în ultimul formular "Balanta de deschidere" introdus si validat de sistem utilizeaza butonul "Export XML", fiind generat un fisier de tip. XML;

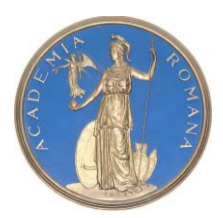

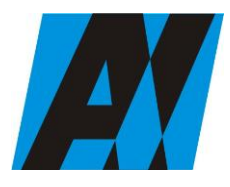

| SECȚIA DE ȘTIII ȚĂ ȘI TEIRIOLOUIĂ ÎNTORMĂȚIEI |                                                                           |                               |
|-----------------------------------------------|---------------------------------------------------------------------------|-------------------------------|
| Institutul de Cercetări<br>pentru Inteligență | PROCEDURA OPERAȚIONALĂ<br>FOREXEBUG Sistemul electronic de                | Ediția: 1<br>Nr.de ex.: 3     |
| Artificială "Mihai<br>Drăgănescu"             | raportare a situațiilor financiare din<br>sectorul public<br>Cod: P.O. 35 | Revizia: 1<br>Nr.de ex. : 1   |
| <br>Compartiment<br>Financiar Contabil        |                                                                           | Pag. 23 din 58Exemplar nr.: 1 |

b) în scopul completarii noului formular "Balanta de deschidere", perosna înrolată importa fisierul de tip. XML generat conform lit. a), prin utilizarea butonului "Import XML".

Persoanna înrolată poate utiliza butonul "Import XML" si în situatia în care se doreste completarea formularului "Balanta de deschidere" cu informatiile corespunzatoare existente în aplicatiile informatice proprii, cu conditia de a fi respectata structura sub forma de fisiere XSD care se poate descarca prin accesarea "Punctului Unic de Acces" de pe site-ul Ministerului Finantelor Publice - Sistemul national de raportare ForExeBug.

(3) Principalele reguli de completare a formularului "Balanta de deschidere" sunt urmatoarele:

a) în formular se completeaza numai conturile contabile care prezinta solduri initiale debitoare sau creditoare, dupa caz;

b) formularul nu permite introducerea conturilor contabile de cheltuieli (clasa 6xx) sau de venituri (clasa 7xx).

#### F-PO-03.19.04 formular F1115 - Executie Non Trezor;

Completarea în sistem electronic a elementelor din formularul "Cont de executie non-trezor" se efectueaza de catre persona înrolată (inclusiv în situatia în care acestea nu au conturi deschise la institutii de credit) pentru fiecare sector si sursele de finantare aferente, astfel:

a) în rubrica "An calendaristic" se înscrie anul calendaristic pentru care se depune formularul;

b) în rubrica "Ultima luna a perioadei de raportare" se înscrie luna calendaristica pentru care se depune formularul;

c) rubrica "Situatie financiara rectificativa" este utilizata numai în cazul în care ordonatorii de credite au identificat erori materiale în ultimul formular "Cont de executie non-trezor" care a fost depus si înregistrat în sistemul ForExeBug. În cazul în care se transmite un formular "Cont de executie nontrezor" fara a fi bifata rubrica "Situatie financiara rectificativa", iar în sistem a fost deja înregistrat anterior un formular valid, noul formular va fi respins;

d) în rubrica "Data întocmire" se înscrie data la care este completat formularul;

e) "SECTIUNEA A - Informatii generale":

e1) în rubrica "Denumire Entitate Publica" se înscrie denumirea integrala, fara abrevieri, a entitatii publice. Aceasta poate fi modificata oricând pe durata completarii formularului "Cont de executie non-trezor";

e2) în rubrica "CIF Entitate Publica" se înscrie codul de identificare fiscala al entitatii publice. Acesta poate fi modificat oricând pe durata completarii formularului "Cont de executie non-trezor";

e3) în rubrica "Sector bugetar" se selecteaza sectorul bugetar în structura caruia activeaza entitatea publica. În cazul în care entitatea publica gestioneaza activitati aferente mai multor sectoare bugetare, aceasta va completa câte un formular "Cont de executie non-trezor" pentru fiecare sector bugetar.

e4) în rubrica "Formular fara valori" se va selecta optiunea "DA", pentru cazul în care entitatea publica nu are valori la institutii de credit pentru formularul "Cont de executie non- trezor";

e5) în rubrica "Program bugetar": se selecteaza codul de program sau valoarea implicita "0000" în cazul în care nu exista buget aprobat pe programe. În cadrul fiecarui "Program bugetar" se va selecta obligatoriu cel putin o "Sursa de finantare" a programului. În situatia în care o entitate publica

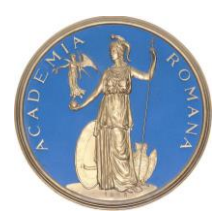

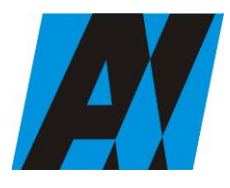

| Institutul de Cercetări<br>pentru Inteligență | PROCEDURA OPERAȚIONALĂ<br>FOREXEBUG Sistemul electronic de                | Ediția: 1<br>Nr.de ex.: 3         |
|-----------------------------------------------|---------------------------------------------------------------------------|-----------------------------------|
| Artificială "Mihai<br>Drăgănescu"             | raportare a situațiilor financiare din<br>sectorul public<br>Cod: P.O. 35 | Revizia: 1<br>Nr.de ex. : 1       |
| Compartiment<br>Financiar Contabil            |                                                                           | Pag. 24 din 58<br>Exemplar nr.: 1 |

gestioneaza mai multe programe bugetare, acestea se adauga succesiv, prin selectarea butonului "Adauga Programe/Surse de Finantare";

e6) în rubrica "Sursa finantare" se selecteaza sursa de finantare pentru care urmeaza a fi completat formularul. În situatia în care valorile provin din mai multe surse de finantare, se adauga succesiv fiecare sursa de finantare prin selectarea butonului "Adauga Programe/Surse de Finantare";

e7) în rubrica "Sectiune" se selecteaza butonul "Functionare" sau "Dezvoltare" numai în cazul în care în rubrica "Sector bugetar" a fost selectata optiunea "02.Bugetul local". Sectiunile "Functionare" si "Dezvoltare" se adauga succesiv, prin selectarea butoanelor aferente;

f) dupa completarea informatiilor prevazute la litera e) se selecteaza butonul "Adauga Programe/Surse de Finantare", moment în care apare forma tabelara a formularului, iar pe bara de titlu ramân afisate informatiile selectate de catre entitatea publica, respectiv: sector bugetar, program bugetar, sursa de finantare si sectiune. Daca în "SECTIUNEA A - Informatii generale" au fost selectate optiuni gresite, de pe bara de titlu afisata se poate utiliza butonul "Sterge", în urma caruia combinatia "Sector bugetar - Program - Sursa - Sectiune" este eliminata si poate fi reluata completarea acestei sectiuni.

#### g) "SECTIUNEA B - Date comunicate"

g1) pentru a completa valorile aferente indicatorilor de venituri aflate la institutii de credit se apasa butonul cu semnul "plus" pozitionat în dreptul liniei de Total Venituri. Prin apasarea butonului se insereaza automat linii în formular, la nivelul carora se introduc sumele asociate indicatorilor bugetari de tip venit.

În rubrica "Indicator Clasificatia Functionala" se selecteaza succesiv indicatorii de venituri bugetare din clasificatia functionala - capitol, subcapitol si paragraf, astfel:

- pentru orice indicator de tip "Capitol": nivelele "Subcapitol" si "Paragraf" se completeaza cu valoarea "00", iar denumirea indicatorului din clasificatia functionala este preluata de la nivel de capitol. Aceasta modalitate este valabila în cazul capitolelor de venituri bugetare care nu au aprobate subcapitole în cadrul clasificatiei functionale;

- pentru orice indicator de tip "Subcapitol", asociat unui "Capitol": nivelul "Paragraf" se completeaza cu valoarea "00", iar denumirea indicatorului din clasificatia functionala este preluata de la nivel de subcapitol. Aceasta modalitate este valabila în cazul subcapitolelor de venituri bugetare care nu au aprobate paragrafe în cadrul clasificatiei functionale;

- pentru orice indicator de tip "Paragraf", asociat unui "Capitol" si "Subcapitol": denumirea indicatorului din clasificatia functionala este preluata de la nivel de paragraf;

g2) pentru a completa valorile aferente indicatorilor de cheltuieli aflate la institutii de credit se apasa butonul cu semnul "plus" pozitionat în dreptul liniei de "Total Cheltuieli". Prin apasarea butonului se insereaza automat linii în formular, la nivelul carora se introduc sumele asociate indicatorilor bugetari de tip "Cheltuiala";

g2.1) în rubrica "Indicator Clasificatia functionala" se selecteaza succesiv indicatorii de cheltuieli bugetare din clasificatia functionala - capitol, subcapitol si paragraf, astfel:

- pentru orice indicator de tip "Capitol": nivelele "Subcapitol" si "Paragraf" se completeaza cu valoarea "00", iar denumirea indicatorului din clasificatia functionala este preluata de la nivel de capitol. Aceasta modalitate este valabila în cazul capitolelor de cheltuieli bugetare care nu au

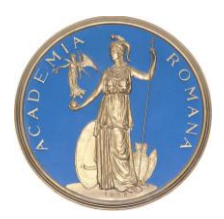

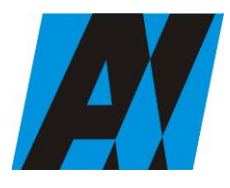

| Institutul de Cercetări<br>pentru Inteligență | PROCEDURA OPERAȚIONALĂ<br>FOREXEBUG Sistemul electronic de                | Ediția: 1<br>Nr.de ex.: 3         |
|-----------------------------------------------|---------------------------------------------------------------------------|-----------------------------------|
| Artificială "Mihai<br>Drăgănescu"             | raportare a situațiilor financiare din<br>sectorul public<br>Cod: P.O. 35 | Revizia: 1<br>Nr.de ex. : 1       |
| Compartiment<br>Financiar Contabil            |                                                                           | Pag. 25 din 58<br>Exemplar nr.: 1 |

aprobate subcapitole în cadrul clasificatiei functionale, precum si în cazul entitatilor publice din sectorul special care au bugete întocmite la nivel COFOG1;

- pentru orice indicator de tip "Subcapitol", asociat unui "Capitol": nivelul "Paragraf" se completeaza cu valoarea "00", iar denumirea indicatorului din clasificatia functionala este preluata de la nivel de subcapitol. Aceasta modalitate este valabila în cazul subcapitolelor de cheltuieli bugetare care nu au aprobate paragrafe în cadrul clasificatiei functionale;

- pentru orice indicator de tip "Paragraf", asociat unui "Capitol" si "Subcapitol": denumirea indicatorului din clasificatia functionala este preluata de la nivel de paragraf;

g2.2) în rubrica "Indicator Clasificatia Economica" se selecteaza succesiv indicatorii de cheltuieli bugetare din clasificatia economica - titlu, articol, alineat, astfel:

- pentru orice indicator de tip "Titlu": nivelele "Articol" si "Alineat" sunt completate cu valoarea "00", iar denumirea indicatorului din clasificatia economica este preluata de la nivel de titlu. Aceasta modalitate este valabila în cazul titlurilor care nu au aprobate articole si alineate în cadrul clasificatiei economice, precum si în cazul entitatilor publice din sectorul special care au bugete întocmite la nivel COFOG1;

- pentru orice indicator de tip "Articol", asociat unui "Titlu": nivelul "Alineat" este completat cu valoarea "00", iar denumirea indicatorului din clasificatia economica este preluata de la nivel de articol. Aceasta modalitate este valabila în cazul articolelor care nu au aprobate alineate în cadrul clasificatiei economice;

- pentru orice indicator de tip "Alineat", asociat unui "Titlu" si "Articol": denumirea indicatorului din clasificatia economica este preluata de la nivel de alineat;

g3) dupa completarea informatiilor prevazute la lit. g1) si g2) se selecteaza butonul "Adauga indicator". Procedura prevazuta la lit. g1) si g2) se reia pentru introducerea tuturor indicatorilor bugetari de venituri si/sau cheltuieli;

g4) în rubrica "Alte disponibilitati" utilizatorul va completa sumele în câmpurile editabile ale acestei linii marcate cu albastru;

h) dupa completarea de catre entitatea publica a formularului "Cont de executie non-trezor", potrivit precizarilor de la lit. a)-g), se selecteaza butonul "Validare si generare XML" în scopul validarii datelor introduse;

h1) în situatia în care sistemul nu identifica erori în completarea formularului "Cont de executie nontrezor" si se afiseaza mesajul de confirmare a corectitudinii datelor introduse, conducatorul entitatii publice sau persoana careia i-au fost delegate atributii în acest sens, în conditiile legii, semneaza electronic în rubrica "Semnatura entitate publica";

h2) în situatia în care sistemul identifica erori în completarea formularului "Cont de executie nontrezor", se afiseaza o lista de erori pe care entitatea publica urmeaza a le corecta. Dupa corectarea acestora se procedeaza potrivit lit. h1).

(2) Entitatile publice care, dupa depunerea si validarea ultimului formular "Cont de executie nontrezor" în sistem, doresc sa transmita un alt formular cu eventuale modificari si completari vor depune un formular având bifata rubrica "Situatie financiara rectificativa", efectuând urmatoarele operatiuni:

a) în ultimul formular "Cont de executie non-trezor" introdus si validat de sistem utilizeaza butonul "Export XML", fiind generat un fisier de tip. XML;

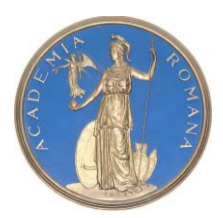

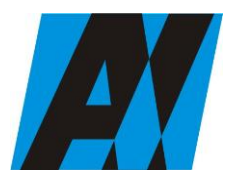

| Institutul de Cercetări<br>pentru Inteligență | PROCEDURA OPERAȚIONALĂ<br>FOREXEBUG Sistemul electronic de                | Ediția: 1<br>Nr.de ex.: 3         |
|-----------------------------------------------|---------------------------------------------------------------------------|-----------------------------------|
| Artificială "Mihai<br>Drăgănescu"             | raportare a situațiilor financiare din<br>sectorul public<br>Cod: P.O. 35 | Revizia: 1<br>Nr.de ex. : 1       |
| Compartiment<br>Financiar Contabil            |                                                                           | Pag. 26 din 58<br>Exemplar nr.: 1 |

b) în scopul completarii noului formular "Cont de executie non-trezor", entitatile publice importa fisierul de tip. XML generat conform lit. a), prin utilizarea butonului "Import XML". Entitatile publice pot utiliza butonul "Import XML" si în situatia în care se doreste completarea formularului "Cont de executie non-trezor" cu informatiile corespunzatoare existente în aplicatiile informatice proprii, cu conditia de a fi respectata structura sub forma de fisiere XSD care se poate descarca prin accesarea Punctului Unic de Acces de pe site-ul Ministerului Finantelor Publice –

Sistemul national de raportare ForExeBug.

(3) Principalele reguli de completare a formularului "Cont de executie non-trezor" sunt urmatoarele:

a) formularul se completeaza conform regulilor extraselor bancare, încasari pe credit si plati pe debit, atât în cazul veniturilor, cât si al cheltuielilor sau al altor disponibilitati;

b) orice indicator bugetar de venituri sau de cheltuieli introdus poate fi eliminat din lista prin selectarea butonului "X", pozitionat în dreptul lui;

c) rubrica "Sold initial (la început de an)" se completeaza astfel:

c1) la codurile bugetare de venituri, respectiv de cheltuieli, nu se completeaza soldul initial;

c2) pentru conturile de disponibilitati care nu sunt dezvoltate pe coduri bugetare se completeaza linia "Alte disponibilitati" în câmpul "Sold Initial Creditor";

d) în rubrica "Rulaj cumulat (de la început an pâna la finele perioadei de raportare)" se completeaza sume pozitive în câmpul "Debit" si/sau câmpul "Credit", potrivit regulilor de la lit. a);

e) rubrica "Din care: Transferuri în relatia cu Trezoreria Statului" cuprinde doua coloane "Valoare transferuri din rulaj cumulat debitor" si "Valoare transferuri din rulaj cumulat creditor" care se completeaza astfel:

e1) în coloana "Valoare transferuri din rulaj cumulat debitor" se completeaza acele sume din rulajul cumulat debitor care sunt rezultatul transferurilor catre unitatile Trezorerie Statului (de exemplu: virarea în conturile de venituri bugetare deschise la Trezoreria Statului a veniturilor încasate în conturile bancare; restituirea sumelor transferate din conturile de cheltuieli bugetare deschise la Trezoreria Statului pentru procurarea de valuta ramasa neutilizata etc.);

e2) în coloana "Valoare transferuri din rulaj cumulat creditor" se completeaza acele sume din rulajul cumulat creditor care sunt rezultatul transferurilor din unitatile Trezoreriei Statului (de exemplu: sumele transferate din conturile de cheltuieli bugetare deschise la Trezoreria Statului pentru procurarea de valuta).

Datele din aceste coloane sunt obligatoriu de completat, desi nu sunt cuprinse în algoritmul de calcul automat al sistemului pentru calcularea soldurilor finale;

f) rubrica "Sold Final (la finele perioadei de raportare)" este completata automat în câmpul "Debit" si/sau "Credit" pe fiecare indicator bugetar de venituri si/sau cheltuieli. În cadrul formularului sunt calculate automat totalurile pe masura ce sunt introduse sume în câmpurile care participa, conform algoritmului, la formula de calcul. Daca utilizatorul sterge sau modifica valorile introduse, în cadrul formularului sunt recalculate automat valorile din câmpurile de "Total Venituri" si/sau "Total Cheltuieli";

g) la sfârsitul anului, disponibilitatile din fondurile publice care potrivit reglementarilor în vigoare pot ramâne cu sold la finele anului în conturi deschise la institutii de credit si care sunt evidentiate în contabilitate cu ajutorul conturilor 5xx "Disponibil în lei/valuta . . . la institutii de credit", dezvoltate în conturi analitice pe clasificatia de venituri si/sau clasificatia de cheltuieli potrivit Normelor

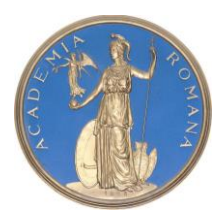

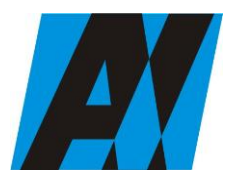

| SEC ÇIN DE ŞTIN ÇI YEN OLOOMANA OKUM ÇILI     |                                                                           |                                   |
|-----------------------------------------------|---------------------------------------------------------------------------|-----------------------------------|
| Institutul de Cercetări<br>pentru Inteligență | PROCEDURA OPERAȚIONALĂ<br>FOREXEBUG Sistemul electronic de                | Ediția: 1<br>Nr.de ex.: 3         |
| Artificială "Mihai<br>Drăgănescu"             | raportare a situațiilor financiare din<br>sectorul public<br>Cod: P.O. 35 | Revizia: 1<br>Nr.de ex. : 1       |
| Compartiment<br>Financiar Contabil            |                                                                           | Pag. 27 din 58<br>Exemplar nr.: 1 |

metodologice privind organizarea si conducerea contabilitatii institutiilor publice, Planul de conturi pentru institutiile publice si instructiunile de aplicare a acestuia, aprobate prin Ordinul ministrului finantelor publice nr. 1.917/2005, astfel cum au fost modificate si completate prin anexa nr. 2 "Dezvoltarea conturilor sintetice în conturi analitice în scop de raportare a Balantei de verificare la Ministerul Finantelor Publice" la Ordinul ministrului finantelor publice nr. 2.021/2013, se închid la sfârsitul anului prin aceleasi conturi de disponibil fara a fi dezvoltate pe clasificatia bugetara. Prin urmare, soldul final al acestora se raporteaza la rândul "Alte disponibilitati".

#### F-PO-03.19.05 formular F1127- Balanta deschisa luna 12;

Completarea în sistem electronic a elementelor din formularul «Balanta deschisa luna 12» se efectueaza de catre entitatile publice pentru fiecare sector si sursele de finantare aferente, astfel:

a) în rubrica «An» se înscrie anul calendaristic pentru care se depune formularul;

b) în rubrica «Luna» se înscrie luna calendaristica pentru care se depune formularul;

c) rubrica «Situatie financiara rectificativa» este utilizata numai în cazul în care persoana înrolată a identificat erori materiale în ultimul formular «Balanta deschisa luna 12» care a fost depus si înregistrat în sistemul ForExeBug. În cazul în care se transmite un formular «Balanta deschisa luna 12» fara a fi bifata rubrica «Situatie financiara rectificativa», iar în sistem a fost deja înregistrat anterior un formular valid, noul formular va fi respins;

d) în rubrica «Data întocmire» se înscrie data la care este completat formularul;

e) «SECTIUNEA A - Informatii generale»:

e1) în rubrica «Denumire Entitate Publica» se înscrie denumirea integrala, fara abrevieri, a entitatii publice. Aceasta poate fi modificata oricând pe durata completarii formularului «Balanta deschisa luna 12»;

e2) în rubrica «CIF Entitate Publica» se înscrie codul de identificare fiscala al entitatii publice. Acesta poate fi modificat oricând pe durata completarii formularului «Balanta deschisa luna 12»;

e3) în rubrica «Sector bugetar» se selecteaza sectorul bugetar în structura caruia activeaza entitatea publica. În cazul în care entitatea publica gestioneaza activitati aferente mai multor sectoare bugetare, aceasta va completa câte un formular «Balanta deschisa luna 12»;

e4) în rubrica «Sursa» se selecteaza sursa de finantare aferenta rulajelor cumulate ce urmeaza a fi completate. În situatia în care rulajele cumulate provin din mai multe surse de finantare, se adauga succesiv fiecare sursa de finantare prin selectarea butonului «Adauga sursa de finantare»;

f) dupa completarea informatiilor prevazute la lit. e), se selecteaza butonul «Adauga sursa de finantare», moment în care apare forma tabelara a formularului «Balanta deschisa luna 12», iar pe bara de titlu ramân afisate informatiile selectate de catre entitatea publica, respectiv: denumire entitate publica, CIF entitate publica, sector bugetar si sursa de finantare. Daca în «SECTIUNEA A - Informatii generale» au fost selectate optiuni gresite, de pe bara de titlu afisata se poate utiliza butonul «Sterge», în urma caruia combinatia «Sector bugetar - Sursa» este eliminata si poate fi reluata completarea acestei sectiuni;

g) «SECTIUNEA B - Date comunicate»:

g1) în rubrica «Simbol cont» se selecteaza simbolul contului contabil. În functie de cerintele privind dezvoltarea conturilor sintetice în conturi analitice prevazute în Normele metodologice privind organizarea si conducerea contabilitatii institutiilor publice, Planul de conturi pentru institutiile

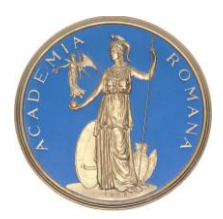

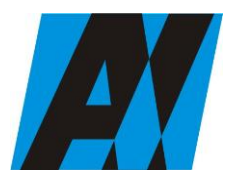

| Institutul de Cercetări<br>pentru Inteligență | PROCEDURA OPERAȚIONALĂ<br>FOREXEBUG Sistemul electronic de                | Ediția: 1<br>Nr.de ex.: 3         |
|-----------------------------------------------|---------------------------------------------------------------------------|-----------------------------------|
| Artificială "Mihai<br>Drăgănescu"             | raportare a situațiilor financiare din<br>sectorul public<br>Cod: P.O. 35 | Revizia: 1<br>Nr.de ex. : 1       |
| Compartiment<br>Financiar Contabil            |                                                                           | Pag. 28 din 58<br>Exemplar nr.: 1 |

publice si instructiunile de aplicare a acestuia, aprobate prin Ordinul ministrului finantelor publice nr. 1.917/2005, astfel cum au fost modificate si completate prin anexa nr. 2 "Dezvoltarea conturilor sintetice în conturi analitice în scop de raportare a Balantei de verificare la Ministerul Finantelor Publice", la Ordinul ministrului finantelor publice nr. 2.021/2013, se completeaza urmatoarele rubrici:

g1.1) în situatia în care a fost selectat un cont contabil care se dezvolta pe clasificatia de venituri, în rubrica «Clasificatie functionala» se selecteaza succesiv indicatorii de venituri bugetare din clasificatia functionala - Capitol, Subcapitol si Paragraf, astfel:

- pentru orice indicator de tip «Capitol»: nivelele «Subcapitol» si «Paragraf» se completeaza cu valoarea «00», iar denumirea indicatorului din clasificatia functionala este preluata de la nivel de capitol. Aceasta modalitate este valabila în cazul capitolelor de venituri bugetare care nu au aprobate subcapitole în cadrul clasificatiei functionale;

- pentru orice indicator de tip «Subcapitol», asociat unui «Capitol»: nivelul «Paragraf» se completeaza cu valoarea «00», iar denumirea indicatorului din clasificatia functionala este preluata dela nivel de subcapitol. Aceasta modalitate este valabila în cazul subcapitolelor de venituri bugetare care nu au aprobate paragrafe în cadrul clasificatiei functionale;

- pentru orice indicator de tip «Paragraf», asociat unui «Capitol» si «Subcapitol»: denumirea indicatorului din clasificatia functionala este preluata de la nivel de paragraf;

g1.2) în situatia în care a fost selectat un cont contabil care se dezvolta pe clasificatia de cheltuieli, rubricile «Clasificatie functionala» si «Clasificatie Economica» se completeaza dupa cum urmeaza:

g1.2.1) în rubrica «Clasificatie functionala» se selecteaza succesiv indicatorii de cheltuieli bugetare din clasificatia functionala - Capitol, Subcapitol si Paragraf, astfel:

- pentru orice indicator de tip «Capitol»: nivelele «Subcapitol» si «Paragraf» se completeaza cu valoarea «00», iar denumirea indicatorului din clasificatia functionala este preluata de la nivel de capitol. Aceasta modalitate este valabila în cazul capitolelor de cheltuieli bugetare care nu au aprobate subcapitole în cadrul clasificatiei functionale, precum si în cazul entitatilor publice din sectorul special care au bugete întocmite la nivel COFOG1;

- pentru orice indicator de tip «Subcapitol», asociat unui «Capitol»: nivelul «Paragraf» se completeaza cu valoarea «00», iar denumirea indicatorului din clasificatia functionala este preluata de la nivel de subcapitol. Aceasta modalitate este valabila în cazul subcapitolelor de cheltuieli bugetare care nu au aprobate paragrafe în cadrul clasificatiei functionale;

- pentru orice indicator de tip «Paragraf», asociat unui «Capitol» si «Subcapitol»: denumirea indicatorului din clasificatia functionala este preluata de la nivel de paragraf;

g1.2.2) în rubrica «Clasificatie Economica» se selecteaza succesiv indicatorii de cheltuieli bugetare din clasificatia economica - Titlu, Articol, Alineat, astfel:

- pentru orice indicator de tip «Titlu»: nivelele «Articol» si «Alineat» sunt completate cu valoarea «00», iar denumirea indicatorului din clasificatia economica este preluata de la nivel de titlu. Aceasta modalitate este valabila în cazul titlurilor care nu au aprobate articole si alineate în cadrul clasificatiei economice, precum si în cazul entitatilor publice din sectorul special care au bugete întocmite la nivel COFOG1;

- pentru orice indicator de tip «Articol», asociat unui «Titlu»: nivelul «Alineat» este completat cu valoarea «00», iar denumirea indicatorului din clasificatia economica este preluata de la nivel de

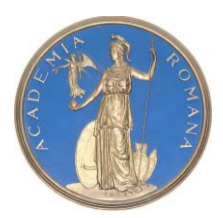

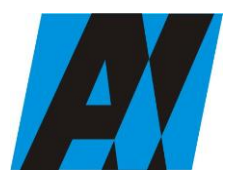

| Institutul de Cercetări<br>pentru Inteligență | PROCEDURA OPERAȚIONALĂ<br>FOREXEBUG Sistemul electronic de                | Ediția: 1<br>Nr.de ex.: 3         |
|-----------------------------------------------|---------------------------------------------------------------------------|-----------------------------------|
| Artificială "Mihai<br>Drăgănescu"             | raportare a situațiilor financiare din<br>sectorul public<br>Cod: P.O. 35 | Revizia: 1<br>Nr.de ex. : 1       |
| Compartiment<br>Financiar Contabil            |                                                                           | Pag. 29 din 58<br>Exemplar nr.: 1 |

articol. Aceasta modalitate este valabila în cazul articolelor care nu au aprobate alineate în cadrul clasificatiei economice;

- pentru orice indicator de tip «Alineat», asociat unui «Titlu» si «Articol»: denumirea indicatorului din clasificatia economica este preluata de la nivel de alineat;

g2) rubrica «Denumire cont» este completata automat cu denumirea contului;

g3) rubrica «Structura cont contabil» este completata automat cu codul sectorului bugetar, sursei de finantare si clasificatiei de venituri sau clasificatiei functionale de cheltuieli si clasificatiei economice de cheltuieli, dupa caz;

g4) în rubricile «Total Rulaj Debitor cumulat» si/sau «Total Rulaj Creditor cumulat» se introduce valoarea rulajului cumulat debitor si/sau creditor pentru contul contabil selectat (introdus);

g5) dupa completarea informatiilor prevazute la lit. g1) si g4) se selecteaza butonul «Adauga cont» prin intermediul caruia informatiile sunt adaugate automat în forma tabelara a formularului, în ordinea crescatoare a simbolului conturilor contabile, indiferent de ordinea în care acestea au fost introduse de catre utilizator. Orice cont contabil introdus în forma tabelara a formularului poate fi eliminat prin selectarea butonului «Sterge» care este pozitionat în dreptul contului contabil respectiv. Corectarea valorilor introduse în câmpurile «Debitoare» si/sau «Creditoare» din dreptul fiecarui cont contabil adaugat se poate face direct în casuta respectiva pe durata completarii formularului.

Procedura prevazuta la lit. g1) si g4) se reia pentru introducerea tuturor conturilor contabilebilantiere si extrabilantiere cu rulaje debitoare si/sau creditoare cumulate.

h) dupa completarea de catre persoana înrolată a formularului «Balanta deschisa luna 12» potrivit precizarilor de la lit. a)-g), se selecteaza butonul «Validare si generare XML» în scopul validarii datelor introduse:

h1) în situatia în care sistemul nu identifica erori în completarea formularului «Balanta deschisa luna 12» si se afiseaza mesajul de confirmare a corectitudinii datelor introduse, conducatorul entitatii publice sau persoana careia i-au fost delegate atributii în acest sens, în conditiile legii, semneaza electronic în rubrica «Semnatura entitate publica»;

h2) în situatia în care sistemul identifica erori în completarea formularului «Balanta deschisa luna 12», se afiseaza o lista de erori pe care entitatea publica urmeaza a le corecta. Dupa corectarea acestora se procedeaza potrivit lit. h1).

(2) Entitatile publice care, dupa depunerea si validarea ultimului formular «Balanta deschisa luna 12» în sistem, doresc sa transmita un alt formular cu eventuale modificari si completari vor depune un formular având bifata rubrica «Situatie financiara rectificativa» efectuând urmatoarele operatiuni:
a) în ultimul formular «Balanta deschisa luna 12» introdus si validat de sistem utilizeaza butonul «Export XML», fiind generat un fisier de tip .XML;

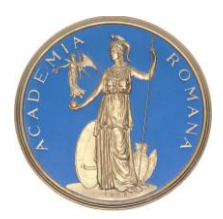

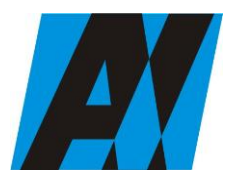

| Institutul de Cercetări<br>pentru Inteligență | PROCEDURA OPERAȚIONALĂ<br>FOREXEBUG Sistemul electronic de                | Ediția: 1<br>Nr.de ex.: 3         |  |
|-----------------------------------------------|---------------------------------------------------------------------------|-----------------------------------|--|
| Artificială "Mihai<br>Drăgănescu"             | raportare a situațiilor financiare din<br>sectorul public<br>Cod: P.O. 35 | Revizia: 1<br>Nr.de ex. : 1       |  |
| Compartiment<br>Financiar Contabil            |                                                                           | Pag. 30 din 58<br>Exemplar nr.: 1 |  |

b) în scopul completarii noului formular «Balanta deschisa luna 12», entitatile publice importa fisierul de tip .XML generat conform lit. a), prin utilizarea butonului «Import XML». Entitatile publice pot utiliza butonul «Import XML» si în situatia în care se doreste completarea formularului «Balanta deschisa luna 12» cu informatiile corespunzatoare existente în aplicatiile informatice proprii, cu conditia de a fi respectata structura sub forma de fisiere XSD care se poate descarca prin accesarea punctului unic de acces de pe site-ul Ministerului Finantelor Publice - Sistemul national de raportare ForExeBug.

(3) Principalele reguli de completare a formularului «Balanta deschisa luna 12» sunt urmatoarele:

a) formularul se completeaza la nivelul rulajelor cumulate debitoare si/sau creditoare, dupa caz;

b) conturile de venituri bugetare (încasari, clasa 5xx), cheltuieli bugetare (plati, contul 7700000) si conturile de disponibil de la institutiile de credit (5xx) se completeaza deschise;

c) în formularul «Balanta deschisa luna 12» se evidentiaza numai înregistrarea contabila aferenta restituirii sumelor primite din excedentul anilor precedenti si/sau a golurilor temporare de casa. Înregistrarea contabila pentru reîntregirea contului de excedent (încasarea sumelor acordate din excedentul anilor precedenti) nu se evidentiaza în formularul «Balanta deschisa luna 12», dar se efectueaza în formularul «Balanta de verificare»;

d) conturile contabile de cheltuieli (clasa 6xx) si de venituri (clasa 7xx) se completeaza neînchise la trimestrul IV prin contul contabil 121 «Rezultatul patrimonial», dar închise pentru trimestrele precedente.

#### F-PO-03.19.06 formular F1102 - Balanta de verificare;

Completarea în sistem electronic a elementelor din formularul "Balanta de verificare" se efectueaza de catre entitatile publice pentru fiecare sector si sursele de finantare aferente, astfel:

a) în rubrica "An" se înscrie anul calendaristic pentru care se depune formularul;

b) în rubrica "Luna" se înscrie luna calendaristica pentru care se depune formularul;

c) rubrica "Situatie financiara rectificativa" este utilizata numai în cazul în care ordonatorii de credite au identificat erori materiale în ultimul formular "Balanta de verificare" care a fost depus si înregistrat în sistemul ForExeBug. În cazul în care se transmite un formular "Balanta de verificare" fara a fi bifata rubrica "Situatie financiara rectificativa", iar în sistem a fost deja înregistrat anterior un formular valid, noul formular va fi respins;

d) în rubrica "Data întocmire" se înscrie data la care este completat formularul;

e) "SECTIUNEA A - Informatii generale"

e1) în rubrica "Denumire Entitate Publica" se înscrie denumirea integrala, fara abrevieri, a entitatii publice. Aceasta poate fi modificata oricând pe durata completarii formularului "Balanta de verificare";

e2) în rubrica "CIF Entitate Publica" se înscrie codul de identificare fiscala al entitatii publice. Acesta poate fi modificat oricând pe durata completarii formularului "Balanta de verificare";

e3) în rubrica "Sector bugetar" se selecteaza sectorul bugetar în structura caruia activeaza entitatea publica. În cazul în care entitatea publica gestioneaza activitati aferente mai multor sectoare bugetare, aceasta va completa câte un formular "Balanta de verificare" pentru fiecare sector bugetar;

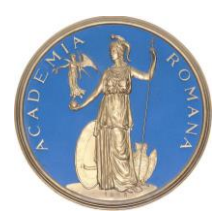

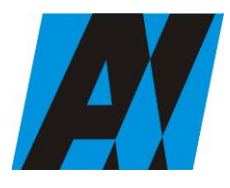

| Institutul de Cercetări<br>pentru Inteligență | PROCEDURA OPERAȚIONALĂ<br>FOREXEBUG Sistemul electronic de                | Ediția: 1<br>Nr.de ex.: 3         |
|-----------------------------------------------|---------------------------------------------------------------------------|-----------------------------------|
| Artificială "Mihai<br>Drăgănescu"             | raportare a situațiilor financiare din<br>sectorul public<br>Cod: P.O. 35 | Revizia: 1<br>Nr.de ex. : 1       |
| Compartiment<br>Financiar Contabil            |                                                                           | Pag. 31 din 58<br>Exemplar nr.: 1 |

e4) în rubrica "Sursa" se selecteaza sursa de finantare aferenta rulajelor cumulate ce urmeaza a fi completate. În situatia în care rulajele cumulate provin din mai multe surse de finantare se adauga succesiv fiecare sursa de finantare prin selectarea butonului "Adauga sursa de finantare";

f) dupa completarea informatiilor prevazute la litera e) se selecteaza butonul "Adauga sursa de finantare", moment în care apare forma tabelara a formularului "Balanta de verificare", iar pe bara de titlu ramân afisate informatiile selectate de catre entitatea publica, respectiv: denumire entitate publica, CIF entitate publica, sector bugetar si sursa de finantare. Daca în "SECTIUNEA A - Informatii generale" au fost selectate optiuni gresite, de pe bara de titlu afisata se poate utiliza butonul "Sterge", în urma caruia combinatia "Sector bugetar - Sursa" este eliminata si poate fi reluata completarea acestei sectiuni.

g) "SECTIUNEA B - Date comunicate"

g1) în rubrica "Simbol cont" se selecteaza simbolul contului contabil. În functie de cerintele privind dezvoltarea conturilor sintetice în conturi analitice prevazute în Normele metodologice privind organizarea si conducerea contabilitatii institutiilor publice, Planul de conturi pentru institutiile publice si instructiunile de aplicare a acestuia, aprobate prin Ordinul ministrului finantelor publice nr. 1.917/2005, astfel cum au fost modificate si completate prin anexa nr. 2 "Dezvoltarea conturilor sintetice în conturi analitice în scop de raportare a Balantei de verificare la Ministerul Finantelor Publice" la Ordinul ministrului finantelor publice nr. 2.021/2013, se completeaza urmatoarele rubrici:

g1.1) în situatia în care a fost selectat un cont contabil care se dezvolta pe clasificatia de venituri, în rubrica "Clasificatie functionala" se selecteaza succesiv indicatorii de venituri bugetare din clasificatia functionala - capitol, subcapitol si paragraf, astfel:

- pentru orice indicator de tip "Capitol": nivelele "Subcapitol" si "Paragraf" se completeaza cu valoarea "00", iar denumirea indicatorului din clasificatia functionala este preluata de la nivel de capitol. Aceasta modalitate este valabila în cazul capitolelor de venituri bugetare care nu au aprobate subcapitole în cadrul clasificatiei functionale;

- pentru orice indicator de tip "Subcapitol", asociat unui "Capitol": nivelul "Paragraf" se completeaza cu valoarea "00", iar denumirea indicatorului din clasificatia functionala este preluata de la nivel de subcapitol. Aceasta modalitate este valabila în cazul subcapitolelor de venituri bugetarecare nu au aprobate paragrafe în cadrul clasificatiei functionale;

- pentru orice indicator de tip "Paragraf", asociat unui "Capitol" si "Subcapitol": denumirea indicatorului din clasificatia functionala este preluata de la nivel de paragraf;

g1.2) în situatia în care a fost selectat un cont contabil care se dezvolta pe clasificatia de cheltuieli, rubricile "Clasificatie functionala" si "Clasificatie Economica" se completeaza dupa cum urmeaza:

g1.2.1) - în rubrica "Clasificatie functionala" se selecteaza succesiv indicatorii de cheltuieli bugetare din clasificatia functionala - capitol, subcapitol si paragraf, astfel:

- pentru orice indicator de tip "Capitol": nivelele "Subcapitol" si "Paragraf" se completeaza cu valoarea "00", iar denumirea indicatorului din clasificatia functionala este preluata de la nivel de capitol. Aceasta modalitate este valabila în cazul capitolelor de cheltuieli bugetare care nu au aprobate subcapitole în cadrul clasificatiei functionale, precum si în cazul entitatilor publice din sectorul special care au bugete întocmite la nivel COFOG1;

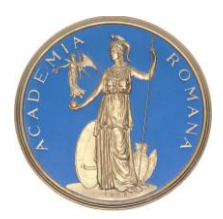

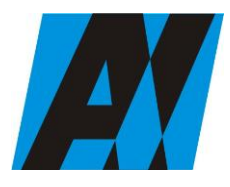

| Institutul de Cercetări<br>pentru Inteligență | PROCEDURA OPERAȚIONALĂ<br>FOREXEBUG Sistemul electronic de                | Ediția: 1<br>Nr.de ex.: 3         |
|-----------------------------------------------|---------------------------------------------------------------------------|-----------------------------------|
| Artificială "Mihai<br>Drăgănescu"             | raportare a situațiilor financiare din<br>sectorul public<br>Cod: P.O. 35 | Revizia: 1<br>Nr.de ex. : 1       |
| Compartiment<br>Financiar Contabil            |                                                                           | Pag. 32 din 58<br>Exemplar nr.: 1 |

- pentru orice indicator de tip "Subcapitol", asociat unui "Capitol": nivelul "Paragraf" se completeaza cu valoarea "00", iar denumirea indicatorului din clasificatia functionala este preluata de la nivel de subcapitol. Aceasta modalitate este valabila în cazul subcapitolelor de cheltuieli bugetare care nu au aprobate paragrafe în cadrul clasificatiei functionale;

- pentru orice indicator de tip "Paragraf", asociat unui "Capitol" si "Subcapitol": denumirea indicatorului din clasificatia functionala este preluata de la nivel de paragraf;

g1.2.2) în rubrica "Clasificatie Economica" se selecteaza succesiv indicatorii de cheltuieli bugetare din clasificatia economica - titlu, articol, alineat, astfel:

- pentru orice indicator de tip "Titlu": nivelele "Articol" si "Alineat" sunt completate cu valoarea "00", iar denumirea indicatorului din clasificatia economica este preluata de la nivel de titlu. Aceasta modalitate este valabila în cazul titlurilor care nu au aprobate articole si alineate în cadrul clasificatiei economice, precum si în cazul entitatilor publice din sectorul special care au bugete întocmite la nivel COFOG1;

- pentru orice indicator de tip "Articol", asociat unui "Titlu": nivelul "Alineat" este completat cu valoarea "00", iar denumirea indicatorului din clasificatia economica este preluata de la nivel de articol. Aceasta modalitate este valabila în cazul articolelor care nu au aprobate alineate în cadrul clasificatiei economice;

- pentru orice indicator de tip "Alineat", asociat unui "Titlu" si "Articol": denumirea indicatorului din clasificatia economica este preluata de la nivel de alineat;

g2) rubrica "Denumire cont" este completata automat cu denumirea contului;

g3) rubrica "Structura cont contabil" este completata automat cu codul sectorului bugetar, sursei de finantare si clasificatiei de venituri sau clasificatiei functionale de cheltuieli si clasificatiei economice de cheltuieli, dupa caz;

g4) în rubricile "Total Rulaj Debitor cumulat" si/sau "Total Rulaj Creditor cumulat" se introduce valoarea rulajului cumulat debitor si/sau creditor pentru contul contabil selectat (introdus);

g5) dupa completarea informatiilor prevazute la lit. g1) si g4) se selecteaza butonul "Adauga cont" prin intermediul caruia informatiile sunt adaugate automat în forma tabelara a formularului, în ordinea crescatoare a simbolului conturilor contabile, indiferent de ordinea în care acestea au fost introduse de catre utilizator. Orice cont contabil introdus în forma tabelara a formularului poate fi eliminat prin selectarea butonului "Sterge" care este pozitionat în dreptul contului contabil respectiv. Corectarea valorilor introduse în câmpurile "Debitoare" si/sau "Creditoare" din dreptul fiecarui cont contabil adaugat se poate face direct în casuta respectiva pe durata completarii formularului.

Procedura prevazuta la literele g1) si g4) se reia pentru introducerea tuturor conturilor contabile bilantiere si extra- bilantiere cu rulaje debitoare si/sau creditoare cumulate. În cadrul formularului sunt calculate automat valorile din rubricile "Totaluri cumulate conturi bilantiere Rulaj Debitor", "Totaluri cumulate conturi bilantiere Rulaj Creditor", "Totaluri conturi în afara bilantului Rulaj Debitor" si "Totaluri conturi în afara bilantului Rulaj Creditor" la nivel de sursa de finantare. Pentru conturile contabile bilantiere, la nivelul formularului este implementata regula de validare a egalitatii între valorile din rubrica "Totaluri cumulate conturi bilantiere Rulaj Creditor". Pentru conturile contabile extrabilantiere nu este obligatorie respectarea egalitatii valorilor din rubricile "Totaluri conturi în afara bilantului Rulaj Debitor" si "Totaluri conturi în afara bilantului Rulaj Creditor".

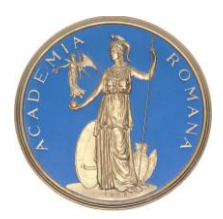

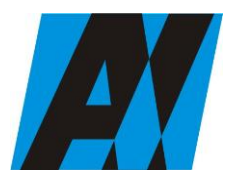

| SECȚIA DE ȘTIII ȚA ȘI TEIMOLOUIA ÎNFORMĂȚIEI  |                                                                           |                                   |
|-----------------------------------------------|---------------------------------------------------------------------------|-----------------------------------|
| Institutul de Cercetări<br>pentru Inteligență | PROCEDURA OPERAȚIONALĂ<br>FOREXEBUG Sistemul electronic de                | Ediția: 1<br>Nr.de ex.: 3         |
| Artificială "Mihai<br>Drăgănescu"             | raportare a situațiilor financiare din<br>sectorul public<br>Cod: P.O. 35 | Revizia: 1<br>Nr.de ex. : 1       |
| <br>Compartiment<br>Financiar Contabil        |                                                                           | Pag. 33 din 58<br>Exemplar nr.: 1 |

h) dupa completarea de catre entitatea publica a formularului "Balanta de verificare" potrivit precizarilor de la lit. a)-g), se selecteaza butonul "Validare si generare XML" în scopul validarii datelor introduse:

h1) în situatia în care sistemul nu identifica erori în completarea formularului "Balanta de verificare" si se afiseaza mesajul de confirmare a corectitudinii datelor introduse, conducatorul entitatii publice sau persoana careia i-au fost delegate atributii în acest sens, în conditiile legii, semneaza electronic în rubrica "Semnatura entitate publica";

h2) în situatia în care sistemul identifica erori în completarea formularului "Balanta de verificare", se afiseaza o lista de erori pe care entitatea publica urmeaza a le corecta. Dupa corectarea acestora se procedeaza potrivit lit. h1).

(2) Entitatile publice care, dupa depunerea si validarea ultimului formular "Balanta de verificare" în sistem, doresc sa transmita un alt formular cu eventuale modificari si completari vor depune un formular având bifata rubrica "Situatie financiara rectificativa", efectuând urmatoarele operatiuni:

a) în ultimul formular "Balanta de verificare" introdus si validat de sistem utilizeaza butonul "Export XML", fiind generat un fisier de tip. XML;

b) în scopul completarii noului formular "Balanta de verificare", entitatile publice importa fisierul de tip. XML generat conform lit. a), prin utilizarea butonului "Import XML".

Entitatile publice pot utiliza butonul "Import XML" si în situatia în care se doreste completarea formularului "Balanta de verificare" cu informatiile corespunzatoare existente în aplicatiile informatice proprii, cu conditia de a fi respectata structura sub forma de fisiere XSD care se poate descarca prin accesarea "Punctului Unic de Acces" de pe site-ul Ministerului Finantelor Publice - Sistemul national de raportare ForExeBug.

(3) Principalele reguli de completare a formularului "Balanta de verificare" sunt urmatoarele:

a) formularul se completeaza la nivelul rulajelor cumulate debitoare si/sau creditoare, dupa caz;

b) conturile contabile de cheltuieli (clasa 6xx) si de venituri (clasa 7xx) se completeaza neînchise lunar/trimestrial/anual prin contul contabil 121 "Rezultatul patrimonial", dar închise pentru trimestrul/trimestrele precedent(e).

F-PO-03.19.07 formular F1118 - Plați restante si numarul de posturi – (anexa 30);

Completarea în sistem electronic a elementelor din formularul "Plati restante si situatia numarului de posturi" se efectueaza de catre entitatile publice pentru fiecare sector si sursele de finantare aferente, astfel:

a) în rubrica "An calendaristic" se înscrie anul calendaristic pentru care se depune formularul;

b) în rubrica "Ultima luna a perioadei de raportare" se înscrie luna calendaristica pentru care se depune formularul;

c) rubrica "Situatie financiara rectificativa" este utilizata numai în cazul în care ordonatorii de credite au identificat erori materiale în ultimul formular "Plati restante si situatia numarului deposturi" care a fost depus si înregistrat în sistemul ForExeBug. În cazul în care se transmite un formular "Plati restante si situatia numarului de posturi" fara a fi bifata rubrica "Situatie financiara rectificativa", iar în sistem a fost deja înregistrat anterior un formular valid, noul formular va fi respins;

d) în rubrica "Data întocmire" se înscrie data la care este completat formularul;

e) "SECTIUNEA A - Informatii generale";

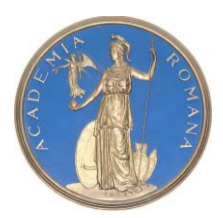

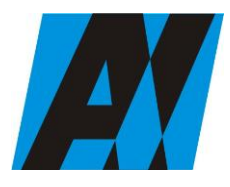

| Institutul de Cercetări<br>pentru Inteligență | PROCEDURA OPERAȚIONALĂ<br>FOREXEBUG Sistemul electronic de                | Ediția: 1<br>Nr.de ex.: 3         |
|-----------------------------------------------|---------------------------------------------------------------------------|-----------------------------------|
| Artificială "Mihai<br>Drăgănescu"             | raportare a situațiilor financiare din<br>sectorul public<br>Cod: P.O. 35 | Revizia: 1<br>Nr.de ex. : 1       |
| Compartiment<br>Financiar Contabil            |                                                                           | Pag. 34 din 58<br>Exemplar nr.: 1 |

e1) în rubrica "Denumire Entitate Publica" se completeaza denumirea integrala, fara abrevieri, a entitatii publice;

e2) în rubrica "CIF Entitate Publica" se completeaza codul de identificare fiscala al entitatii publice;

e3) în rubrica "Sector bugetar" se selecteaza sectorul bugetar în structura caruia activeaza entitatea publica. În cazul în care entitatea publica gestioneaza activitati aferente mai multor sectoare bugetare, aceasta va completa câte un formular "Plati restante si situatia numarului de posturi" pentru fiecare sector bugetar;

e4) în rubrica "Formular fara valori" se va selecta optiunea "DA", pentru cazul în care entitatile publice din sectorul special nu au plati restante;

e5) în rubrica "Sursa finantare" se selecteaza sursa de finantare aferenta datelor ce urmeaza a fi completate. În situatia în care datele provin din mai multe surse de finantare, se adauga succesiv fiecare sursa de finantare prin selectarea butonului "Adauga sursa de finantare";

f) dupa completarea informatiilor prevazute la litera e) se selecteaza butonul "Adauga sursa de finantare", moment în care apare forma tabelara a formularului "Plati restante si situatia numarului de posturi", iar pe bara de titlu ramâne afisata sursa de finantare selectata de entitatea publica. Daca în "SECTIUNEA A - Informatii generale" au fost selectate optiuni gresite, de pe bara de titlu afisata se poate utiliza butonul "Sterge", în urma caruia combinatia "Sector bugetar - Sursa finantare" este eliminata si poate fi reluata completarea acestei sectiuni;

g) "Sectiunea B - Date comunicate":

g1) în formular se completeaza informatii detaliate referitoare la platile restante si informatii referitoare la situatia numarului de posturi. Se pot completa valori numai în câmpurile marcate cu albastru. Celelalte câmpuri sunt needitabile deoarece sunt câmpuri calculate care se valideaza conform algoritmului de calcul. Daca utilizatorul sterge/modifica valorile introduse, în cadrul formularului sunt recalculate automat valorile din câmpurile de total.

Platile restante sunt detaliate pe categorii, dupa cum urmeaza:

- Plati restante - total;

- Plati restante catre furnizori, creditori din operatii comerciale;

- Plati restante catre furnizori, creditori din operatii comerciale din investitii;
- Plati restante fata de bugetul general consolidat;
- Plati restante fata de salariati (drepturi salariale);
- Plati restante fata de alte categorii de persoane;
- Creditori bugetari;
- Împrumuturi nerambursate la scadenta;
- Dobânzi restante.

g2) în rubrica "Sold la începutul anului" se completeaza sume reprezentând plati restante la începutul anului;

g3) în rubrica "Sold la finele perioadei", cele doua coloane se completeaza astfel:

g3.1) rubrica "Total" se completeaza cu totalul sumelor reprezentând plati restante aferente perioadei pentru care se efectueaza raportarea;

g3.2) rubrica "Din care aferent sumelor angajate cu prevederi bugetare" se completeaza cu sumelereprezentând plati restante aferente perioadei pentru care se efectueaza raportarea care au fost angajate în limita prevederilor bugetare;

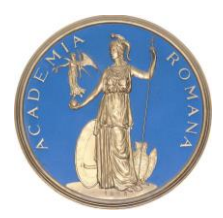

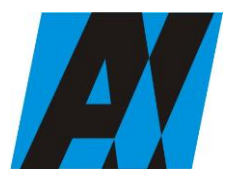

| Institutul de Cercetări<br>pentru Inteligență | PROCEDURA OPERAȚIONALĂ<br>FOREXEBUG Sistemul electronic de                | Ediția: 1<br>Nr.de ex.: 3         |
|-----------------------------------------------|---------------------------------------------------------------------------|-----------------------------------|
| Artificială "Mihai<br>Drăgănescu"             | raportare a situațiilor financiare din<br>sectorul public<br>Cod: P.O. 35 | Revizia: 1<br>Nr.de ex. : 1       |
| Compartiment<br>Financiar Contabil            |                                                                           | Pag. 35 din 58<br>Exemplar nr.: 1 |

g4) pentru evidentierea situatiei numarului de posturi al entitatii publice se acceseaza butonul "Adauga raportare personal", care devine functional dupa selectarea subdiviziunii clasificatiei functionale de cheltuieli. Se deschide o forma tabelara cu rubricile reprezentând categoriile de personal în care se introduc datele. Numarul de personal aferent fiecarui capitol, subcapitol si paragraf este detaliat dupa cum urmeaza:

- numar de posturi aprobate (finantate);

- numar de posturi ocupate;
- numar de posturi vacante;
- numar mediu de posturi remunerate;
- numar de posturi ocupate de persoane care cumuleaza pensia cu salariul;
- numar de consilieri locali;

h) dupa completarea de catre entitatea publica a formularului "Plati restante si situatia numarului de posturi" potrivit precizarilor de la lit. a)-g), se selecteaza butonul "Validare si generare XML" în scopul validarii datelor introduse:

h1) în situatia în care sistemul nu identifica erori în completarea formularului "Plati restante si situatia numarului de posturi" si se afiseaza mesajul de confirmare a corectitudinii datelor introduse, conducatorul entitatii publice sau persoana careia i-au fost delegate atributii în acest sens, în conditiile legii, semneaza electronic în rubrica "Semnatura entitate publica";

h2) în situatia în care sistemul identifica erori în completarea formularului "Plati restante si situatia numarului de posturi", se afiseaza o lista de erori pe care entitatea publica urmeaza a le corecta. Dupa corectarea acestora se procedeaza potrivit lit. h1).

(2) Entitatile publice care, dupa depunerea si validarea ultimului formular "Plati restante si situatia numarului de posturi" în sistem, doresc sa transmita un alt formular cu eventuale modificari si completari vor depune un formular având bifata rubrica "Situatie financiara rectificativa" efectuând urmatoarele operatiuni:

a) în ultimul formular "Plati restante si situatia numarului de posturi" introdus si validat de sistem utilizeaza butonul "Export XML", fiind generat un fisier de tip. XML;

b) în scopul completarii noului formular "Plati restante si situatia numarului de posturi", entitatile publice importa fisierul de tip. XML generat conform lit. a), prin utilizarea butonului "Import XML".

Entitatile publice pot utiliza butonul "Import XML" si în situatia în care se doreste completarea formularului "Plati restante si situatia numarului de posturi" cu informatiile corespunzatoare existente în aplicatiile informatice proprii, cu conditia de a fi respectata structura sub forma de fisiere XSD care se poate descarca prin accesarea "Punctului Unic de Acces" de pe site-ul Ministerului Finantelor Publice - Sistemul national de raportare ForExeBug.

**F-PO-03.19.08** formular F1114 - Situația plaților efectuate si a sumelor declarate pentru cota parte aferenta cheltuielilor financiare din FEN postaderare -(anexa 19 - FEN);

Completarea în sistem electronic a elementelor din formularul "Situatia platilor efectuate si a sumelor declarate pentru cota-parte aferenta cheltuielilor finantate din FEN postaderare" se efectueaza de catre entitatile publice pentru fiecare sector si sursele de finantare, mai putin pentru sursa de finantare D "Fonduri externe nerambursabile", astfel:

a) în rubrica "An calendaristic" se înscrie anul calendaristic pentru care se depune formularul;

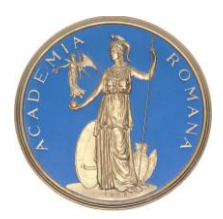

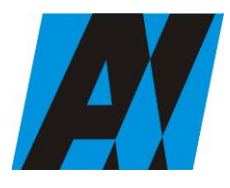

| Institutul de Cercetări<br>pentru Inteligență | PROCEDURA OPERAȚIONALĂ<br>FOREXEBUG Sistemul electronic de                | Ediția: 1<br>Nr.de ex.: 3         |
|-----------------------------------------------|---------------------------------------------------------------------------|-----------------------------------|
| Artificială "Mihai<br>Drăgănescu"             | raportare a situațiilor financiare din<br>sectorul public<br>Cod: P.O. 35 | Revizia: 1<br>Nr.de ex. : 1       |
| Compartiment<br>Financiar Contabil            |                                                                           | Pag. 36 din 58<br>Exemplar nr.: 1 |

b) rubrica "Ultima luna a perioadei de raportare" reprezinta luna calendaristica pentru care sedepune formularul;

c) rubrica "Situatie financiara rectificativa" este utilizata numai în cazul în care ordonatorii de credite au identificat erori materiale în ultimul formular "Situatia platilor efectuate si a sumelor declarate pentru cota-parte aferenta cheltuielilor finantate FEN postaderare" care a fost depus si înregistrat în sistemul ForExeBug. În cazul în care se transmite un formular "Situatia platilor efectuate si a sumelor declarate pentru cota- parte aferenta cheltuielilor finantate FEN postaderare" fara a fi bifata rubrica "Situatie financiara rectificativa", iar în sistem a fost deja înregistrat anterior un formular valid, noul formular va fi respins;

d) în rubrica "Data întocmire" se înscrie data la care este completat formularul;

e) "SECTIUNEA A - Informatii generale"

e1) în rubrica "Denumire Entitate Publica" se înscrie denumirea integrala, fara abrevieri, a entitatii publice. Aceasta poate fi modificata oricând pe durata completarii formularului "Situatia platilor efectuate si a sumelor declarate pentru cota- parte aferenta cheltuielilor finantate FEN postaderare";

e2) în rubrica "CIF Entitate Publica" se înscrie codul de identificare fiscala al entitatii publice. Acesta poate fi modificat oricând pe durata completarii formularului "Situatia platilor efectuate si a sumelor declarate pentru cota-parte aferenta cheltuielilor finantate FEN postaderare";

e3) în rubrica "Sector bugetar" se selecteaza sectorul bugetar în structura caruia activeaza entitatea publica. În cazul în care entitatea publica gestioneaza activitati aferente mai multor sectoare bugetare, aceasta va completa câte un formular "Situatia platilor efectuate si a sumelor declarate pentru cota- parte aferenta cheltuielilor finantate FEN postaderare" pentru fiecare sector bugetar;

e4) în rubrica "Formular fara valori" se va selecta optiunea "DA", pentru cazul în care entitatea publica nu are valori de raportat pentru acest formular;

e5) în rubrica "Sursa finantare" se selecteaza sursa de finantare aferenta datelor ce urmeaza a fi completate. În situatia în care datele provin din mai multe surse de finantare, se adauga succesiv fiecare sursa de finantare prin selectarea butonului "Adauga sursa de finantare";

f) dupa completarea informatiilor prevazute la lit. e) se selecteaza butonul "Adauga sursa de finantare", moment în care apare forma tabelara a formularului "Situatia platilor efectuate si a sumelor declarate pentru cota-parte aferenta cheltuielilor finantate din FEN postaderare", iar pe bara de titlu ramâne afisata sursa de finantare selectata de entitatea publica. Daca în "SECTIUNEA A - Informatii generale" au fost selectate optiuni gresite, de pe bara de titlu afisata se poate utiliza butonul "Sterge", în urma caruia combinatia "Sector bugetar - Sursa finantare" este eliminata si poate fi reluata completarea acestei sectiuni.

g) "SECTIUNEA B - Date comunicate":

g1) se pot completa valori numai în câmpurile marcate cu albastru. Celelalte câmpuri sunt needitabile deoarece sunt câmpuri calculate care se valideaza conform algoritmului de calcul.

g2) rubrica "Plati efectuate de la titlul 56 si 58, din care col.2" se completeaza cu o valoare pozitiva. Verificarea implementata la nivelul formularului este ca suma introdusa în coloana 1 "Plati efectuate de la titlul 56 si titlul 58, din care, col.2" sa fie mai mare sau egala decât suma introdusa în coloana 2 "Plati efectuate pentru cota-parte FEN (alineat 02)". Valorile introduse trebuie sa corespunda cu soldurile conturilor contabile din balanta de verificare utilizate pentru reflectarea platilor efectuate de la titlul 56 si 58;

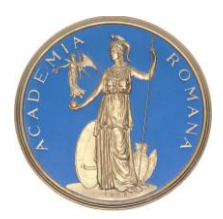

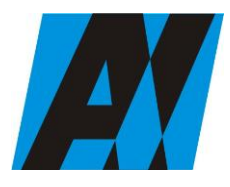

| Institutul de Cercetări<br>pentru Inteligență | PROCEDURA OPERAȚIONALĂ<br>FOREXEBUG Sistemul electronic de                | Ediția: 1<br>Nr.de ex.: 3         |
|-----------------------------------------------|---------------------------------------------------------------------------|-----------------------------------|
| Artificială "Mihai<br>Drăgănescu"             | raportare a situațiilor financiare din<br>sectorul public<br>Cod: P.O. 35 | Revizia: 1<br>Nr.de ex. : 1       |
| Compartiment<br>Financiar Contabil            |                                                                           | Pag. 37 din 58<br>Exemplar nr.: 1 |

g3) rubrica "Plati efectuate pentru cota-parte FEN (alineat 02)" se completeaza cu o valoare pozitiva. Verificarea implementata la nivelul formularului este ca suma introdusa în coloana 1 "Plati efectuate de la titlul 56 si 58, din care coloana 2" sa fie mai mare sau egala decât suma introdusa în coloana 2 "Plati efectuate pentru cota-parte FEN (alineat 02)". Valorile introduse trebuie sa corespunda cu soldurile conturilor contabile din balanta de verificare utilizate pentru reflectareaplatilor efectuate de la titlul 56 si 58, alineat 02;

g4) rubrica "Sume în curs de solicitare la rambursare aferente cheltuielilor efectuate în anul curent" se completeaza automat. Valoarea este egala cu diferenta dintre câmpurile "Plati efectuate pentru cota-parte FEN (alineat 02) si "Sume solicitate la rambursare aferente cheltuielilor efectuate în anul curent";

g5) rubrica "Sume solicitate la rambursare aferente cheltuielilor efectuate în anul curent" se completeaza automat. La nivelul formularului este implementata regula de validare ca suma rezultata din calcul în coloana 4 sa fie mai mica sau egala cu suma introdusa în coloana 2. Valoarea este egala cu suma valorilor câmpurilor "Sume solicitate la rambursare aferente cheltuielilor efectuate în anul curent", "Sume neautorizare", "Sume rambursate aferente cheltuielilor efectuate în anul curent", "Sume neautorizate de autoritatile de management aferente cheltuielilor efectuate în anul curent", "Prefinantare dedusa din sumele solicitate la rambursare aferente cheltuielilor efectuate în anul curent", "Sume rezultate din nereguli deduse din sumele solicitate la rambursare aferente cheltuielilor efectuate în anul curent", "Sume rezultate din nereguli deduse din sumele solicitate la rambursare aferente cheltuielilor efectuate în anul curent", "Sume rezultate din nereguli deduse din sumele solicitate la rambursare aferente cheltuielilor efectuate în anul curent", "Sume rezultate din nereguli deduse din sumele solicitate la rambursare aferente cheltuielilor efectuate în anul curent", "Sume rezultate din nereguli deduse din sumele solicitate la rambursare aferente cheltuielilor efectuate în anul curent", efectuate în anul curent", "Sume rezultate din nereguli deduse din sumele solicitate la rambursare aferente cheltuielilor efectuate în anul curent", efectuate în anul curent", "Sume rezultate din nereguli deduse din sumele solicitate la rambursare aferente cheltuielilor efectuate în anul curent", efectuate în anul curent", "Sume rezultate din nereguli deduse din sumele solicitate la rambursare aferente cheltuielilor efectuate în anul curent";

g6) rubrica "Sume solicitate la rambursare aferente cheltuielilor efectuate în anul curent aflate în curs de autorizare" se completeaza cu o valoare pozitiva;

g7) rubrica "Sume rambursate aferente cheltuielilor efectuate în anul curent" se completeaza cu o valoare pozitiva;

g8) rubrica "Sume neautorizate de autoritatile de management aferente cheltuielilor efectuate în anul curent" se completeaza cu o valoare pozitiva;

g9) rubrica "Prefinantare dedusa din sumele solicitate la rambursare aferente cheltuielilor efectuate în anul curent" se completeaza cu o valoare pozitiva;

g10) rubrica "Sume rezultate din nereguli aferente cheltuielilor efectuate în anul curent si anii precedenti, din care col.10" se completeaza cu o valoarea pozitiva. Coloana 9 "Sume rezultate din nereguli aferente cheltuielilor efectuate din anul curent si anii precedenti, din care col. 10" trebuie sa fie mai mare sau egala decât coloana 10 "Sume rezultate din nereguli deduse din sumele solicitate la rambursare aferente cheltuielilor efectuate în anul curent";

g11) rubrica "Sume rezultate din nereguli deduse din sumele solicitate la rambursare aferente cheltuielilor efectuate în anul curent" se completeaza cu o valoarea pozitiva;

h) dupa completarea de catre entitatea publica a formularului "Situatia platilor efectuate si a sumelor declarate pentru cota- parte aferenta cheltuielilor finantate din FEN postaderare" potrivit precizarilor de la lit. a)-g) se selecteaza butonul "Validare si generare XML" în scopul validarii datelor introduse: h1) în situatia în care sistemul nu identifica erori în completarea formularului "Situatia platilor efectuate si a sumelor declarate pentru cota-parte aferenta cheltuielilor finantate din FEN postaderare" si se afiseaza mesajul de confirmare a corectitudinii datelor introduse, conducatorul entitatii publice sau persoana careia i-au fost delegate atributii în acest sens, în conditiile legii, semneaza electronic în rubrica "Semnatura entitate publica";

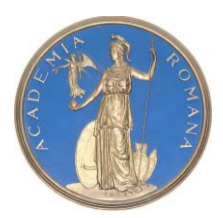

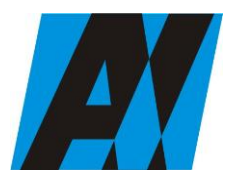

| Institutul de Cercetări<br>pentru Inteligență | PROCEDURA OPERAȚIONALĂ<br>FOREXEBUG Sistemul electronic de                | Ediția: 1<br>Nr.de ex.: 3         |
|-----------------------------------------------|---------------------------------------------------------------------------|-----------------------------------|
| Artificială "Mihai<br>Drăgănescu"             | raportare a situațiilor financiare din<br>sectorul public<br>Cod: P.O. 35 | Revizia: 1<br>Nr.de ex. : 1       |
| Compartiment<br>Financiar Contabil            |                                                                           | Pag. 38 din 58<br>Exemplar nr.: 1 |

h2) în situatia în care sistemul identifica erori în completarea formularului "Situatia platilor efectuate si a sumelor declarate pentru cota-parte aferenta cheltuielilor finantate din FEN postaderare", se afiseaza o lista de erori pe care entitatea publica urmeaza a le corecta. Dupa corectarea acestora se procedeaza potrivit lit. h1).

(2) Entitatile publice care, dupa depunerea si validarea ultimului formular "Situatia platilor efectuate si a sumelor declarate pentru cota-parte aferenta cheltuielilor finantate din FEN postaderare" în sistem, doresc sa transmita un alt formular cu eventuale modificari si completari vor depune un formular având bifata rubrica "Situatie financiara rectificativa" efectuând urmatoarele operatiuni:

a) în ultimul formular "Situatia platilor efectuate si a sumelor declarate pentru cota-parte aferentacheltuielilor finantate din FEN postaderare" introdus si validat de sistem utilizeaza butonul "Export XML", fiind generat un fisier de tip. XML;

b) în scopul completarii noului formular "Situatia platilor efectuate si a sumelor declarate pentru cota-parte aferenta cheltuielilor finantate din FEN postaderare", entitatile publice importa fisierul de tip. XML generat conform lit. a), prin utilizarea butonului "Import XML".

Entitatile publice pot utiliza butonul "Import XML" si în situatia în care se doreste completarea formularului "Situatia platilor efectuate si a sumelor declarate pentru cota-parte aferenta cheltuielilor finantate din FEN postaderare" cu informatiile corespunzatoare existente în aplicatiile informatice proprii, cu conditia de a fi respectata structura sub forma de fisiere XSD care se poate descarca prin accesarea "Punctului Unic de Acces" de pe site-ul Ministerului Finantelor Publice - Sistemul national de raportare ForExeBug.

**F-PO-03.19.09** formular F1122 - Situația plaților efectuate la titlul 56 si 58 "Proiecte cu finanțare din fonduri externe nerambursabile (FEN) postaderare– (anexa 27 - FEN);

Completarea în sistem electronic a elementelor din formularul "Situatia platilor efectuate din fonduri externe nerambursabile (FEN) postaderare (titlul 56 si titlul 58)" se efectueaza de catre entitatile publice pentru fiecare sector si sursele de finantare aferente, astfel:

a) în rubrica "An calendaristic" se înscrie anul calendaristic pentru care se depune formularul;

b) în rubrica "Ultima luna a perioadei de raportare" se înscrie luna calendaristica pentru care se întocmeste formularul;

c) rubrica "Situatie financiara rectificativa" este utilizata numai în cazul în care ordonatorii de credite au identificat erori materiale în ultimul formular "Situatia platilor efectuate din fonduri externe nerambursabile (FEN) postaderare (titlul 56 si titlul 58)" care a fost depus si înregistrat în sistemul ForExeBug. În cazul în care se transmite un formular "Situatia platilor efectuate din fonduri externe nerambursabile (FEN) postaderare (titlul 56 si titlul 58)" fara a fi bifata rubrica "Situatie financiara rectificativa", iar în sistem a fost deja înregistrat anterior un formular valid, noul formular va fi respins;

d) în rubrica "Data întocmire" se înscrie data la care este completat formularul;

e) "SECTIUNEA A - Informatii generale"

e1) în rubrica "Denumire Entitate Publica" se înscrie denumirea integrala, fara abrevieri, a entitatii publice. Aceasta poate fi modificata oricând pe durata completarii formularului "Situatia platilor efectuate din fonduri externe nerambursabile (FEN) postaderare (titlul 56 si titlul 58)";

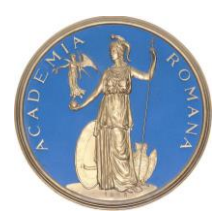

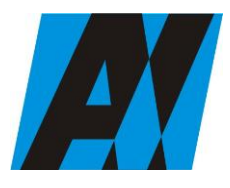

| SECȚIA DE ȘTIII ȚA ȘI TEIMOLOUIA ÎNTORMĂȚIEI  |                                                                           |                                   |
|-----------------------------------------------|---------------------------------------------------------------------------|-----------------------------------|
| Institutul de Cercetări<br>pentru Inteligență | PROCEDURA OPERAȚIONALĂ<br>FOREXEBUG Sistemul electronic de                | Ediția: 1<br>Nr.de ex.: 3         |
| Artificială "Mihai<br>Drăgănescu"             | raportare a situațiilor financiare din<br>sectorul public<br>Cod: P.O. 35 | Revizia: 1<br>Nr.de ex. : 1       |
| Compartiment<br>Financiar Contabil            |                                                                           | Pag. 39 din 58<br>Exemplar nr.: 1 |

e2) în rubrica "CIF Entitate Publica" se înscrie codul de identificare fiscala al entitatii publice. Acesta poate fi modificat oricând pe durata completarii formularului "Situatia platilor efectuate din fonduri externe nerambursabile (FEN) postaderare (titlul 56 si titlul 58)";

e3) în rubrica "Sector bugetar" se selecteaza sectorul bugetar în structura caruia activeaza entitatea publica. În cazul în care entitatea publica gestioneaza activitati aferente mai multor sectoare bugetare, aceasta va completa câte un formular "Situatia platilor efectuate din fonduri externe nerambursabile (FEN) postaderare (titlul 56 si titlul 58)" pentru fiecare sector bugetar;

e4) în rubrica "Formular fara valori" se va selecta optiunea "DA", pentru cazul în care entitatea publica nu are valori pentru formularul "Situatia platilor efectuate din fonduri externe nerambursabile (FEN) postaderare (titlul 56 si titlul 58)";

f) dupa completarea informatiilor prevazute la litera e) se selecteaza butonul "Completeaza Plati", moment în care apare forma tabelara a formularului "Situatia platilor efectuate din fonduri externe nerambursabile (FEN) postaderare (titlul 56 si titlul 58)", iar pe bara de titlu ramân afisate informatiile selectate de catre entitatea publica, respectiv: denumire entitate publica, CIF entitate publica si sectorbugetar. Daca în "SECTIUNEA A - Informatii generale" au fost selectate optiuni gresite, de pe bara de titlu afisata se poate utiliza butonul "Sterge", în urma caruia Sectiunea B - "Situatia platilor efectuate la titlul 56 si titlul 58" este eliminata si poate fi reluata completarea acestei sectiuni;

g) "SECTIUNEA B - Situatia platilor la titlul 56 si titlul 58":

g1) se pot completa valori numai în câmpurile marcate cu albastru. Celelalte câmpuri sunt needitabile deoarece sunt câmpuri calculate care se valideaza conform algoritmului de calcul;

g2) rubrica "TOTAL SURSE DE FINANTARE" este completata automat în cadrul formularului prin însumarea valorilor introduse în coloanele 2+3+. . .+9;

g3) rubrica "Finantare integrala din buget (A)" se completeaza cu o valoare pozitiva. Valorile introduse trebuie sa corespunda cu soldurile conturilor contabile din balanta de verificare utilizate pentru reflectarea platilor efectuate de la titlul 56 "Proiecte cu finantare din fonduri externe nerambursabile (FEN) postaderare" si titlul 58 "Proiecte cu finantare din fonduri externe nerambursabile aferente cadrului financiar 2014-2020";

g4) rubrica "Credite externe (B)" se completeaza cu o valoare pozitiva. Valorile introduse trebuie sa corespunda cu soldurile conturilor contabile din balanta de verificare utilizate pentru reflectarea platilor efectuate de la titlul 56 "Proiecte cu finantare din fonduri externe nerambursabile (FEN) postaderare" si titlul 58 "Proiecte cu finantare din fonduri externe nerambursabile aferente cadrului financiar 2014-2020";

g5) rubrica "Credite interne (C)" se completeaza cu o valoare pozitiva. Valorile introduse trebuie sa corespunda cu soldurile conturilor contabile din balanta de verificare utilizate pentru reflectarea platilor efectuate de la titlul 56 "Proiecte cu finantare din fonduri externe nerambursabile (FEN) postaderare" si titlul 58 "Proiecte cu finantare din fonduri externe nerambursabile aferente cadrului financiar 2014-2020";

g6) rubrica "Fonduri externe nerambursabile (D)" se completeaza cu o valoare pozitiva. Valorile introduse trebuie sa corespunda cu soldurile conturilor contabile din balanta de verificare utilizate pentru reflectarea platilor efectuate de la titlul 56 "Proiecte cu finantare din fonduri externe

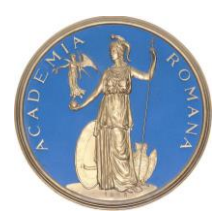

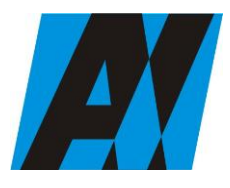

| Institutul de Cercetări<br>pentru Inteligență | PROCEDURA OPERAȚIONALĂ<br>FOREXEBUG Sistemul electronic de | Ediția: 1<br>Nr.de ex.: 3         |
|-----------------------------------------------|------------------------------------------------------------|-----------------------------------|
| Artificială "Mihai<br>Drăgănescu"             | sectorul public<br>Cod: P.O. 35                            | Revizia: 1<br>Nr.de ex. : 1       |
| Compartiment                                  |                                                            | Pag. 40 din 58<br>Exemplar pr : 1 |
| Financiar Contabil                            |                                                            |                                   |

nerambursabile (FEN) postaderare" si titlul 58 "Proiecte cu finantare din fonduri externe nerambursabile aferente cadrului financiar 2014-2020";

g7) rubrica "Activitati finantate integral din venituri proprii (E)" se completeaza cu o valoare pozitiva. Valorile introduse trebuie sa corespunda cu soldurile conturilor contabile din balanta de verificare utilizate pentru reflectarea platilor efectuate de la titlul 56 "Proiecte cu finantare din fonduri externe nerambursabile (FEN) postaderare" si titlul 58 "Proiecte cu finantare din fonduri externe nerambursabile aferente cadrului financiar 2014-2020";

g8) rubrica "Integral venituri proprii (F)" se completeaza cu o valoare pozitiva. Valorile introduse trebuie sa corespunda cu soldurile conturilor contabile din balanta de verificare utilizate pentru reflectarea platilor efectuate de la titlul 56 "Proiecte cu finantare din fonduri externe nerambursabile (FEN) postaderare" si titlul 58 "Proiecte cu finantare din fonduri externe nerambursabile aferente cadrului financiar 2014-2020";

g9) rubrica "Venituri proprii si subventii (G)" se completeaza cu o valoare pozitiva. Valorile introduse trebuie sa corespunda cu soldurile conturilor contabile din balanta de verificare utilizate pentru reflectarea platilor efectuate de la titlul 56 "Proiecte cu finantare din fonduri externe nerambursabile (FEN) postaderare" si titlul 58 "Proiecte cu finantare din fonduri externe nerambursabile aferente cadrului financiar 2014-2020";

g10) rubrica "Bugetul Fondului pentru Mediu (I)" se completeaza cu o valoare pozitiva. Valorile introduse trebuie sa corespunda cu soldurile conturilor contabile din balanta de verificare utilizate pentru reflectarea platilor efectuate de la titlul 56 "Proiecte cu finantare din fonduri externenerambursabile (FEN) postaderare" si titlul 58 "Proiecte cu finantare din fonduri externe nerambursabile aferente cadrului financiar 2014-2020";

g11) în cadrul formularului sunt calculate automat totalurile, pe masura ce sunt introduse sume în câmpurile care participa, conform algoritmului, la formula de calcul.

Daca utilizatorul sterge/modifica valorile introduse, în cadrul formularului sunt recalculate automat valorile din câmpurile de total.

h) dupa completarea de catre entitatea publica a formularului "Situatia platilor efectuate din fonduri externe nerambursabile (FEN) postaderare (titlul 56 si titlul 58)" potrivit precizarilor de la lit. a)-g), se selecteaza butonul "Validare si generare XML" în scopul validarii datelor introduse;

h1) în situatia în care sistemul nu identifica erori în completarea formularului "Situatia platilor efectuate din fonduri externe nerambursabile (FEN) postaderare (titlul 56 si titlul 58)" si se afiseaza mesajul de confirmare a corectitudinii datelor introduse, conducatorul entitatii publice sau persoana careia i- au fost delegate atributii în acest sens, în conditiile legii, semneaza electronic în rubrica "Semnatura entitate publica";

h2) în situatia în care sistemul identifica erori în completarea formularului "Situatia platilor efectuate din fonduri externe nerambursabile (FEN) postaderare (titlul 56 si titlul 58)", se afiseaza o lista de erori pe care entitatea publica urmeaza a le corecta. Dupa corectarea acestora se procedeaza potrivit lit. h1).

(2) Entitatile publice care, dupa depunerea si validarea ultimului formular "Situatia platilor efectuate din fonduri externe nerambursabile (FEN) postaderare (titlul 56 si titlul 58)" în sistem, doresc sa transmita un alt formular cu eventuale modificari si completari vor depune un formular având bifata rubrica "Situatie financiara rectificativa" efectuând urmatoarele operatiuni:

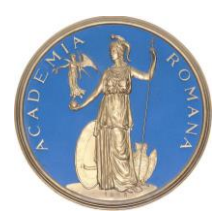

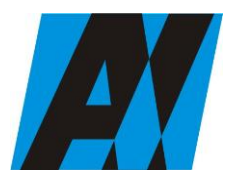

| SECȚIA DE ȘTIII ȚĂ ȘI TEIRIOLOUIA ÎNTORMĂȚIEI |                                                                           |                                   |
|-----------------------------------------------|---------------------------------------------------------------------------|-----------------------------------|
| Institutul de Cercetări<br>pentru Inteligență | PROCEDURA OPERAȚIONALĂ<br>FOREXEBUG Sistemul electronic de                | Ediția: 1<br>Nr.de ex.: 3         |
| Artificială "Mihai<br>Drăgănescu"             | raportare a situațiilor financiare din<br>sectorul public<br>Cod: P.O. 35 | Revizia: 1<br>Nr.de ex. : 1       |
| Compartiment<br>Financiar Contabil            |                                                                           | Pag. 41 din 58<br>Exemplar nr.: 1 |
|                                               |                                                                           |                                   |

a) în ultimul formular "Situatia platilor efectuate din fonduri externe nerambursabile (FEN) postaderare (titlul 56 si titlul 58)" introdus si validat de sistem utilizeaza butonul "Export XML", fiind generat un fisier de tip. XML;

b) în scopul completarii noului formular "Situatia platilor efectuate din fonduri externe nerambursabile (FEN) postaderare (titlul 56 si titlul 58)", entitatile publice importa fisierul de tip. XML generat conform lit. a), prin utilizarea butonului "Import XML".

Entitatile publice pot utiliza butonul "Import XML" si în situatia în care se doreste completarea formularului "Situatia platilor efectuate din fonduri externe nerambursabile (FEN) postaderare (titlul 56 si titlul 58)" cu informatii corespunzatoare existente în aplicatiile informatice proprii, cu conditia de a fi respectata structura sub forma de fisiere XSD care se poate descarca prin accesarea "Punctului Unic de Acces" de pe site-ul Ministerului Finantelor Publice - Sistemul national de raportare ForExeBug.

**F-PO-03.19.10** formular F1123 - Situația plaților efectuate la titlul 65 "Cheltuieli aferente programelor cu finanțare rambursabila" – (anexa 28);

Completarea în sistem electronic a elementelor din formularul "Situatia platilor efectuate la Titlul 65 Cheltuieli aferente programelor cu finantare rambursabila" se efectueaza de catre entitatile publice pentru fiecare sector si sursele de finantare aferente, astfel:

a) în rubrica "An calendaristic" se înscrie anul calendaristic pentru care se depune formularul;

b) în rubrica "Ultima luna a perioadei de raportare" se înscrie luna calendaristica pentru care se întocmeste formularul;

c) rubrica "Situatie financiara rectificativa" este utilizata numai în cazul în care ordonatorii decredite au identificat erori materiale în ultimul formular "Situatia platilor efectuate la Titlul 65 Cheltuieli aferente programelor cu finantare rambursabila" care a fost depus si înregistrat în sistemul ForExeBug. În cazul în care se transmite un formular "Situatia platilor efectuate la Titlul 65 Cheltuieli aferente programelor cu finantare rambursabila" fara a fi bifata rubrica "Situatie financiara rectificativa", iar în sistem a fost deja înregistrat anterior un formular valid, noul formular va fi respins;

d) în rubrica "Data întocmire" se înscrie data la care este completat formularul;

e) "SECTIUNEA A - Informatii generale":

e1) în rubrica "Denumire Entitate Publica" se înscrie denumirea integrala, fara abrevieri, a entitatii publice. Aceasta poate fi modificata oricând pe durata completarii formularului "Situatia platilor efectuate la Titlul 65 Cheltuieli aferente programelor cu finantare rambursabila";

e2) în rubrica "CIF Entitatea Publica" se înscrie codul de identificare fiscala al entitatii publice. Acesta poate fi modificat oricând pe durata completarii formularului "Situatia platilor efectuate la Titlul 65 Cheltuieli aferente programelor cu finantare rambursabila";

e3) în rubrica "Sector bugetar" se selecteaza sectorul bugetar în structura caruia activeaza entitatea publica. În cazul în care entitatea publica gestioneaza activitati aferente mai multor sectoare bugetare, aceasta va completa câte un formular "Situatia platilor efectuate la Titlul 65 Cheltuieli aferente programelor cu finantare rambursabila" pentru fiecare sector bugetar;

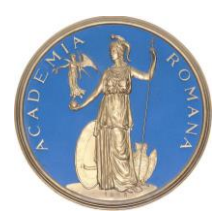

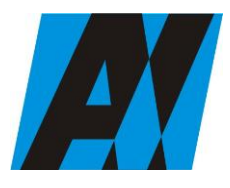

| SECȚIA DE ȘTIII ȚĂ ȘI TEIRIOLOUIA ÎNTORMĂȚIEI |                                                                           |                                   |
|-----------------------------------------------|---------------------------------------------------------------------------|-----------------------------------|
| Institutul de Cercetări<br>pentru Inteligență | PROCEDURA OPERAȚIONALĂ<br>FOREXEBUG Sistemul electronic de                | Ediția: 1<br>Nr.de ex.: 3         |
| Artificială "Mihai<br>Drăgănescu"             | raportare a situațiilor financiare din<br>sectorul public<br>Cod: P.O. 35 | Revizia: 1<br>Nr.de ex. : 1       |
| Compartiment<br>Financiar Contabil            |                                                                           | Pag. 42 din 58<br>Exemplar nr.: 1 |

e4) în rubrica "Formular fara valori" se va selecta optiunea "DA", pentru cazul în care entitatea publica nu are valori pentru formularul "Situatia platilor efectuate la Titlul 65 Cheltuieli aferente programelor cu finantare rambursabila";

f) dupa completarea informatiilor prevazute la lit. e) se selecteaza butonul "Completeaza Plati", moment în care apare forma tabelara a formularului "Situatia platilor efectuate la Titlul 65 Cheltuieli aferente programelor cu finantare rambursabila", iar pe bara de titlu ramân afisate informatiile selectate de catre entitatea publica, respectiv: denumire entitate publica, CIF entitate publica si sector bugetar. Daca în "SECTIUNEA A - Informatii generale" au fost selectate optiuni gresite, de pe bara de titlu afisata se poate utiliza butonul "Sterge", în urma caruia Sectiunea B - "Situatia Platilor efectuate la Titlul 65" este eliminata.

g) "SECTIUNEA B - Situatia platilor la titlul 65":

g1) se pot completa valori numai în câmpurile marcate cu albastru. Celelalte câmpuri sunt needitabile deoarece sunt câmpuri calculate care se valideaza conform algoritmului de calcul;

g2) rubrica "Total sursa de finantare" se completeaza automat în cadrul formularului prin însumarea valorilor introduse în coloanele 2+3+4. Pentru fiecare rând, se însumeaza valorile introduse în câmpurile "Integral de la buget (A)" + "Activitati finantate integral din venituri proprii (E)" + "Integral din venituri proprii (F)";

g3) rubrica "Integral de la buget (A)" se completeaza cu o valoare pozitiva. Valorile introduse trebuie sa corespunda cu soldurile conturilor contabile din balanta de verificare utilizate pentru reflectarea platilor efectuate de la titlul 65 "Cheltuieli aferente programelor cu finantare rambursabila";

g4) rubrica "Activitati finantate integral din venituri proprii (E) se completeaza cu o valoare pozitiva. Valorile introduse trebuie sa corespunda cu soldurile conturilor contabile din balanta de verificare utilizate pentru reflectarea platilor efectuate de la titlul 65 "Cheltuieli aferente programelor cu finantare rambursabila";

g5) rubrica "Integral din venituri proprii (F)" se completeaza cu o valoare pozitiva. Valorile introduse trebuie sa corespunda cu soldurile conturilor contabile din balanta de verificare utilizate pentru reflectarea platilor efectuate de la titlul 65 "Cheltuieli aferente programelor cu finantarerambursabila";

g6) în cadrul formularului sunt calculate automat totalurile, pe masura ce sunt introduse sume în câmpurile care participa, conform algoritmului, la formula de calcul.

Daca utilizatorul sterge/modifica valorile introduse, în cadrul formularului sunt recalculate automat valorile din câmpurile de total.

h) dupa completarea de catre entitatea publica a formularului "Situatia platilor efectuate la Titlul 65 Cheltuieli aferente programelor cu finantare rambursabila" potrivit precizarilor de la lit. a)-g), se selecteaza butonul "Validare si generare XML" în scopul validarii datelor introduse:

h1) în situatia în care sistemul nu identifica erori în completarea formularului "Situatia platilor efectuate la Titlul 65 Cheltuieli aferente programelor cu finantare rambursabila" si se afiseaza mesajul de confirmare a corectitudinii datelor introduse, conducatorul entitatii publice sau persoana careia i-au fost delegate atributii în acest sens, în conditiile legii, semneaza electronic în rubrica "Semnatura entitate publica";

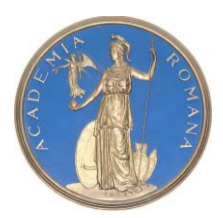

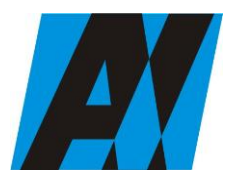

| SECȚIA DE ȘTIII ȚA ȘI TEIMOLOUIA ÎNFORMĂȚIEI  |                                                                           |                                   |
|-----------------------------------------------|---------------------------------------------------------------------------|-----------------------------------|
| Institutul de Cercetări<br>pentru Inteligență | PROCEDURA OPERAȚIONALĂ<br>FOREXEBUG Sistemul electronic de                | Ediția: 1<br>Nr.de ex.: 3         |
| Artificială "Mihai<br>Drăgănescu"             | raportare a situațiilor financiare din<br>sectorul public<br>Cod: P.O. 35 | Revizia: 1<br>Nr.de ex. : 1       |
| Compartiment<br>Financiar Contabil            |                                                                           | Pag. 43 din 58<br>Exemplar nr.: 1 |

h2) în situatia în care sistemul identifica erori în completarea formularului "Situatia platilor efectuate la Titlul 65 Cheltuieli aferente programelor cu finantare rambursabila" se afiseaza o lista de erori pe care entitatea publica urmeaza a le corecta. Dupa corectarea acestora se procedeaza potrivit lit. h1).

(2) Entitatile publice care, dupa depunerea si validarea ultimului formular "Situatia platilor efectuate la Titlul 65 Cheltuieli aferente programelor cu finantare rambursabila" în sistem, doresc sa transmita un alt formular cu eventuale modificari si completari vor depune un formular având bifata rubrica "Situatie financiara rectificativa" efectuând urmatoarele operatiuni:

a) în ultimul formular "Situatia platilor efectuate la Titlul 65 Cheltuieli aferente programelor cu finantare rambursabila" introdus si validat de sistem utilizeaza butonul "Export XML", fiind generat un fisier de tip. XML;

b) în scopul completarii noului formular "Situatia platilor efectuate la Titlul 65 Cheltuieli aferente programelor cu finantare rambursabila", entitatile publice importa fisierul de tip. XML generat conform lit. a), prin utilizarea butonului "Import XML".

Entitatile publice pot utiliza butonul "Import XML" si în situatia în care se doreste completarea formularului "Situatia platilor efectuate la Titlul 65 Cheltuieli aferente programelor cu finantare rambursabila" cu informatii corespunzatoare existente în aplicatiile informatice proprii, cu conditia de a fi respectata structura sub forma de fisiere XSD care se poate descarca prin accesarea Punctului Unic de Acces de pe site-ul Ministerului Finantelor Publice - Sistemul national de raportare ForExeBug.

**F-PO-03.19.11** formular F1105 - Situația activelor fixe corporale (amortizabile si neamortizabile)– (anexa 35a);

Completarea în sistem electronic a elementelor din formularul «Situatia activelor fixe corporale» se efectueaza de catre entitatile publice pentru fiecare sector si sursele de finantare aferente, astfel:

a) în rubrica «An calendaristic» se înscrie anul calendaristic pentru care se depune formularul;

b) în rubrica «Ultima luna a perioadei de raportare» se înscrie luna calendaristica pentru care se întocmeste formularul; c) rubrica «Situatie financiara rectificativa» este utilizata numai în cazul în care ordonatorii de credite au identificat erori materiale în ultimul formular «Situatia activelor fixe corporale» care a fost depus si înregistrat în sistemul ForExeBug. În cazul în care se transmite un formular «Situatia activelor fixe corporale» fara a fi bifata rubrica «Situatie financiara rectificativa», iar în sistem a fost deja înregistrat anterior un formular valid, noul formular va fi respins;

d) în rubrica «Data întocmire» se înscrie data la care este completat formularul;

e) «SECTIUNEA A - Informatii generale»:

e1) în rubrica «Denumire Entitate Publica» se înscrie denumirea integrala, fara abrevieri, a entitatii publice. Aceasta poate fi modificata oricând pe durata completarii formularului «Situatia activelor fixe corporale»;

e2) în rubrica «CIF Entitate Publica» se înscrie codul de identificare fiscala al entitatii publice. Acesta poate fi modificat oricând pe durata completarii formularului «Situatia activelor fixe corporale»;

e3) în rubrica «Sector bugetar» se selecteaza sectorul bugetar în structura caruia activeaza entitatea publica. În cazul în care entitatea publica gestioneaza activitati aferente mai multor sectoare

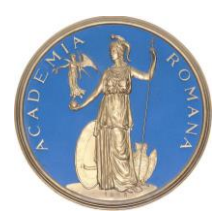

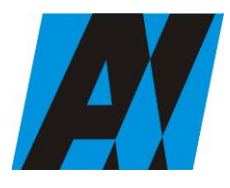

| Institutul de Cercetări<br>pentru Inteligență | PROCEDURA OPERAȚIONALĂ<br>FOREXEBUG Sistemul electronic de                | Ediția: 1<br>Nr.de ex.: 3         |
|-----------------------------------------------|---------------------------------------------------------------------------|-----------------------------------|
| Artificială "Mihai<br>Drăgănescu"             | raportare a situațiilor financiare din<br>sectorul public<br>Cod: P.O. 35 | Revizia: 1<br>Nr.de ex. : 1       |
| <br>Compartiment<br>Financiar Contabil        |                                                                           | Pag. 44 din 58<br>Exemplar nr.: 1 |
| - manthar Contabh                             |                                                                           |                                   |

bugetare, aceasta va completa câte un formular «Situatia activelor fixe corporale» pentru fiecare sector bugetar;

e4) în rubrica «Formular fara valori» se va selecta optiunea «DA», pentru cazul în care entitatea publica nu are valori pentru formularul «Situatia activelor fixe corporale»;

e5) în rubrica «Sursa finantare» se selecteaza sursa de finantare aferenta soldurilor ce urmeaza a fi completate. În situatia în care datele provin din mai multe surse de finantare, se adauga succesiv fiecare sursa de finantare prin selectarea butonului «Adauga Sursa de finantare»;

f) dupa completarea informatiilor prevazute la lit. e), se selecteaza butonul «Adauga Sursa de finantare», moment în care apare forma tabelara a formularului «Situatia activelor fixe corporale», iar pe bara de titlu ramân afisate informatiile selectate de catre entitatea publica, respectiv: denumire entitate publica, CIF entitate publica si sector bugetar. Daca în «SECTIUNEA A - Informatii generale» au fost selectate optiuni gresite, de pe bara de titlu afisata se poate utiliza butonul «Sterge», în urma caruia combinatia «Sector bugetar - Sursa finantare» este eliminata si poate fi reluata completarea acestei sectiuni;

g) «SECTIUNEA B - Date comunicate»:

g1) se pot completa valori numai în câmpurile marcate cu albastru. Celelalte câmpuri nu se completeaza deoarece sunt câmpuri blocate (nefunctionale) sau calculate în mod automat, conform algoritmului de calcul. În cadrul formularului sunt calculate automat totalurile, pe masura ce sunt introduse sume în câmpurile care participa, conform algoritmului, la formula de calcul. Daca utilizatorul sterge/modifica valorile introduse, în cadrul formularului sunt recalculate automat valorile din câmpurile de total;

g2) formularul se completeaza atât pentru activele fixe corporale amortizabile, cât si pentru cele neamortizabile, dupa caz;

h) dupa completarea de catre entitatea publica a formularului «Situatia activelor fixe corporale» potrivit precizarilor de la lit. a)-g), se selecteaza butonul «Validare si generare XML» în scopul validarii datelor introduse:

h1) în situatia în care sistemul nu identifica erori în completarea formularului «Situatia activelor fixe corporale» si se afiseaza mesajul de confirmare a corectitudinii datelor introduse, conducatorul entitatii publice sau persoana careia i-au fost delegate atributii în acest sens, în conditiile legii, semneaza electronic în rubrica «Semnatura entitate publica»;h2) în situatia în care sistemul identifica erori în completarea formularului «Situatia activelor fixe corporale» se afiseaza o lista de erori pe care entitatea publica urmeaza a le corecta. Dupa corectarea acestora se procedeaza potrivit lit. h1).

(2) Entitatile publice care, dupa depunerea si validarea ultimului formular «Situatia activelor fixe corporale» în sistem, doresc sa transmita un alt formular cu eventuale modificari si completari vor depune un formular având bifata rubrica «Situatie financiara rectificativa», efectuând urmatoarele operatiuni:

a) în ultimul formular «Situatia activelor fixe corporale» introdus si validat de sistem utilizeaza butonul «Export XML», fiind generat un fisier de tip .XML;

b) în scopul completarii noului formular «Situatia activelor fixe corporale », entitatile publice importa fisierul de tip .XML generat conform lit. a), prin utilizarea butonului «Import XML».

Entitatile publice pot utiliza butonul «Import XML» în situatia în care se doreste completarea formularului «Situatia activelor fixe corporale» cu informatiile corespunzatoare existente în

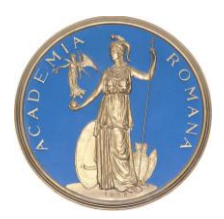

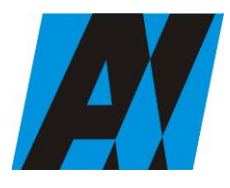

| Institutul de Cercetări<br>pentru Inteligență | PROCEDURA OPERAȚIONALĂ<br>FOREXEBUG Sistemul electronic de                | Ediția: 1<br>Nr.de ex.: 3         |
|-----------------------------------------------|---------------------------------------------------------------------------|-----------------------------------|
| Artificială "Mihai<br>Drăgănescu"             | raportare a situațiilor financiare din<br>sectorul public<br>Cod: P.O. 35 | Revizia: 1<br>Nr.de ex. : 1       |
| Compartiment<br>Financiar Contabil            |                                                                           | Pag. 45 din 58<br>Exemplar nr.: 1 |

aplicatiile informatice proprii, cu conditia de a fi respectata structura sub forma de fisiere XSD care se poate descarca prin accesarea Punctului Unic de Acces de pe site-ul Ministerului Finantelor Publice - Sistemul national de raportare ForExeBug.

**F-PO-03.19.12** formular F1107 - Situația activelor fixe necorporale (amortizabile si neamortizabile)– (anexa 35c);

Completarea în sistem electronic a elementelor din formularul «Situatia activelor fixe necorporale» se efectueaza de catre entitatile publice pentru fiecare sector si sursele de finantare aferente, astfel:

a) în rubrica "An calendaristic" se înscrie anul calendaristic pentru care se depune formularul;

b) în rubrica «Ultima luna a perioadei de raportare» se înscrie luna calendaristica pentru care se întocmeste formularul;

c) rubrica «Situatie financiara rectificativa» este utilizata numai în cazul în care ordonatorii de credite au identificat erori materiale în ultimul formular «Situatia activelor fixe necorporale» care a fost depus si înregistrat în sistemul ForExeBug. În cazul în care se transmite un formular «Situatia activelor fixe necorporale» fara a fi bifata rubrica «Situatie financiara rectificativa», iar în sistem a fost deja înregistrat anterior un formular valid, noul formular va fi respins;

d) în rubrica «Data întocmire» se înscrie data la care este completat formularul;

e) «SECTIUNEA A - Informatii generale»:

e1) în rubrica «Denumire Entitate Publica» se înscrie denumirea integrala, fara abrevieri, a entitatii publice. Aceasta poate fi modificata oricând pe durata completarii formularului «Situatia activelor fixe necorporale»;

e2) în rubrica «CIF Entitate Publica» se înscrie codul de identificare fiscala al entitatii publice. Acesta poate fi modificat oricând pe durata completarii formularului «Situatia activelor fixe necorporale»;

e3) în rubrica «Sector bugetar» se selecteaza sectorul bugetar în structura caruia activeaza entitatea publica. În cazul în care entitatea publica gestioneaza activitati aferente mai multor sectoare bugetare, aceasta va completa câte un formular «Situatia activelor fixe necorporale» pentru fiecare sector bugetar;

e4) în rubrica «Formular fara valori» se va selecta optiunea «DA» pentru cazul în care entitatea publica nu are valori pentru formularul «Situatia activelor fixe necorporale»;e5) în rubrica «Sursa finantare» se selecteaza sursa de finantare aferenta soldurilor ce urmeaza a fi completate. În situatia în care datele provin din mai multe surse de finantare, se adauga succesiv fiecare sursa de finantare prin selectarea butonului «Adauga Sursa de finantare»;

f) dupa completarea informatiilor prevazute la lit. e), se selecteaza butonul «Adauga Sursa de finantare», moment în care apare forma tabelara a formularului «Situatia activelor fixe necorporale», iar pe bara de titlu ramân afisate informatiile selectate de catre entitatea publica, respectiv: denumire entitate publica, CIF entitate publica si sector bugetar. Daca în «SECTIUNEA A - Informatii generale» au fost selectate optiuni gresite, de pe bara de titlu afisata se poate utiliza butonul «Sterge», în urma caruia combinatia «Sector bugetar - Sursa finantare» este eliminata si poate fi reluata completarea acestei sectiuni;

g) «SECTIUNEA B - Date comunicate»:

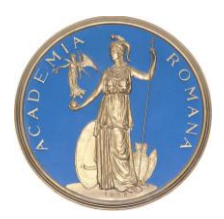

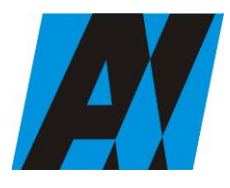

| Institutul de Cercetări<br>pentru Inteligență | PROCEDURA OPERAȚIONALĂ<br>FOREXEBUG Sistemul electronic de                | Ediția: 1<br>Nr.de ex.: 3         |
|-----------------------------------------------|---------------------------------------------------------------------------|-----------------------------------|
| Artificială "Mihai<br>Drăgănescu"             | raportare a situațiilor financiare din<br>sectorul public<br>Cod: P.O. 35 | Revizia: 1<br>Nr.de ex. : 1       |
| Compartiment<br>Financiar Contabil            |                                                                           | Pag. 46 din 58<br>Exemplar nr.: 1 |

g1) se pot completa valori numai în câmpurile marcate cu albastru. Celelalte câmpuri nu se completeaza deoarece sunt câmpuri blocate (nefunctionale) sau calculate în mod automat, conform algoritmului de calcul. În cadrul formularului sunt calculate automat totalurile, pe masura ce sunt introduse sume în câmpurile care participa, conform algoritmului, la formula de calcul. Daca utilizatorul sterge/modifica valorile introduse, în cadrul formularului sunt recalculate automat valorile din câmpurile de total;

g2) formularul se completeaza atât pentru activele fixe necorporale amortizabile, cât si pentru cele neamortizabile, dupa caz;

h) dupa completarea de catre entitatea publica a formularului «Situatia activelor fixe necorporale» potrivit precizarilor de la lit. a)-g), se selecteaza butonul «Validare si generare XML» în scopul validarii datelor introduse:

h1) în situatia în care sistemul nu identifica erori în completarea formularului «Situatia activelor fixe necorporale» si se afiseaza mesajul de confirmare a corectitudinii datelor introduse, conducatorul entitatii publice sau persoana careia i-au fost delegate atributii în acest sens, în conditiile legii, semneaza electronic în rubrica «Semnatura entitate publica»;

h2) în situatia în care sistemul identifica erori în completarea formularului «Situatia activelor fixe necorporale» se afiseaza o lista de erori pe care entitatea publica urmeaza a le corecta. Dupa corectarea acestora se procedeaza potrivit lit. h1).

(2) Entitatile publice care, dupa depunerea si validarea ultimului formular «Situatia activelor fixe necorporale» în sistem, doresc sa transmita un alt formular cu eventuale modificari si completari vor depune un formular având bifata rubrica «Situatie financiara rectificativa», efectuând urmatoarele operatiuni:

a) în ultimul formular «Situatia activelor fixe necorporale» introdus si validat de sistem utilizeaza butonul «Export XML», fiind generat un fisier de tip .XML;

b) în scopul completarii noului formular «Situatia activelor fixe necorporale», entitatile publice importa fisierul de tip .XML generat conform lit. a), prin utilizarea butonului «Import XML».

Entitatile publice pot utiliza butonul «Import XML» în situatia în care se doreste completarea formularului «Situatia activelor fixe necorporale» cu informatiile corespunzatoare existente în aplicatiile informatice proprii, cu conditia de a fi respectata structura sub forma de fisiere XSD care se poate descarca prin accesarea Punctului Unic de Acces de pe site-ul Ministerului Finantelor Publice - Sistemul national de raportare ForExeBug.

#### F-PO-03.19.13 formular F1113 - Situația stocurilor- (anexa 37);

Completarea în sistem electronic a elementelor din formularul «Situatia stocurilor» se efectueaza de catre entitatile publice pentru fiecare sector si sursele de finantare aferente, astfel:

a) în rubrica «An calendaristic» se înscrie anul calendaristic pentru care se depune formularul;

b) în rubrica «Ultima luna a perioadei de raportare» se înscrie luna calendaristica pentru care se întocmeste formularul;

c) rubrica «Situatie financiara rectificativa» este utilizata numai în cazul în care ordonatorii de credite au identificat erori materiale în ultimul formular «Situatia stocurilor» care a fost depus si înregistrat în sistemul ForExeBug. În cazul în care se transmite un formular «Situatia stocurilor» fara

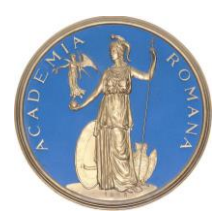

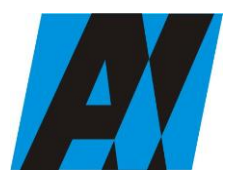

| Institutul de Cercetări<br>pentru Inteligență | PROCEDURA OPERAȚIONALĂ<br>FOREXEBUG Sistemul electronic de                | Ediția: 1<br>Nr.de ex.: 3         |
|-----------------------------------------------|---------------------------------------------------------------------------|-----------------------------------|
| Artificială "Mihai<br>Drăgănescu"             | raportare a situațiilor financiare din<br>sectorul public<br>Cod: P.O. 35 | Revizia: 1<br>Nr.de ex. : 1       |
| <br>Compartiment<br>Financiar Contabil        |                                                                           | Pag. 47 din 58<br>Exemplar nr.: 1 |

a fi bifata rubrica «Situatie financiara rectificativa», iar în sistem a fost deja înregistrat anterior un formular valid, noul formular va fi respins;

d) în rubrica «Data întocmire» se înscrie data la care este completat formularul;

e) «SECTIUNEA A - Informatii generale»:

e1) în rubrica «Denumire Entitate Publica» se înscrie denumirea integrala, fara abrevieri, a entitatii publice. Aceasta poate fi modificata oricând pe durata completarii formularului «Situatia stocurilor»; e2) în rubrica «CIF Entitate Publica» se înscrie codul de identificare fiscala al entitatii publice. Acesta poate fi modificat oricând pe durata completarii formularului «Situatia stocurilor»;

e3) în rubrica «Sector bugetar» se selecteaza sectorul bugetar în structura caruia activeaza entitatea publica. În cazul în care entitatea publica gestioneaza activitati aferente mai multor sectoare bugetare, aceasta va completa câte un formular «Situatia stocurilor» pentru fiecare sector bugetar;

e4) în rubrica «Formular fara valori», se va selecta optiunea «DA», pentru cazul în care entitatea publica nu are valori pentru formularul «Situatia stocurilor»;

e5) în rubrica «Sursa finantare», se selecteaza sursa de finantare aferenta soldurilor ce urmeaza a fi completate. În situatia în care datele provin din mai multe surse de finantare, se adauga succesiv fiecare sursa de finantare prin selectarea butonului «Adauga Sursa de finantare»;

f) dupa completarea informatiilor prevazute la lit. e), se selecteaza butonul «Adauga Sursa de finantare», moment în care apare forma tabelara a formularului «Situatia stocurilor», iar pe bara de titlu ramân afisate informatiile selectate de catre entitatea publica, respectiv: denumire entitate publica, CIF entitate publica si sector bugetar. Daca în «SECTIUNEA A - Informatii generale» au fost selectate optiuni gresite, de pe bara de titlu afisata se poate utiliza butonul «Sterge», în urma caruia combinatia «Sector bugetar - Sursa finantare» este eliminata si poate fi reluata completarea acestei sectiuni;

g) «SECTIUNEA B - Date comunicate»

Se pot completa valori numai în câmpurile marcate cu albastru. Celelalte câmpuri nu se completeaza deoarece sunt câmpuri calculate în mod automat, conform algoritmului de calcul. În cadrul formularului sunt calculate automat totalurile, pe masura ce sunt introduse sume în câmpurile care participa, conform algoritmului, la formula de calcul. Daca utilizatorul sterge/modifica valorile introduse, în cadrul formularului sunt recalculate automat valorile din câmpurile de total;

h) dupa completarea de catre entitatea publica a formularului «Situatia stocurilor» potrivit precizarilor de la lit. a)-g), se selecteaza butonul «Validare si generare XML» în scopul validarii datelor introduse:

h1) în situatia în care sistemul nu identifica erori în completarea formularului «Situatia stocurilor» si se afiseaza mesajul de confirmare a corectitudinii datelor introduse, conducatorul entitatii publice sau persoana careia i-au fost delegate atributii în acest sens, în conditiile legii, semneaza electronic în rubrica «Semnatura entitate publica»;

h2) în situatia în care sistemul identifica erori în completarea formularului «Situatia stocurilor» se afiseaza o lista de erori pe care entitatea publica urmeaza a le corecta. Dupa corectarea acestora se procedeaza potrivit lit. h1).

(2) Entitatile publice care, dupa depunerea si validarea ultimului formular «Situatia stocurilor» în sistem, doresc sa transmita un alt formular cu eventuale modificari si completari vor depune un formular având bifata rubrica «Situatie financiara rectificativa» efectuând urmatoarele operatiuni:

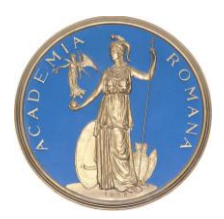

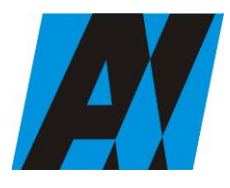

| SECȚIA DE ȘTIII ȚĂ ȘI TEIRIOLOUIA ÎNTORMĂȚIEI |                                                                           |                                   |
|-----------------------------------------------|---------------------------------------------------------------------------|-----------------------------------|
| Institutul de Cercetări<br>pentru Inteligență | PROCEDURA OPERAȚIONALĂ<br>FOREXEBUG Sistemul electronic de                | Ediția: 1<br>Nr.de ex.: 3         |
| Artificială "Mihai<br>Drăgănescu"             | raportare a situațiilor financiare din<br>sectorul public<br>Cod: P.O. 35 | Revizia: 1<br>Nr.de ex. : 1       |
| <br>Compartiment<br>Financiar Contabil        |                                                                           | Pag. 48 din 58<br>Exemplar nr.: 1 |

a) în ultimul formular «Situatia stocurilor» introdus si validat de sistem utilizeaza butonul «Export XML», fiind generat un fisier de tip .XML;

b) în scopul completarii noului formular «Situatia stocurilor» entitatile publice importa fisierul de tip .XML generat conform lit. a), prin utilizarea butonului «Import XML».

Entitatile publice pot utiliza butonul «Import XML» în situatia în care se doreste completarea formularului «Situatia stocurilor» cu informatiile corespunzatoare existente în aplicatiile informatice proprii, cu conditia de a fi respectata structura sub forma de fisiere XSD care se poate descarca prin accesarea Punctului Unic de Acces de pe site-ul Ministerului Finantelor Publice - Sistemul national de raportare ForExeBug."

**F-PO-03.19.14** formular F1110 - Situația modificarilor în structura activelor nete/capitaluri proprii–(anexa 34);

Completarea în sistem electronic a elementelor din formularul «Situatia modificarilor în structura activelor nete/capitalurilor proprii» se efectueaza de catre entitatile publice pentru fiecare sector si sursele de finantare aferente, astfel:

a) în rubrica «An calendaristic» se înscrie anul calendaristic pentru care se depune formularul;

b) în rubrica «Ultima luna a perioadei de raportare» se înscrie luna calendaristica pentru care se întocmeste formularul;

c) rubrica «Situatie financiara rectificativa» este utilizata numai în cazul în care ordonatorii de credite au identificat erori materiale în ultimul formular «Situatia modificarilor în structura activelor nete/capitalurilor proprii» care a fost depus si înregistrat în sistemul ForExeBug. În cazul în care se transmite un formular «Situatia modificarilor în structura activelor nete/capitalurilor proprii» fara a fi bifata rubrica «Situatie financiara rectificativa», iar în sistem a fost deja înregistrat anterior un formular valid, noul formular va fi respins;

d) în rubrica «Data întocmire» se înscrie data la care este completat formularul;

e) «SECTIUNEA A - Informatii generale»:

e1) în rubrica «Denumire Entitate Publica» se înscrie denumirea integrala, fara abrevieri, a entitatii publice. Aceasta poate fi modificata oricând pe durata completarii formularului «Situatia modificarilor în structura activelor nete/capitalurilor proprii»;

e2) în rubrica «CIF Entitate Publica» se înscrie codul de identificare fiscala al entitatii publice. Acesta poate fi modificat oricând pe durata completarii formularului «Situatia modificarilor în structura activelor nete/capitalurilor proprii»;

e3) în rubrica «Sector bugetar» se selecteaza sectorul bugetar în structura caruia activeaza entitatea publica. În cazul în care entitatea publica gestioneaza activitati aferente mai multor sectoare bugetare, aceasta va completa câte un formular «Situatia modificarilor în structura activelor nete/capitalurilor proprii» pentru fiecare sector bugetar;

e4) în rubrica «Formular fara valori» se va selecta optiunea «DA» pentru cazul în care entitatea publica nu are valori pentru formularul «Situatia modificarilor în structura activelor nete/capitalurilor proprii»;

e5) în rubrica «Sursa finantare» se selecteaza sursa de finantare aferenta soldurilor ce urmeaza a fi completate. În situatia în care datele provin din mai multe surse de finantare, se adauga succesiv fiecare sursa de finantare prin selectarea butonului «Adauga Sursa de finantare»;

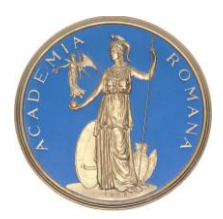

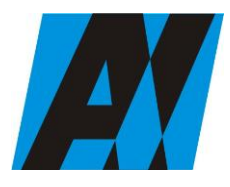

| Institutul de Cercetări<br>pentru Inteligență | PROCEDURA OPERAȚIONALĂ<br>FOREXEBUG Sistemul electronic de                | Ediția: 1<br>Nr.de ex.: 3         |
|-----------------------------------------------|---------------------------------------------------------------------------|-----------------------------------|
| Artificială "Mihai<br>Drăgănescu"             | raportare a situațiilor financiare din<br>sectorul public<br>Cod: P.O. 35 | Revizia: 1<br>Nr.de ex. : 1       |
| Compartiment<br>Financiar Contabil            |                                                                           | Pag. 49 din 58<br>Exemplar nr.: 1 |

f) dupa completarea informatiilor prevazute la lit. e), se selecteaza butonul «Adauga Sursa de finantare», moment în care apare forma tabelara a formularului «Situatia modificarilor în structura activelor nete/capitalurilor proprii», iar pe bara de titlu ramân afisate informatiile selectate de catre entitatea publica, respectiv: denumire entitate publica, CIF entitate publica si sector bugetar. Daca în «SECTIUNEA A - Informatii generale» au fost selectate optiuni gresite, de pe bara de titlu afisata se poate utiliza butonul «Sterge», în urma caruia combinatia «Sector bugetar - Sursa finantare» este eliminata si poate fi reluata completarea acestei sectiuni;

g) «SECTIUNEA B - Date comunicate»

Se pot completa valori numai în câmpurile marcate cu albastru. Celelalte câmpuri nu se completeaza deoarece sunt câmpuri blocate (nefunctionale) sau calculate în mod automat, conform algoritmului de calcul. În cadrul formularului sunt calculate automat totalurile, pe masura ce sunt introduse sume în câmpurile care participa, conform algoritmului, la formula de calcul. Daca utilizatorul sterge/modifica valorile introduse, în cadrul formularului sunt recalculate automat valorile din câmpurile de total;

h) dupa completarea de catre entitatea publica a formularului «Situatia modificarilor în structura activelor nete/capitalurilor proprii» potrivit precizarilor de la lit. a)-g), se selecteaza butonul «Validare si generare XML» în scopul validarii datelor introduse:

h1) în situatia în care sistemul nu identifica erori în completarea formularului «Situatia modificarilor în structura activelor nete/capitalurilor proprii» si se afiseaza mesajul de confirmare a corectitudinii datelor introduse, conducatorul entitatii publice sau persoana careia i-au fost delegate atributii în acest sens, în conditiile legii, semneaza electronic în rubrica «Semnatura entitate publica»;

h2) în situatia în care sistemul identifica erori în completarea formularului «Situatia modificarilor în structura activelor nete/capitalurilor proprii» se afiseaza o lista de erori pe care entitatea publica urmeaza a le corecta. Dupa corectarea acestora se procedeaza potrivit lit. h1).

(2) Entitatile publice care, dupa depunerea si validarea ultimului formular «Situatia modificarilor în structura activelor nete/capitalurilor proprii» în sistem, doresc sa transmita un alt formular cu eventuale modificari si completari vor depune un formular având bifata rubrica «Situatie financiara rectificativa», efectuând urmatoarele operatiuni:

a) în ultimul formular «Situatia modificarilor în structura activelor nete/capitalurilor proprii» introdus si validat de sistem utilizeaza butonul «Export XML», fiind generat un fisier de tip .XML;

b) în scopul completarii noului formular «Situatia modificarilor în structura activelor nete/capitalurilor proprii», entitatile publice importa fisierul de tip .XML generat conform lit. a), prin utilizarea butonului «Import XML».

Entitatile publice pot utiliza butonul «Import XML» în situatia în care se doreste completarea formularului «Situatia modificarilor în structura activelor nete/capitalurilor proprii» cu informatiile corespunzatoare existente în aplicatiile informatice proprii, cu conditia de a fi respectata structura sub forma de fisiere XSD care se poate descarca prin accesarea Punctului Unic de Acces de pe site-ul Ministerului Finantelor Publice - Sistemul national de raportare ForExeBug.

**F-PO-03.19.15** formular F1125 - Situația activelor și datoriilor financiare ale instituțiilor publice – (anexa 40);

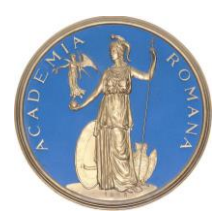

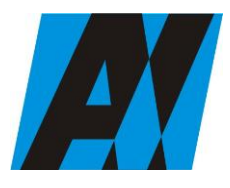

| Institutul de Cercetări<br>pentru Inteligență | PROCEDURA OPERAȚIONALĂ<br>FOREXEBUG Sistemul electronic de                | Ediția: 1<br>Nr.de ex.: 3   |
|-----------------------------------------------|---------------------------------------------------------------------------|-----------------------------|
| Artificială "Mihai<br>Drăgănescu"             | raportare a situațiilor financiare din<br>sectorul public<br>Cod: P.O. 35 | Revizia: 1<br>Nr.de ex. : 1 |
| Comportiment                                  |                                                                           | Pag. 50 din 58              |
| Financiar Contabil                            |                                                                           | Exemplar nr.: 1             |

Completarea în sistem electronic a elementelor din formularul "Situatia activelor si datoriilor financiare" se efectueaza de catre entitatile publice pentru fiecare sector si sursele de finantareaferente, astfel:

a) în rubrica "An calendaristic" se înscrie anul calendaristic pentru care se depune formularul;

b) în rubrica "Ultima luna a perioadei de raportare" se înscrie luna calendaristica pentru care se întocmeste formularul;

c) rubrica "Situatie financiara rectificativa" este utilizata numai în cazul în care ordonatorii de credite au identificat erori materiale în ultimul formular "Situatia activelor si datoriilor financiare" care a fost depus si înregistrat în sistemul ForExeBug. În cazul în care se transmite un formular "Situatia activelor si datoriilor financiare" fara a fi bifata rubrica "Situatie financiara rectificativa", iar în sistem a fost deja înregistrat anterior un formular valid, noul formular va fi respins;

d) în rubrica "Data întocmire" se înscrie data la care este completat formularul;

e) "SECTIUNEA A - Informatii generale"

e1) în rubrica "Denumire Entitate Publica" se înscrie denumirea integrala, fara abrevieri, a entitatii publice. Aceasta poate fi modificata oricând pe durata completarii formularului "Situatia activelor si datoriilor financiare";

e2) în rubrica "CIF Entitate Publica" se înscrie codul de identificare fiscala al entitatii publice. Acesta poate fi modificat oricând pe durata completarii formularului "Situatia activelor si datoriilor financiare";

e3) în rubrica "Sector bugetar" se selecteaza sectorul bugetar în structura caruia activeaza entitatea publica. În cazul în care entitatea publica gestioneaza activitati aferente mai multor sectoare bugetare, aceasta va completa câte un formular "Situatia activelor si datoriilor financiare" pentru fiecare sector bugetar;

e4) în rubrica "Formular fara valori" se va selecta optiunea "DA", pentru cazul în care entitatea publica nu are valori pentru formularul "Situatia activelor si datoriilor financiare;

e5) în rubrica "Sursa finantare", se selecteaza sursa de finantare aferenta soldurilor ce urmeaza a fi completate. În situatia în care soldurile initiale si finale provin din mai multe surse de finantare, se adauga succesiv fiecare sursa de finantare prin selectarea butonului "Adauga Sursa de finantare";

f) dupa completarea informatiilor prevazute la lit. e), se selecteaza butonul "Adauga Sursa de finantare", moment în care apare forma tabelara a formularului "Situatia activelor si datoriilor financiare", iar pe bara de titlu ramân afisate informatiile selectate de catre entitatea publica, respectiv: denumire entitate publica, CIF entitate publica si sector bugetar. Daca în "SECTIUNEA A - Informatii generale" au fost selectate optiuni gresite, de pe bara de titlu afisata se poate utiliza butonul "Sterge", în urma caruia combinatia "Sector bugetar - Sursa finantare" este eliminata si poate fi reluata completarea acestei sectiuni.

g) "SECTIUNEA B - Situatia activelor si datoriilor financiare"

g1) Pentru fiecare linie afisata în formular se pot completa valori, astfel:

g1.1) în rubrica "Sold la început" se completeaza soldurile initiale debitoare sau creditoare ale conturilor contabile aferente exercitiului financiar pentru care se efectueaza raportarea;

g1.2) în rubrica "Sold la sfârsitul perioadei de raportare": se completeaza cu soldurile finale debitoare sau creditoare ale conturilor contabile aferente perioadei pentru care se efectueaza raportarea;

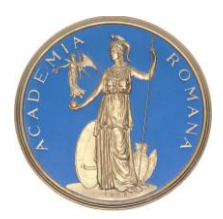

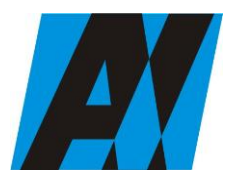

| Institutul de Cercetări<br>pentru Inteligență | PROCEDURA OPERAȚIONALĂ<br>FOREXEBUG Sistemul electronic de                | Ediția: 1<br>Nr.de ex.: 3   |
|-----------------------------------------------|---------------------------------------------------------------------------|-----------------------------|
| Artificială "Mihai<br>Drăgănescu"             | raportare a situațiilor financiare din<br>sectorul public<br>Cod: P.O. 35 | Revizia: 1<br>Nr.de ex. : 1 |
| Commontinent                                  |                                                                           | Pag. 51 din 58              |
| Financiar Contabil                            |                                                                           | Exemplar nr.: 1             |

g2) se pot completa valori numai în câmpurile marcate cu albastru. Celelalte câmpuri sunt needitabile deoarece sunt câmpuri calculate, care se completeaza automat, conform algoritmului de calcul. În cadrul formularului sunt calculate automat totalurile, pe masura ce sunt introduse sume în câmpurile care participa, conform algoritmului, la formula de calcul. Daca utilizatorul sterge/modifica valorile introduse, în cadrul formularului sunt recalculate automat valorile din câmpurile de total;

h) dupa completarea de catre entitatea publica a formularului "Situatia activelor si datoriilorfinanciare" potrivit precizarilor de la lit. a)-g), se selecteaza butonul "Validare si generare XML" în scopul validarii datelor introduse.

h1) în situatia în care sistemul nu identifica erori în completarea formularului "Situatia activelor si datoriilor financiare" si se afiseaza mesajul de confirmare a corectitudinii datelor introduse, conducatorul entitatii publice sau persoana careia i-au fost delegate atributii în acest sens, în conditiile legii, semneaza electronic în rubrica "Semnatura entitate publica";

h2) în situatia în care sistemul identifica erori în completarea formularului "Situatia activelor si datoriilor financiare", se afiseaza o lista de erori pe care entitatea publica urmeaza a le corecta. Dupa corectarea acestora se procedeaza potrivit lit. h1).

(2) Entitatile publice care, dupa depunerea si validarea ultimului formular "Situatia activelor si datoriilor financiare" în sistem, doresc sa transmita un alt formular cu eventuale modificari si completari vor depune un formular având bifata rubrica "Situatie financiara rectificativa" efectuând urmatoarele operatiuni:

a) în ultimul formular "Situatia activelor si datoriilor financiare" introdus si validat de sistem utilizeaza butonul "Export XML", fiind generat un fisier de tip. XML;

b) în scopul completarii noului formular "Situatia activelor si datoriilor financiare", entitatile publice importa fisierul de tip. XML generat conform lit. a), prin utilizarea butonului "Import XML".

Entitatile publice pot utiliza butonul "Import XML" în situatia în care se doreste completarea formularului "Situatia activelor si datoriilor financiare", cu informatiile corespunzatoare existente în aplicatiile informatice proprii, cu conditia de a fi respectata structura sub forma de fisiere XSD care se poate descarca prin accesarea "Punctului Unic de Acces" de pe site-ul Ministerului Finantelor Publice - Sistemul national de raportare ForExeBug.

F-PO-03.19.15 formular F1133 – Alte Anexe

Completarea în sistem electronic a elementelor din formularul «Alte anexe» se efectuează de către instituțiile publice pentru fiecare sector bugetar și sursele de finanțare aferente, astfel:

a) în rubrica «An» se înscrie anul calendaristic pentru care se depune formularul;

b) în rubrica «Luna» se înscrie luna calendaristică pentru care se depune formularul;

c) rubrica «Situație financiară rectificativă» este utilizată numai în cazul în care ordonatorii de credite au identificat erori materiale în ultimul formular «Alte anexe» care a fost depus și înregistrat în sistemul Forexebug. În cazul în care se transmite un formular «Alte anexe» fără a fi bifată această rubrică, iar în sistem a fost deja înregistrat anterior un formular valid, noul formular va fi respins;

d) în rubrica «Data întocmire» se înscrie data la care este completat formularul;

e) «SECȚIUNEA A - Informații generale»

**e1**) în rubrica «Denumire Entitate Publică» se înscrie denumirea integrală, fără abrevieri, a instituției publice. Aceasta poate fi modificată oricând pe durata completării formularului «Alte anexe»;

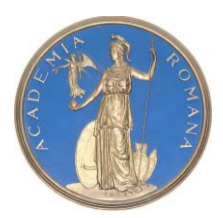

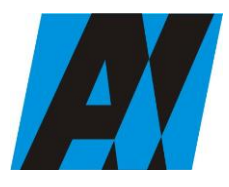

| Institutul de Cercetări<br>pentru Inteligență | PROCEDURA OPERAȚIONALĂ<br>FOREXEBUG Sistemul electronic de                | Ediția: 1<br>Nr.de ex.: 3         |
|-----------------------------------------------|---------------------------------------------------------------------------|-----------------------------------|
| Artificială "Mihai<br>Drăgănescu"             | raportare a situațiilor financiare din<br>sectorul public<br>Cod: P.O. 35 | Revizia: 1<br>Nr.de ex. : 1       |
| Compartiment<br>Financiar Contabil            |                                                                           | Pag. 52 din 58<br>Exemplar nr.: 1 |

e2) în rubrica «CIF Entitate Publică» se înscrie codul de identificare fiscală al instituției publice. Acesta poate fi modificat oricând pe durata completării formularului "Alte anexe";

e3) rubrica «Sector special» se bifează în funcție de apartenența instituției publice la un sector special conform actului normativ în baza căruia funcționează;

e4) în rubrica «Sector bugetar» se selectează sectorul bugetar în structura căruia activează instituția publică. În cazul în care instituția publică gestionează activități aferente mai multor sectoare bugetare, aceasta va completa câte un formular «Alte anexe» pentru fiecare sector bugetar;

e5) în rubrica «Mod afișare pe ecran» se selectează una dintre următoarele opțiuni:

- «Numai indicatorii selectați», caz în care se afișează numai indicatorii de tip Venit sau Cheltuială introduși și sumele asociate, fără totalurile calculate;

- «Indicatorii selectați și totalurile calculate», caz în care se afișează indicatorii de tip Venit sau Cheltuială, sumele asociate și totalurile calculate automat pentru Venituri/Cheltuieli/Sold (Venituri-Cheltuieli);

- «Numai totalurile calculate», caz în care se afișează numai totalurile calculate automat pentru Venituri/Cheltuieli/Sold (Venituri-Cheltuieli);

- «Editare», caz în care se afișează indicatorii selectați și sumele asociate. În acest mod de afișare pot fi modificate sumele asociate oricărui indicator selectat;

**e6**) în rubrica «Program bugetar» se selectează codul de program sau valoarea implicită «000000000» în cazul în care nu există buget aprobat pe programe;

e7) în rubrica «Sursa finanțare» se selectează sursa de finanțare pentru care urmează a fi completat formularul;
e8) în rubrica «Secțiune» se selectează butonul «Funcționare» sau «Dezvoltare» numai în cazul în care în rubrica «Sector bugetar» a fost selectată opțiunea «02.Bugetul local». Secțiunile «Funcționare» și «Dezvoltare» se adaugă succesiv, prin selectarea butoanelor aferente;

f) după completarea informațiilor prevăzute la lit. e), se selectează butonul «Adaugă Programe/Surse de Finanțare», moment în care apare forma tabelară a formularului, iar pe bara de titlu rămân afișate informațiile selectate de către instituția publică, respectiv: sector bugetar, program bugetar, sursă de finanțare și secțiune. Dacă în «SECȚIUNEA A - Informații generale» au fost selectate opțiuni greșite, de pe bara de titlu afișată se poate utiliza butonul «Șterge», în urma căruia combinația «Sector bugetar - Program - Sursă - Secțiune» este eliminată și poate fi reluată completarea acestei secțiuni. În situația în care valorile provin din mai multe surse de finanțare, se adaugă succesiv fiecare sursă de finanțare prin selectarea butonului «Adaugă Programe/Surse de Finanțare»;

g) «SECȚIUNEA B - Modul Buget»

g1) în rubrica «Introducere» se selectează butonul «Venit» sau butonul «Cheltuială», după caz:

g1.1) în situația în care a fost selectat butonul «Venit» se completează următoarele rubrici:

**g1.1.1**) în rubrica «Clasificație funcțională» se selectează succesiv indicatorii de venituri bugetare din clasificația funcțională - Capitol, Subcapitol și Paragraf.

Indicatorii de venituri bugetare se completează astfel:

- pentru orice indicator de tip «Capitol»: nivelele «Subcapitol» și «Paragraf» se completează cu valoarea «00», iar denumirea indicatorului din clasificația funcțională este preluată de la nivel de capitol. Această modalitate este valabilă în cazul capitolelor de venituri bugetare care nu au aprobate subcapitole în cadrul clasificației funcționale;

- pentru orice indicator de tip «Subcapitol», asociat unui «Capitol»: nivelul «Paragraf» se completează cu valoarea «00», iar denumirea indicatorului din clasificația funcțională este preluată de la nivel de subcapitol. Această modalitate este valabilă în cazul subcapitolelor de venituri bugetare care nu au aprobate paragrafe în cadrul clasificației funcționale;

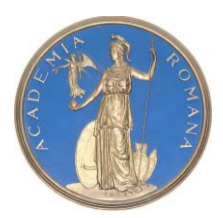

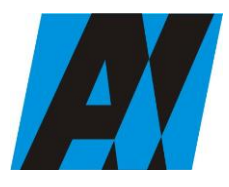

| Institutul de Cercetări<br>pentru Inteligență | PROCEDURA OPERAȚIONALĂ<br>FOREXEBUG Sistemul electronic de                | Ediția: 1<br>Nr.de ex.: 3         |
|-----------------------------------------------|---------------------------------------------------------------------------|-----------------------------------|
| Artificială "Mihai<br>Drăgănescu"             | raportare a situațiilor financiare din<br>sectorul public<br>Cod: P.O. 35 | Revizia: 1<br>Nr.de ex. : 1       |
| Compartiment                                  |                                                                           | Pag. 53 din 58<br>Examplar pr : 1 |
| Financiar Contabil                            |                                                                           |                                   |

- pentru orice indicator de tip «Paragraf», asociat unui «Capitol» și «Subcapitol»: denumirea indicatorului din clasificația funcțională este preluată de la nivel de paragraf;

**g1.1.2**) în rubrica «Prevederi/Credite bugetare - Inițiale/Anuale aprobate la finele perioadei de raportare» pentru venituri se completează valorile corespunzătoare prevederilor bugetare, aprobate în buget pentru anul calendaristic la care se face raportarea, astfel:

- la trimestrele I-III se completează cu prevederile anuale aprobate la finele perioadei de raportare;

- la sfârșitul exercițiului financiar se completează cu prevederile inițiale;

**g1.1.3**) în rubrica «Prevederi/Credite bugetare - Definitive/Trimestriale cumulate la finele perioadei de raportare» pentru venituri se completează valorile corespunzătoare prevederilor bugetare, aprobate în buget pentru anul calendaristic la care se face raportarea, astfel:

- la trimestrele I-III se completează cu prevederile trimestriale cumulate la finele perioadei de raportare;

- la sfârșitul exercițiului financiar se completează cu prevederile definitive;

**g1.1.4**) după completarea pentru fiecare indicator bugetar a rubricilor potrivit prevederilor lit. g1.1.1), g1.1.2) și g1.1.3), se selectează butonul «Adaugă Indicator» prin intermediul căruia informațiile sunt adăugate automat în formă tabelară a modulului buget, în ordinea crescătoare codului indicatorului din clasificația bugetară, indiferent de ordinea în care aceștia au fost introduși de către instituția publică. Orice indicator bugetar introdus în forma tabelară a formularului poate fi eliminat prin selectarea butonului «Șterge», care este poziționat în dreptul indicatorului respectiv.

Procedura prevăzută la lit. gl.1.1)-gl.1.4) se reia pentru introducerea prevederilor bugetare aferente tuturor indicatorilor de venituri bugetare aprobați în buget;

g1.2) în situația în care a fost selectat butonul «Cheltuială» se completează următoarele rubrici:

**g1.2.1**) în rubrica «Clasificație funcțională» se selectează succesiv indicatorii de cheltuieli bugetare din clasificația funcțională - Capitol, Subcapitol și Paragraf.

Indicatorii de cheltuieli bugetare se completează astfel:

- pentru orice indicator de tip «Capitol»: nivelele «Subcapitol» și «Paragraf» se completează cu valoarea «00», iar denumirea indicatorului din clasificația funcțională este preluată de la nivel de capitol. Această modalitate este valabilă în cazul capitolelor de cheltuieli bugetare care nu au aprobate subcapitole în cadrul clasificației funcționale și în cazul bugetelor întocmite de instituțiile publice din sectorul special la nivel COFOG1;

- pentru orice indicator de tip «Subcapitol», asociat unui «Capitol»: nivelul «Paragraf» se completează cu valoarea «00», iar denumirea indicatorului din clasificația funcțională este preluată de la nivel de subcapitol. Această modalitate este valabilă în cazul subcapitolelor de cheltuieli bugetare care nu au aprobate paragrafe în cadrul clasificației funcționale;

- pentru orice indicator de tip «Paragraf», asociat unui «Capitol» și «Subcapitol»: denumirea indicatorului din clasificația funcțională este preluată de la nivel de paragraf;

**g1.2.2**) în rubrica «Clasificație Economică» se selectează succesiv indicatorii de cheltuieli bugetare din clasificația economică - Titlu, Articol, Alineat.

Indicatorii de cheltuieli bugetare se completează astfel:

- pentru orice indicator de tip «Titlu»: nivelele «Articol» și «Alineat» sunt completate cu valoarea «00», iar denumirea indicatorului din clasificația economică este preluată de la nivel de titlu. Această modalitate este valabilă în cazul titlurilor care nu au aprobate articole și alineate în cadrul clasificației economice, precum și în cazul bugetelor întocmite de instituțiile publice din sectorul special la nivel COFOG1;

- pentru orice indicator de tip «Articol», asociat unui «Titlu»: nivelul «Alineat» este completat cu valoarea «00», iar denumirea indicatorului din clasificația economică este preluată de la nivel de articol. Această modalitate este valabilă în cazul articolelor care nu au aprobate alineate în cadrul clasificației economice;

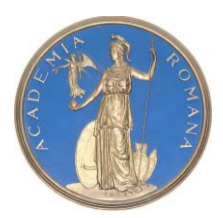

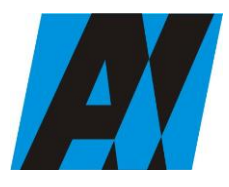

| Institutul de Cercetări<br>pentru Inteligență | PROCEDURA OPERAȚIONALĂ<br>FOREXEBUG Sistemul electronic de                | Ediția: 1<br>Nr.de ex.: 3         |
|-----------------------------------------------|---------------------------------------------------------------------------|-----------------------------------|
| Artificială "Mihai<br>Drăgănescu"             | raportare a situațiilor financiare din<br>sectorul public<br>Cod: P.O. 35 | Revizia: 1<br>Nr.de ex. : 1       |
| Compartiment<br>Financiar Contabil            |                                                                           | Pag. 54 din 58<br>Exemplar nr.: 1 |

- pentru orice indicator de tip «Alineat», asociat unui «Titlu» și «Articol»: denumirea indicatorului din clasificația economică este preluată de la nivel de alineat;

**g1.2.3**) rubrica «Credite de angajament - Inițiale/Anuale aprobate la finele perioadei de raportare» pentru cheltuieli se completează cu valoarea creditului de angajament aprobat în buget pentru anul la care se face raportarea (an curent), atât în cazul acțiunilor anuale, cât și în cazul acțiunilor multianuale, de către toate instituțiile publice cărora le sunt aplicabile prevederile Legii <u>nr. 500/2002</u> privind finanțele publice, cu modificările și completările ulterioare, precum și de instituțiile publice cărora le sunt aplicabile prevederile Legii <u>nr. 273/2006</u> privind finanțele publice locale, cu modificările și completările ulterioare, care au aprobate în buget, pentru actiunile multianuale, credite de angajament, astfel:

- la trimestrele I-III se completează cu creditele de angajament anuale aprobate la finele perioadei de raportare;

- la sfârșitul exercițiului financiar se completează cu creditele de angajament inițiale;

**g1.2.4**) rubrica «Credite de angajament - Definitive/Trimestriale cumulate la finele perioadei de raportare» pentru cheltuieli se completează cu valoarea creditului de angajament aprobat în buget pentru anul la care se face raportarea, atât în cazul acțiunilor anuale, cât și în cazul acțiunilor multianuale, de către toate instituțiile publice cărora le sunt aplicabile prevederile Legii <u>nr. 500/2002</u> privind finanțele publice, cu modificările și completările ulterioare, precum și de instituțiile publice cărora le sunt aplicabile prevederile Legii <u>nr. 273/2006</u> privind finanțele publice locale, cu modificările și completările ulterioare, care au aprobate în buget, pentru acțiunile multianuale, credite de angajament, astfel:

- la trimestrele I-III se completează cu creditele de angajament trimestriale cumulate la finele perioadei de raportare;

- la sfârșitul exercițiului financiar se completează cu creditele de angajament definitive;

**g1.2.5**) în rubrica «Prevederi/Credite bugetare - Inițiale/Anuale aprobate la finele perioadei de raportare» pentru cheltuieli se completează valorile corespunzătoare creditelor bugetare, aprobate în buget pentru anul calendaristic la care se face raportarea, astfel:

- la trimestrele I-III se completează cu creditele bugetare anuale aprobate la finele perioadei de raportare;

- la sfârșitul exercițiului financiar se completează cu creditele bugetare inițiale;

**g1.2.6**) în rubrica «Prevederi/Credite bugetare - Definitive/Trimestriale cumulate la finele perioadei de raportare» pentru cheltuieli se completează valorile corespunzătoare creditelor bugetare, aprobate în buget pentru anul calendaristic la care se face raportarea, astfel:

la trimestrele I-III se completează cu creditele bugetare trimestriale cumulate la finele perioadei de raportare;
la sfârșitul exercițiului financiar se completează cu creditele bugetare definitive;

**g1.2.7**) după completarea pentru fiecare indicator bugetar a rubricilor potrivit prevederilor lit. g1.2.1)-g1.2.6), se selectează butonul «Adaugă Indicator» prin intermediul căruia informațiile sunt adăugate automat în forma tabelară a bugetului individual, în ordinea crescătoare a codului indicatorului din clasificația bugetară, indiferent de ordinea în care aceștia au fost introduși de către instituția publică. Orice indicator bugetar introdus în forma tabelară a bugetului individual poate fi eliminat prin selectarea butonului «Șterge», care este poziționat în dreptul indicatorului respectiv.

Procedura prevăzută la lit. g1.2.1)-g1.2.7) se reia pentru introducerea creditelor bugetare aferente tuturor indicatorilor de cheltuieli bugetare aprobați în buget;

h) la «SECȚIUNEA C - Modul execuție venituri», în rubrica «Clasificație funcțională» se selectează succesiv indicatorii de venituri bugetare din clasificația funcțională - Capitol, Subcapitol și Paragraf.

Indicatorii de venituri bugetare se completează astfel:

- pentru orice indicator de tip «Capitol»: nivelele «Subcapitol» și «Paragraf» se completează cu valoarea «00», iar denumirea indicatorului din clasificația funcțională este preluată de la nivel de capitol. Această

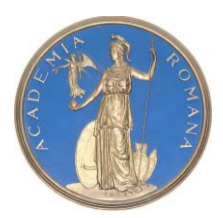

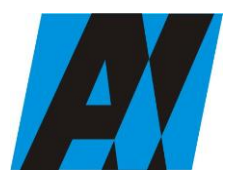

| SECȚIA DE ȘTIII ȚĂ ȘI TEHIOLOGIA INFORMĂȚIEI  |                                                                           |                                   |
|-----------------------------------------------|---------------------------------------------------------------------------|-----------------------------------|
| Institutul de Cercetări<br>pentru Inteligență | PROCEDURA OPERAȚIONALĂ<br>FOREXEBUG Sistemul electronic de                | Ediția: 1<br>Nr.de ex.: 3         |
| Artificială "Mihai<br>Drăgănescu"             | raportare a situațiilor financiare din<br>sectorul public<br>Cod: P.O. 35 | Revizia: 1<br>Nr.de ex. : 1       |
| Compartiment<br>Financiar Contabil            |                                                                           | Pag. 55 din 58<br>Exemplar nr.: 1 |

modalitate este valabilă în cazul capitolelor de venituri bugetare care nu au aprobate subcapitole în cadrul clasificației funcționale;

- pentru orice indicator de tip «Subcapitol», asociat unui «Capitol»: nivelul «Paragraf» se completează cu valoarea «00», iar denumirea indicatorului din clasificația funcțională este preluată de la nivel de subcapitol. Această modalitate este valabilă în cazul subcapitolelor de venituri bugetare care nu au aprobate paragrafe în cadrul clasificației funcționale;

- pentru orice indicator de tip «Paragraf», asociat unui «Capitol» și «Subcapitol»: denumirea indicatorului din clasificația funcțională este preluată de la nivel de paragraf;

i) rubrica «Drepturi constatate din anii anteriori» se completează cu sume preluate din soldurile din anii precedenți ale conturilor de creanțe aferente veniturilor bugetului general consolidat (conturile 463, 464, 411, 461, 51807 etc.), după caz;

**j**) rubrica «Drepturi constatate în anul curent» se completează cu sume preluate din rulajele curente ale conturilor de creanțe aferente veniturilor bugetului general consolidat (conturile 463, 464, 411, 461, 51807 etc.), după caz.

Pentru veniturile încasate fără evidențiere anticipată a drepturilor constatate (fără debit) ca urmare a nedeclarării și neînregistrării în contabilitate a creanțelor potrivit legii, drepturile constatate din anul curent se completează cu sume la nivelul încasărilor realizate; în mod similar se completează și pentru sumele încasate necuvenit care urmează a fi restituite;

**k**) rubrica «Încasări pe structura clasificației» se completează cu toate încasările realizate în trezorerie și la instituții de credit, în structura în care a fost aprobat bugetul, precum și cu sumele restituite pe structura clasificației, cu semnul minus;

I) rubrica «Stingeri drepturi pe alte căi decât încasări» se completează cu sume care au în vedere anularea sau prescripția, conversia în acțiuni etc., precum și diminuarea încasărilor ca urmare a restituirii sumelor încasate necuvenit, restituirea subvențiilor rămase neutilizate la finele anului, diferențe de curs valutar și alte diminuări de disponibilități în condițiile legii;

**m**) după completarea de către instituția publică a formularului «Alte anexe» potrivit precizărilor de la lit. a)-l), se selectează butonul «Validare și generare XML» în scopul validării datelor introduse;

**m1**) în situația în care sistemul nu identifică erori în completarea formularului «Alte anexe» și se afișează mesajul de confirmare a corectitudinii datelor introduse, conducătorul instituției publice sau persoana căreia iau fost delegate atribuții în acest sens, în condițiile legii, semnează electronic în rubrica «Semnătură entitate publică»;

**m2**) în situația în care sistemul identifică erori în completarea formularului «Alte anexe», se afișează o listă de erori pe care instituția publică urmează a le corecta. După corectarea acestora se procedează potrivit lit. m1).

(2) Instituțiile publice care, după depunerea și validarea ultimului formular «Alte anexe» în sistem, doresc să transmită un alt formular cu eventuale modificări și completări vor depune un formular având bifată rubrica «Situație financiară rectificativă», efectuând următoarele operațiuni:

a) în ultimul formular «Alte anexe» introdus și validat de sistem utilizează butonul «Export XML», fiind generat un fișier de tip .XML;

**b**) în scopul completării noului formular «Alte anexe», instituțiile publice importă fișierul de tip .XML generat conform lit. a), prin utilizarea butonului «Import XML».

Instituțiile publice pot utiliza butonul «Import XML» și în situația în care se dorește completarea formularului «Alte anexe» cu informațiile corespunzătoare existente în aplicațiile informatice proprii, cu condiția de a fi respectată structura sub formă de fișiere XSD care se poate descărea prin accesarea Punctului Unic de Acces de pe site-ul Ministerului Finanțelor Publice - sistemul național de raportare Forexebug.

(3) Principalele reguli de completare a formularului sunt următoarele:

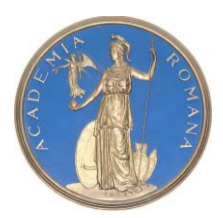

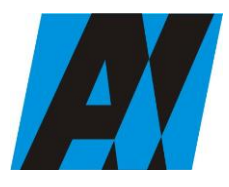

| Institutul de Cercetări<br>pentru Inteligență | PROCEDURA OPERAȚIONALĂ<br>FOREXEBUG Sistemul electronic de                | Ediția: 1<br>Nr.de ex.: 3         |  |
|-----------------------------------------------|---------------------------------------------------------------------------|-----------------------------------|--|
| Artificială "Mihai<br>Drăgănescu"             | raportare a situațiilor financiare din<br>sectorul public<br>Cod: P.O. 35 | Revizia: 1<br>Nr.de ex. : 1       |  |
| Compartiment<br>Financiar Contabil            |                                                                           | Pag. 56 din 58<br>Exemplar nr.: 1 |  |

**a**) instituțiile publice completează sumele aferente indicatorilor de cheltuieli bugetare pe structura clasificației bugetare COFOG 3. Prin excepție, pentru instituțiile publice care aparțin sectorului special și au selectat rubrica «Sector special», va fi permisă completarea sumelor aferente indicatorilor de cheltuieli bugetare pe structura clasificației bugetare COFOG1;

**b**) totalurile pe nivelele superioare ale clasificației bugetare sunt realizate automat după completarea indicatorilor bugetari de nivel inferior;

c) pentru sectorul bugetar 02 «Bugetul local», dacă a fost selectată o secțiune (de exemplu: «Funcționare»), se va permite selectarea numai a indicatorilor bugetari pentru care atributul «Secțiune» are valoarea selectată;

d) «SECȚIUNEA B - Modul Buget» se completează în lei, fără zecimale;

e) suma coloanelor «Drepturi constatate din anii anteriori» și «Drepturi constatate din anul curent» trebuie să fie mai mare sau egală cu suma coloanelor «Încasări pe structura clasificației» și «Stingeri drepturi pe alte căi decât încasări»."

(1) Instituțiile publice, prin intermediul persoanelor care s-au înrolat, depun on-line, trimestrial, formularul «Alte anexe» completat potrivit prevederilor de la cap. II subcap. II.17, prin accesarea Punctului Unic de Acces de pe site-ul Ministerului Finanțelor Publice - sistemul național de raportare Forexebug.

(2) După accesarea Punctului Unic de Acces de pe site-ul Ministerului Finanțelor Publice - sistemul național de raportare Forexebug potrivit alin. (1), se selectează opțiunea «Transmitere documente electronice» și se depune formularul «Alte anexe» în format .PDF inteligent (cu .XML asociat), cu semnătură electronică calificată.

(3) Formularul «Alte anexe» depus de instituția publică parcurge următoarele etape în vederea validării automate de către sistem:

**a**) validarea formală a formularului: formularul «Alte anexe» va fi supus unui prim set de validări (format, conținut standard de identificare declarant și tip formular etc.):

**a1**) în cazul în care nu există erori de validare, va fi afișat «Indexul» de înregistrare a formularului în sistem, iar procesul continuă cu pasul următor de validare;

**a2**) în cazul în care există neconformități, sistemul notifică instituția publică referitor la eroarea identificată ce urmează a fi corectată de aceasta;

**b**) în cazul în care formularul «Alte anexe» a fost validat potrivit lit. a1), sistemul procedează automat la validarea conținutului formularului și a regulilor specifice aplicabile, astfel:

**b1**) în cazul în care nu există erori de validare, sistemul generează un document electronic semnat (Recipisă) care atestă că instituția publică a depus formularul «Alte anexe» și că urmează etapa de validare prevăzută la lit. c). Instituția publică poate vizualiza recipisa prin accesarea opțiunii «Vizualizare rapoarte» - «Notificări»;

**b2**) în cazul în care există erori la validare, sistemul generează un document electronic semnat (Recipisă) cu erorile identificate. Instituția publică poate vizualiza recipisa prin accesarea opțiunii «Vizualizare rapoarte» - «Notificări»;

c) în cazul în care formularul «Alte anexe» a fost validat potrivit lit. b1), acesta este preluat în sistemul Forexebug. Sistemul generează un document electronic semnat (Recipisă) prin care instituția publică este informată referitor la înregistrarea formularului depus. Instituția publică poate vizualiza recipisa prin accesarea opțiunii «Vizualizare rapoarte» - «Notificări»;

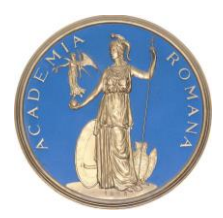

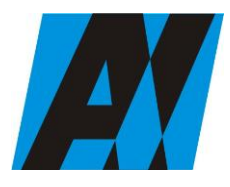

| Institutul de Cercetări<br>pentru Inteligență | PROCEDURA OPERAȚIONALĂ<br>FOREXEBUG Sistemul electronic de                | Ediția: 1<br>Nr.de ex.: 3         |
|-----------------------------------------------|---------------------------------------------------------------------------|-----------------------------------|
| Artificială "Mihai<br>Drăgănescu"             | raportare a situațiilor financiare din<br>sectorul public<br>Cod: P.O. 35 | Revizia: 1<br>Nr.de ex. : 1       |
| Compartiment<br>Financiar Contabil            |                                                                           | Pag. 57 din 58<br>Exemplar nr.: 1 |

(4) În situația în care ordonatorii de credite au identificat erori materiale în formularul «Alte anexe» care a fost depus și înregistrat în sistemul Forexebug, acesta poate fi transmis din nou în sistem, cu rubrica «Situație financiară rectificativă» bifată, până la termenul-limită al lunii de raportare.

(5) Instituțiile publice reiau procesul de depunere a formularului «Alte anexe» după corectarea erorilor identificate de sistem."

#### 8.4. Resurse necesare

#### 8.4.1 Resurse materiale

Resursele materiale se dezvolta pe elemente de logistica: birouri, scaune, linii telefonice, rechizite, materiale informatice, calculatoare personale (computer, laptop), acces la baza de date, retea, imprimanta, posibilitati de stocare a informatiilor, program de contabilitate, internet, xerox, etc.

#### 8.4.2 Resurse umane

Resursele umane necesare derularii activitatii sunt: persoana înrolata in Punctul Unic de Acces-ForExeBug

#### 8.4.3 Resurse financiare

Desfășurarea activității procedurate nu implică resurse financiare suplimentare față de cele alocate prin bugetul ICIA

#### 8.5 Modul de lucru

8.5.1 Planificarea activitatii

Pentru derularea activitatii privind FOREXEBUG-Sistemul electronic de raportare a situatiilor financiare, se va proceda la:

- Înrolarea persoanei responsabile la funcționalitățile sistemului național de raportare (ForExeBug)

- Transmiterea cererii privind înrolarea persoanei responsabile la funcționalitățile sistemului național de raportare (ForExeBug), către Trezoreria Sector 2

- Descărcarea formularelor din Punctul Unic de Acces

- Completarea formularelor
- Semnarea electronică a formularelor
- Depunerea si verificarea formularelor in Punctul unic de Acces

#### 8.5.2 Derularea activitatii

- Directorul ICIA semnează cererea privind înrolarea persoanei responsabile la funcționalitățile sistemului național de raportare (ForExeBug), către Trezoreria Sector 5

- Persoana înrolată in sistemul național de raportare (ForExeBug), descarcă, semnează, depune și verifică validarea formularelor.

#### 9. Responsabilitati si raspunderi in derularea activitatii

- Directorul ICIA semnează cererea privind înrolarea persoanei responsabile la funcționalitățile sistemului național de raportare (ForExeBug), către Trezoreria Sector 5

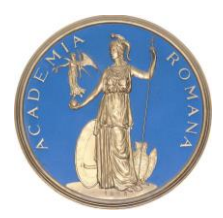

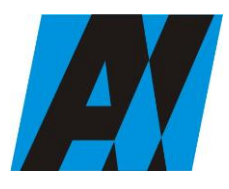

| Institutul de Cercetări<br>pentru Inteligență | PROCEDURA OPERAȚIONALĂ<br>FOREXEBUG Sistemul electronic de                | Ediția: 1<br>Nr.de ex.: 3   |
|-----------------------------------------------|---------------------------------------------------------------------------|-----------------------------|
| Artificială "Mihai<br>Drăgănescu"             | raportare a situațiilor financiare din<br>sectorul public<br>Cod: P.O. 35 | Revizia: 1<br>Nr.de ex. : 1 |
| Compartiment                                  |                                                                           | Pag. 58 din 58              |
| Financiar Contabil                            |                                                                           | Exemplar nr.: 1             |

- Persoana înrolată in sistemul național de raportare (ForExeBug), descarcă, semnează, depune și verifică validarea formularelor.

### Cuprins

| 1.        | Lista responsabililor cu elaborarea, verificarea și aprobarea ediției sau, după caz, a reviziei în cadrul                 |
|-----------|----------------------------------------------------------------------------------------------------|
| ediţ      | lei procedurii operaționale                                                                                               |
| 2.        | Situația edițiilor și a reviziilor in cadrul edițiilor procedurii operaționale1                                           |
| 3.<br>ope | Lista cuprinzând persoanele la care se difuzează ediția sau după caz, revizia din cadrul ediției procedurii<br>rationale2 |
| 4.        | SCOPUL PROCEDURII                                                                                                    |
| 5.        | DOMENIUL DE APLICARE                                                                                                    |
| 6.        | DOCUMENTE DE REFERINTA2                                                                                                   |
| 7.        | DEFINITII si ABREVIERI                                                                                                    |
| 8.        | Descrierea procedurii operationale                                                                                        |
| 9.        | Responsabilitati si raspunderi in derularea activitatii                                                                   |